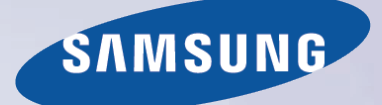

# E-MANUAL

Obrigado por adquirir este produto Samsung. Para receber uma assistência mais completa, registre o seu produto em

www.samsung.com/register

Modelo\_\_\_\_\_\_Número de Série\_\_\_\_\_

# Índice

# Conexão da antena e dispositivos externos

Conexão da antena

Conexão de dispositivo de vídeo

- 2 Conexão HDMI
- 3 Conexão Componente
- 4 Conexão de entrada externa

#### Saída de áudio da TV através dos alto-falantes externos

- 5 Conexão de áudio digital (óptico)
- 6 Conexão de saída de áudio

#### Conexão a um computador

- 8 Conexão pela porta HDMI
- 9 Conexão com o cabo DVI/HDMI
- 10 Conexão pelo Samsung Link
- 10 Conexão pela rede doméstica (DLNA)

#### Conexão a um dispositivo móvel

- 12 Conexão por espelhamento da tela
- 14 Conexão pelo Wi-fi Direto
- 14 Conexão pelo Samsung Link
- 15 Conexão pela rede doméstica (DLNA)
- 15 O nome da TV na rede

Alternância entre fontes de vídeo

# Uso do controle remoto e periféricos

Uso do controle remoto na tela (controle remoto virtual)

Controle de dispositivos externos com o controle remoto da TV (Config. do Contr. Remoto Universal)

- 18 Configuração do controle remoto universal
- 19 Controle de dispositivos externos com o controle remoto da TV
- 20 Recursos do controle remoto universal

#### Controle da TV com um teclado

- 21 Conexão de um teclado
- 21 Uso do teclado

#### Controle da TV com um mouse

- 22 Conexão de um mouse
- 23 Uso do mouse

Inserção de texto usando o teclado QWERTY

24 Uso de funções adicionais

### Conexão com a Internet

Estabelecimento de uma conexão a cabo com a Internet

- 25 Uso de cabos Cat 7 LAN
- 26 Conexão automática a uma rede de Internet a cabo
- 26 Conexão manual a uma rede de Internet a cabo

Estabelecimento de uma conexão sem fio com a Internet

- 28 Conexão automática a uma rede de Internet sem fio
- 29 Conexão manual a uma rede de Internet sem fio
- 30 Conexão a uma rede de Internet sem fio com WPS

Solução de problemas de conectividade com a Internet

- 31 Solução de problemas de conectividade a cabo com a Internet
- 32 Solução de problemas de conectividade sem fio com a Internet

Verificação de status de conexão com a Internet

## **Recursos Smart**

#### Smart Hub

- 34 Teste de conexões do Smart Hub
- 35 Abertura da tela inicial
- 36 Mover para a tela do painel
- 36 Uso do tutorial do Smart Hub
- 36 Reposição do Smart Hub
- Uso do Smart Hub com uma conta Samsung
- 37 Criação de uma conta Samsung
- 39 Entrar com uma conta Samsung
- 40 Vinculação da minha conta Samsung a conta de aplicativo
- 41 Alteração e adição de informações à conta Samsung
- 41 Exclusão de todas as contas Samsung da TV

#### Uso do painel SAMSUNG APPS

- 43 Uso de recursos compatíveis via menu pop-up Aplicativos baixados
- 44 Instalação de um aplicativo
- 45 Aplicativos padrão
- 45 Reorganização de aplicativos na tela SAMSUNG APPS
- 46 Remoção de um aplicativo da TV
- 46 Classificação/comentário de aplicativo
- 47 Atualização de um aplicativo
- 47 Recursos SAMSUNG APPS

#### Uso do painel Na TV

- 49 Uso de recursos compatíveis via menu pop-up
- 50 Visualização de informações detalhadas do programa
- 51 Configuração das Config. Na TV

Uso de multimídia (reprodução de fotos, vídeos e música)

- 52 Reprodução de conteúdo de mídia salvo em um Dispositivo USB
- 53 Botões e funções disponíveis ao visualizar fotos
- 54 Botões e funções disponíveis ao visualizar vídeos
- 56 Botões e funções disponíveis ao reproduzir música
- 57 Funções na tela da lista de conteúdo de mídia

## Recursos de exibição da TV

#### Informações de transmissão digital em um relance

- 58 Uso do Guia
- 59 Verificação das informações sobre o programa atual
- 59 Alteração do sinal de transmissão
- 59 Informações e intensidade do sinal do canal digital

#### Configuração de uma exibição agendada

- 60 Configuração de exibição agendada
- 61 Gerenciamento da lista de exibição agendada

#### Uso da Lista de Canais

#### Registro, remoção e edição de canais

- 63 Registro e remoção de canais
- 64 Editando canais registrados
- 64 Bloqueio de Programas

#### Criação de uma lista de favoritos pessoal

- 65 Registro de canais como favoritos
- 66 Visualização somente dos canais da lista de favoritos

Edição de uma lista de favoritos

67 Edição de itens de menu da tela de favoritos

Exibição de jogos esportivos de forma realista (Função Futebol)

Recursos de suporte para exibição da TV

- 70 Exibição de legendas
- 71 Exibição de transmissão PIP
- 72 Busca dos canais disponíveis
- 72 Seleção do idioma do áudio da transmissão
- 73 Sintonia fina da tela
- 73 Sistema de Cor

# Configurações de imagem e som

Alteração do modo de imagem e ajuste da qualidade de imagem

- 74 Seleção do modo de imagem adequado para o ambiente de exibição
- 75 Ajuste da qualidade da imagem para cada modo de imagem
- 76 Sintonia fina de cada modo de imagem (Configurações Avançadas)
- 78 Ajuste da imagem para facilitar a visualização (Opções de Imagem)

#### Visualização 3D

- 79 Início da visualização 3D
- 80 Alteração do modo 3D
- 81 Ajuste do efeito 3D

#### Funções de suporte da imagem

- 82 Exibição de transmissão PIP
- 83 Alteração do tamanho da imagem e da posição
- 84 Ouvir somente o áudio com a tela desativada (Imagem Desl.)
- 84 Restauração das configurações do modo de imagem

#### Alteração do modo de som e uso dos efeitos de som

- 85 Seleção do modo de som adequado para o ambiente
- 86 Uso dos efeitos de som

#### Funções de suporte ao som

- 87 Seleção de alto-falantes
- 87 Definição do tipo de instalação da TV
- 88 Ativação da saída de áudio digital
- 88 Ouvir áudio 3D no modo 3D
- 88 Restauração de todas as configurações de som

#### Geral

#### Ajuste de hora e uso do temporizador

- 89 Ajuste da hora
- 90 Uso dos temporizadores

Uso dos recursos de proteção de tela e economia de energia

- 92 Prevenção contra queima de tela
- 92 Uso dos recursos de economia de energia

#### Uso do e-Manual

- 93 Início do e-Manual
- 93 Recursos adicionais do e-Manual
- 94 Acesso do Menu a partir do e-Manual (Exp. Agora)
- 94 Carregamento de páginas de referência
- 94 Atualização do e-Manual para a versão mais recente

#### Atualização do software da TV

- 95 Atualizar agora
- 95 Atualização manual
- 96 Ativação das atualizações de software automáticas

#### Proteção da TV contra hackers e códigos mal-intencionados

- 96 Verificação da TV e das mídias de armazenamento conectadas
- 97 Pesquisa automática quando a TV estiver ligada
- 97 Adição automática de códigos mal-intencionados à Lista de Bloqueios

#### Uso de outras funções

- 98 Ajuste da transparência do menu
- 98 Texto branco em fundo preto (Alto Contraste)
- 98 Expansão da área de foco do Smart Hub
- 98 Verificação de notificações
- 99 Alteração do idioma do menu
- 99 Configuração de senha
- 99 Ativação do Modo Jogo
- 100 Desfrutar de cores ricas e qualidade de imagem superior (BD Wise)
- 100 Bloqueio/desbloqueio das teclas do painel
- 100 Mostrar/ocultar o logo da Samsung durante a inicialização
- 100 Ativar o Sistema de Cor AV
- 101 Registro da TV como um dispositivo DivX Certified (assistir a filmes DivX pagos)
- 102 Restauração da TV para as configurações de fábrica
- 102 Transformação da TV em modelo de mostruário (exclusivo para lojas de varejo)

#### Serviço de Dados

- 103 Serviço de Execução Automática de Dados
- 103 Uso do Serviço de Dados

### Solução de problemas

Obtenção de suporte 104 Suporte por meio do Gerenciamento Remoto 105 Encontrar informações necessárias para o serviço Há um problema com a imagem. 106 Teste de imagem Não consigo ouvir o som claramente. 108 Teste de som Não consigo ver imagens 3D claramente. 109 Teste da qualidade de imagem 3D Há um problema com a transmissão. O computador não conecta. Não consigo conectar à Internet. Serviço de Dados Estou com problemas para iniciar/usar aplicativos. Meu arquivo não é reproduzido. Desejo restaurar a TV.

Outros problemas

# Apêndice

- Leia antes de usar o modo de visualização 3D
- 115 Precauções sobre 3D
- 118 Resoluções compatíveis com os modos 3D
- Leia antes de usar aplicativos
- Leia antes de usar o Web Browser
- Leia antes de reproduzir arquivos de foto, vídeo ou música
- 122 Limitações de uso de arquivos de foto, vídeo ou música
- 122 Tabela de envio de arquivos entre dispositivos de armazenamento
- 123 Legendas externas compatíveis
- 123 Legendas internas compatíveis
- 124 Formatos e resoluções de imagem compatíveis
- 124 Formatos e codecs de música compatíveis
- 125 Codecs de vídeo compatíveis
- Leia antes de instalar a TV
- 127 Tamanhos da imagem e sinais de entrada
- 127 Instalação de uma trava antirroubo
- 128 Leia antes de configurar uma conexão sem fio com a Internet

Leia antes de conectar um computador (Resoluções compatíveis) - Para os modelos da série LED 5, 6

- 129 IBM
- 129 MAC
- 130 VESA DMT

Leia antes de conectar um computador (Resoluções compatíveis) - Para os modelos da série LED 4

- 131 IBM
- 131 MAC
- 132 VESA DMT

Resoluções compatíveis com o sinal de vídeo

133 CEA-861

Licença

Glossário

# Conexão da antena

Se você não estiver conectando a TV a um receptor de TV a cabo ou receptor de satélite, conecte uma antena ou saída de cabo na TV para receber sinais de transmissão.

Conecte um cabo da antena ou saída de cabo ao conector ANT IN, como mostrado no diagrama abaixo.

🦉 Uma conexão de antena não é necessária quando um receptor de TV a cabo ou receptor de satélite for usado.

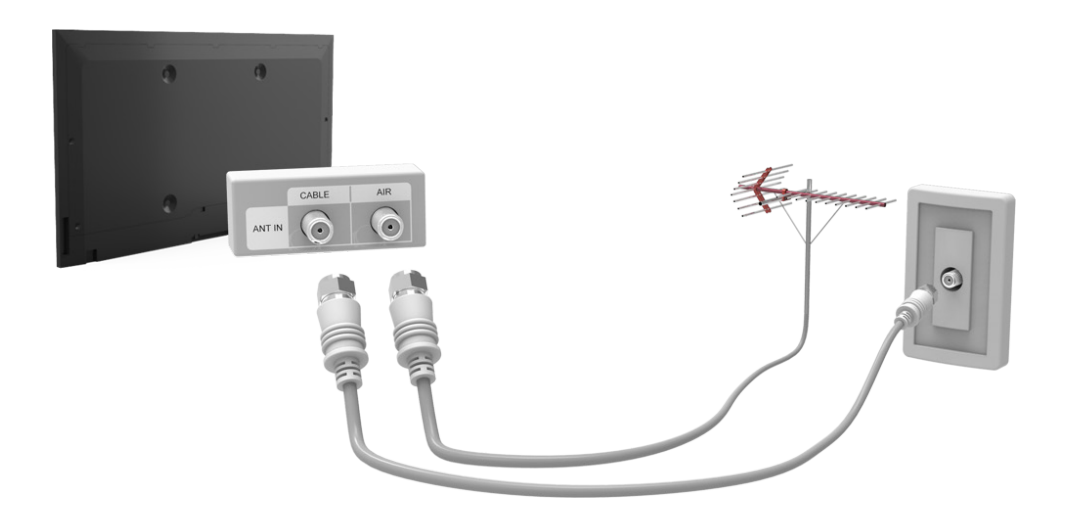

# Conexão de dispositivo de vídeo

Sua TV possui uma variedade de conectores de entrada de vídeo de dispositivos externos, como receptores de TV a cabo ou receptores de satélite, Blu-ray players, DVD players, câmeras e consoles de jogos. Abaixo há uma lista dos conectores contidos, mostrados em ordem decrescente quanto à qualidade da imagem.

- HDMI
- Componente
- Entrada externa

Conecte um dispositivo de vídeo à TV por meio de um conector HDMI para obter a melhor qualidade de imagem. Se o dispositivo não tiver um conector HDMI, tente usar um conector do componente para obter a melhor qualidade de imagem a seguir.

- Ø O número de conectores e seus nomes e localizações poderão variar dependendo do modelo.
- Consulte o manual de operação do dispositivo externo quando conectá-lo à TV. O número de conectores de dispositivos externos e seus nomes e localizações poderão variar dependendo do fabricante.

# Conexão HDMI

Antes de conectar dispositivos externos e cabos na TV, verifique o número do modelo da TV adquirida. Há um adesivo contendo o número do modelo atrás da TV.

🖉 O método de conexão varia dependendo do modelo.

Os seguintes tipos de cabos HDMI são recomendados:

- Cabo HDMI de alta velocidade
- Cabo HDMI de alta velocidade com Ethernet
- Certifique-se de usar um cabo HDMI com espessura de 14 mm ou menos.
- 🖉 Usar um cabo HDMI não certificado poderá resultar em uma tela em branco ou em um erro de conexão.
- 🖉 Alguns cabos e dispositivos HDMI podem não ser compatíveis com a TV devido a especificações HDMI divergentes.
- Esta TV não oferece suporte para o recurso HDMI Ethernet Channel. Ethernet é uma LAN (Local Area Network Rede local) constituída com cabos coaxiais padronizados pelo IEEE.

# Consulte o diagrama e conecte o cabo HDMI ao conector da saída HDMI do dispositivo de vídeo e ao conector de entrada HDMI da TV.

🖉 O número de conectores e seus nomes e localizações poderão variar dependendo do modelo.

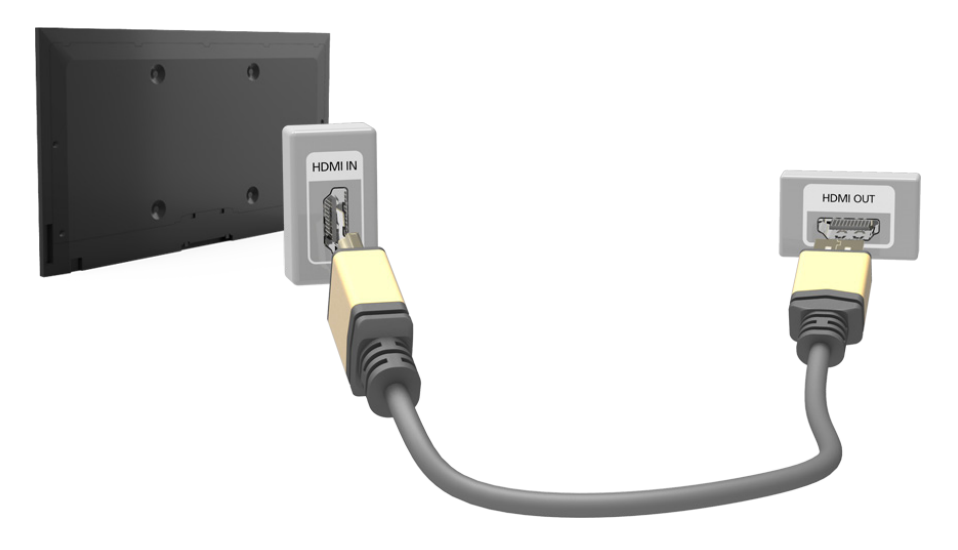

# Conexão Componente

Antes de conectar dispositivos externos e cabos na TV, verifique o número do modelo da TV adquirida. Há um adesivo contendo o número do modelo atrás da TV.

🖉 O método de conexão varia dependendo do modelo.

Consulte o diagrama e conecte o cabo Componente aos conectores de entrada de componente da TV e aos conectores de saída componente do dispositivo.

Certifique-se de que as cores do cabo correspondem às cores do conector.

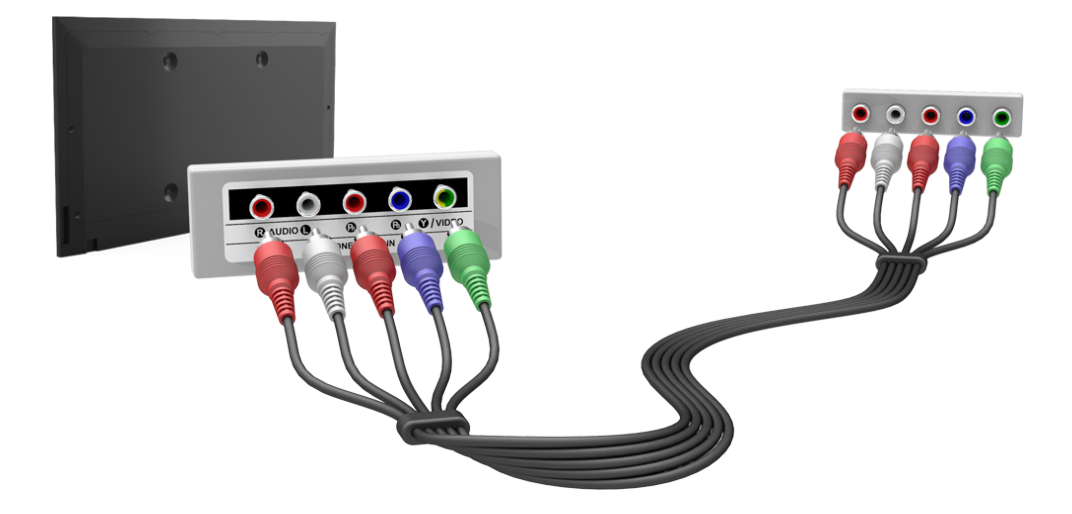

# Conexão de entrada externa

Antes de conectar dispositivos externos e cabos na TV, verifique o número do modelo da TV adquirida. Há um adesivo contendo o número do modelo atrás da TV.

🖉 O método de conexão varia dependendo do modelo.

Consulte o diagrama e conecte o cabo AV aos conectores de entrada AV da TV e aos conectores de saída AV do dispositivo.

Ao usar conectores de entrada AV da TV, conecte a saída de áudio do dispositivo na TV por meio de um conector Y.

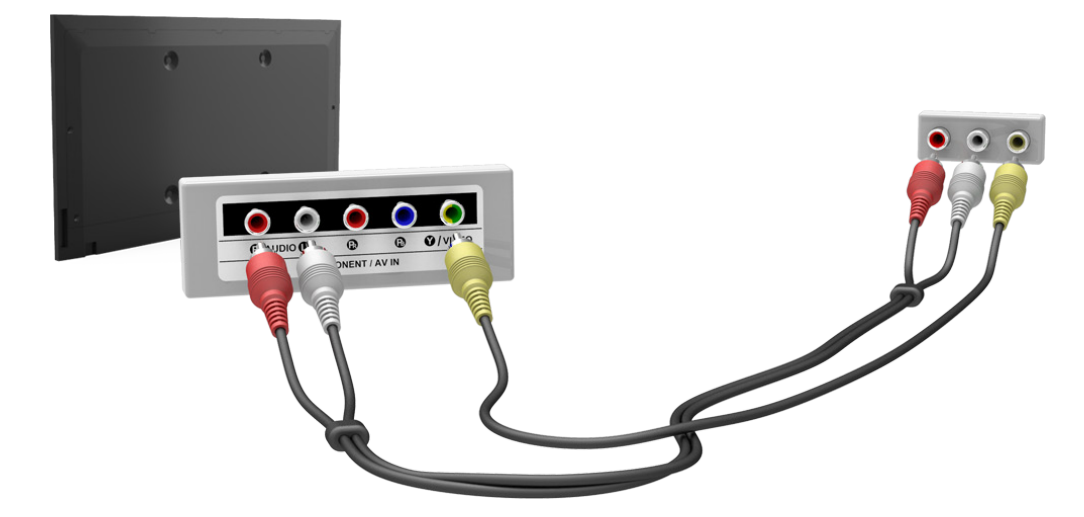

# Saída de áudio da TV através dos alto-falantes externos

Sua TV tem uma variedade de conectores para entrada de áudio de dispositivos, como Blu-ray players e DVD players, e para saída de áudio para esses dispositivos, como amplificadores. Os conectores são listados abaixo.

- Áudio digital (óptico)
- Áudio
- Para obter uma qualidade de áudio melhor, é indicado usar um Receiver AV.
- 🖉 🛛 O número de conectores e seus nomes e localizações poderão variar dependendo do modelo.
- Consulte o manual de operação do dispositivo externo quando conectá-lo à TV. O número de conectores de dispositivos externos e seus nomes e localizações poderão variar dependendo do fabricante.

### Conexão de áudio digital (óptico)

Antes de conectar dispositivos externos e cabos na TV, verifique o número do modelo da TV adquirida. Há um adesivo contendo o número do modelo atrás da TV.

🖉 O método de conexão varia dependendo do modelo.

Conectar um receptor AV à TV através de um conector (óptico) de áudio digital permite que você ouça áudio digital.

- Conectar um dispositivo usando um cabo óptico não desliga automaticamente os alto-falantes da TV. Para desligar os alto-falantes da TV, ajuste Saída de Som da TV (Som > Configuração Alto-falante > Saída de Som da TV) para algo diferente de Alto-falante TV.
- 🖉 Ajuste o volume do dispositivo de áudio usando seu controle remoto.
- Um ruído incomum vindo do dispositivo de áudio enquanto ele estiver sendo usado poderá indicar um problema com o próprio dispositivo de áudio. Se isso ocorrer, solicite auxílio do fabricante do dispositivo de áudio.
- 🖉 O áudio digital só estará disponível em transmissões de 5.1 canais.

Consulte o diagrama e conecte o cabo óptico ao conector da saída de áudio digital da TV e ao conector de entrada de áudio digital do dispositivo.

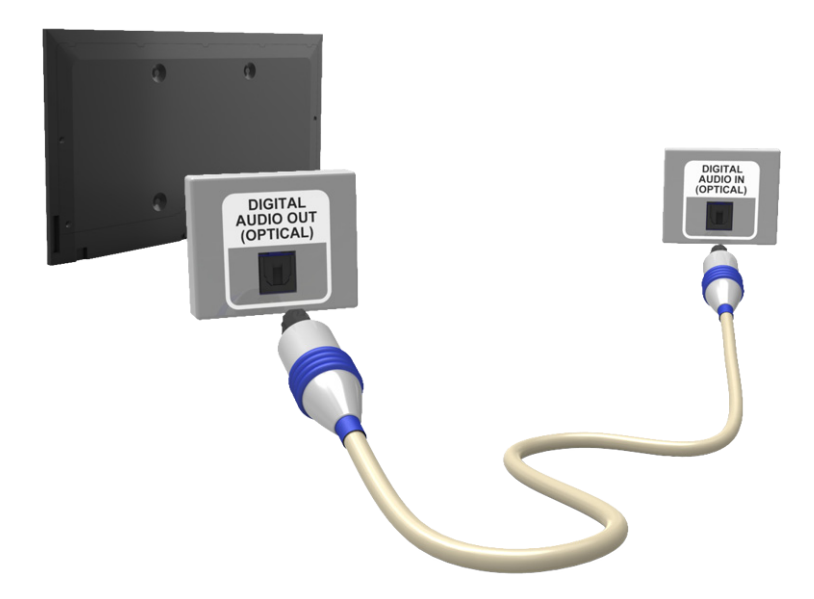

# Conexão de saída de áudio

Antes de conectar dispositivos externos e cabos na TV, verifique o número do modelo da TV adquirida. Há um adesivo contendo o número do modelo atrás da TV.

🖉 O método de conexão varia dependendo do modelo.

Consulte o diagrama e conecte o cabo de áudio ao conector de saída de áudio da TV e ao conector de entrada de áudio do dispositivo.

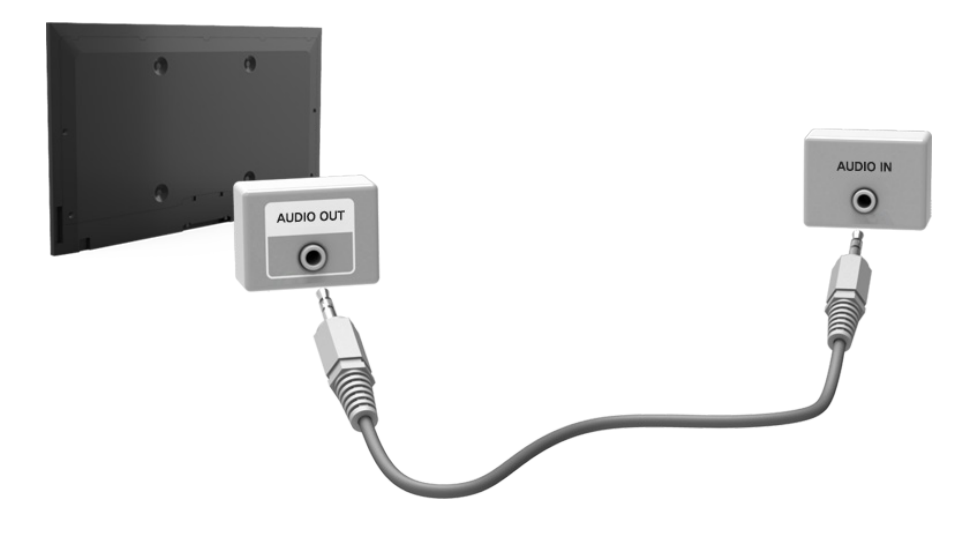

# Conexão a um computador

É possível conectar um computador diretamente à TV ou à rede para exibir a tela ou o conteúdo do computador na TV. Conecte o computador à TV da seguinte maneira.

#### • Conexão pela porta HDMI

É possível conectar o computador à TV usando o cabo HDMI para exibir a tela do computador na TV.

#### • Conexão com o cabo DVI/HDMI

É possível conectar um computador à TV conectando a saída DVI do computador á entrada HDMI da TV por meio de um cabo DVI/HDMI para exibir a tela do computador na TV.

#### • Conexão pelo Samsung Link

Acesse rapidamente os arquivos de foto, vídeo e música salvos em um computador que tenha o software Samsung Link instalado, mesmo que você não conecte a TV diretamente ao computador.

#### • Conexão pela rede doméstica (DLNA)

Acesse rapidamente os arquivos de foto, vídeo e música salvos em um computador por meio da conexão da TV e do computador ao mesmo roteador ou ponto de acesso.

# Conexão pela porta HDMI

Primeiro, verifique o modelo da TV antes de conectá-la a um dispositivo externo. Há um adesivo com o número do modelo na parte de trás da TV.

🖉 O método de conexão varia dependendo do modelo.

Para a conexão HDMI, um dos tipos de cabo HDMI a seguir é recomendado:

- Cabo HDMI de alta velocidade
- Cabo HDMI de alta velocidade com Ethernet
- Certifique-se de usar um cabo HDMI com espessura de 14 mm ou menos. Usar um cabo HDMI não certificado poderá resultar em uma tela em branco ou em um erro de conexão.
- 🖉 Alguns cabos e dispositivos HDMI podem não ser compatíveis com a TV devido a especificações HDMI divergentes.
- Esta TV não oferece suporte para o recurso HDMI Ethernet Channel. Ethernet é uma LAN (rede local) que utiliza cabos coaxiais padronizados pela norma IEEE.
- Alguns computadores não oferecem suporte à interface HDMI, dependendo das especificações do adaptador gráfico. Nesse caso, use um cabo DVI/HDMI para conectar o computador à TV. Para obter mais informações, consulte "Conexão com o cabo DVI/HDMI".

# Consulte o diagrama e conecte o cabo HDMI ao conector de saída HDMI do dispositivo de vídeo externo e ao conector de entrada HDMI da TV.

🖉 O número de portas e seus nomes e localizações poderão variar dependendo do modelo.

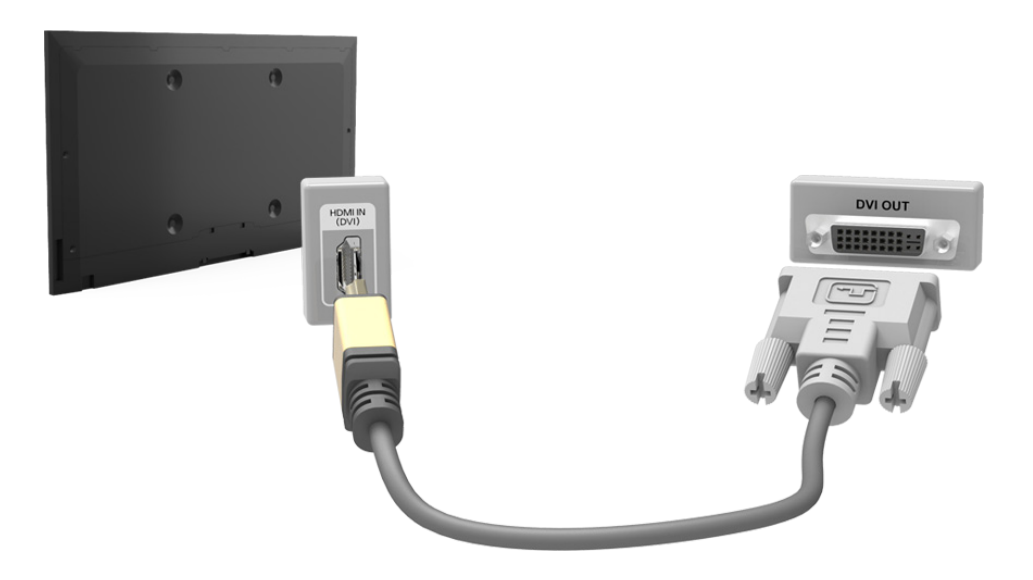

# Conexão com o cabo DVI/HDMI

Se o adaptador gráfico do computador não oferecer suporte à interface HDMI, conecte o computador à TV com o cabo DVI (Digital Visual Interface)/HDMI. No entanto, a conexão DVI/HDMI é compatível apenas com a porta HDMI(DVI) e não oferece suporte à transmissão de sinal de áudio. Para ouvir o som do computador, conecte o altofalante externo ao conector de saída de áudio do computador.

Para saber as resoluções compatíveis com a TV, consulte "Leia antes de conectar um computador (Resoluções compatíveis) - Para os modelos da série LED 5, 6".

Consulte o diagrama e conecte um cabo HDMI/DVI à porta HDMI (DVI) da TV e à porta de saída DVI do computador.

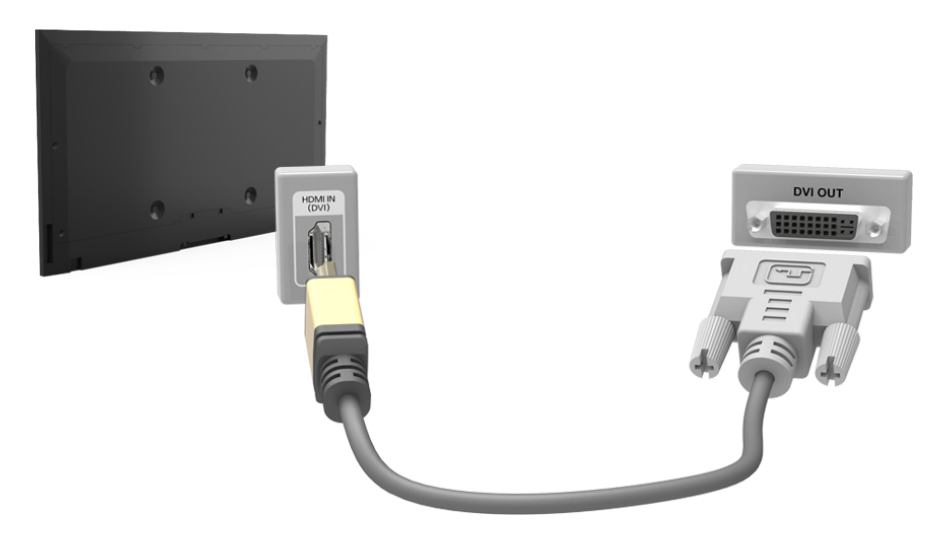

# Conexão pelo Samsung Link

Acesse rapidamente os arquivos de foto, vídeo e música salvos em um computador que tenha o software Samsung Link instalado. Além disso, com o Samsung Link, você pode reproduzir o conteúdo do computador que estiver registrado no Samsung Link com sua conta Samsung, mesmo que o computador e a TV não estejam conectados ao mesmo roteador ou ponto de acesso.

- 1. Em um computador, acesse o portal de conteúdo e serviços Samsung (http://link.samsung.com) e conecte-se com uma conta Samsung.
  - Para instalar o software para desktop Samsung Link, você precisa conectar-se com sua conta Samsung. Se não tiver uma conta Samsung, crie uma primeiro.
- 2. Instale o software para desktop Samsung Link. Quando a instalação estiver concluída, o computador será registrado no Samsung Link.
- *3.* Especifique uma pasta para conectar à TV. Você pode reproduzir na tela da TV os arquivos de foto, vídeo e música da pasta especificada.
  - Para obter mais informações sobre o uso do software para desktop Samsung Link, consulte a seção de ajuda do software.

# Conexão pela rede doméstica (DLNA)

Acesse e reproduza rapidamente na tela da TV os arquivos de foto, vídeo e música de um computador.

- 1. Conecte a TV e o computador ao mesmo roteador ou ponto de acesso. Depois de conectá-los a um roteador ou ponto de acesso, uma rede doméstica será configurada.
  - Rede doméstica (DLNA) refere-se à tecnologia para compartilhar conteúdo entre a TV, o computador e o dispositivo móvel, conectando-os a um roteador com ou sem fio.
- 2. No computador, selecione [Painel de Controle] > [Rede e Internet] > [Central de Rede e Compartilhamento]
  > [Alterar as configurações de compartilhamento avançadas] e selecione [Escolha opções de streaming de mídia...] para ativar o streaming de mídia.
- 3. Na lista, defina a TV como [Permitido].
- Inicie o Windows Media Player em um computador, selecione [Configurações] > [Gerenciamento da Biblioteca] e adicione o local onde os arquivos de foto, vídeo e música estão salvos para reproduzi-los na tela da TV.
  - Como alternativa, depois de mover os arquivos para a pasta especificada pelo Windows Media Player por padrão, você poderá reproduzi-los na tela da TV.
  - Enquanto o Compartilhamento de arquivos estiver ativado, o acesso não autorizado poderá ser permitido. Quando não precisar mais acessar os dados, desative o Compartilhamento de arquivos.

# Conexão a um dispositivo móvel

Você pode conectar um dispositivo móvel, como um smartphone ou tablet, diretamente à TV ou conectá-lo à rede e reproduzir a tela ou o conteúdo do dispositivo móvel na tela da TV. Conecte o dispositivo móvel à TV da seguinte maneira.

#### • Conexão por espelhamento de tela

Por meio da conexão sem fio entre a TV e o dispositivo móvel com a função de espelhamento, você pode exibir a tela do dispositivo móvel na tela da TV.

🖉 🛛 Esta opção está disponível apenas em dispositivos móveis compatíveis com a função de espelhamento.

#### • Conexão pelo Wi-Fi Direto

O Wi-Fi Direto permite conectar a TV e o dispositivo móvel sem um roteador ou ponto de acesso. Acesse e reproduza rapidamente na tela da TV os arquivos de foto, vídeo e música do dispositivo móvel conectado.

🖉 Esta opção está disponível apenas em dispositivos móveis compatíveis com a função Wi-Fi Direto.

• Conexão pelo Samsung Link

O Samsung Link permite reproduzir, com facilidade e sem exigir conexão à TV, os arquivos de foto, vídeo e música salvos em um dispositivo móvel com o Samsung Link habilitado.

#### • Conexão pela rede doméstica (DLNA)

Você pode reproduzir de maneira conveniente os arquivos de foto, vídeo e música salvos em um dispositivo móvel por meio da conexão da TV e do dispositivo móvel ao mesmo roteador ou ponto de acesso.

# Conexão por espelhamento da tela

#### MENU > Rede > Screen Mirroring Exp. Agora

Estabeleça uma conexão sem fio entre um dispositivo móvel com a função de espelhamento habilitada e a TV para reproduzir o vídeo e ouvir o áudio do dispositivo móvel na TV. Espelhamento refere-se à função que reproduz o vídeo e o áudio do dispositivo móvel na TV e também no próprio dispositivo móvel.

- Para usar a função Espelhamento da Tela, o dispositivo móvel deverá ser compatível com essa função, como AllShare Cast. Para verificar se o dispositivo móvel é compatível com a função de espelhamento, acesse o site do fabricante do dispositivo móvel.
- 🖉 Talvez o vídeo ou o áudio seja interrompido intermitentemente, dependendo da condição da rede.

#### Conectando via dispositivo móvel...

- 1. No dispositivo móvel, execute o Screen Mirroring. O dispositivo móvel buscará os dispositivos disponíveis para se conectar.
- 2. Na lista dos resultados da pesquisa, selecione TV. A TV exibe uma janela pop-up.
- 3. Na janela pop-up, selecione Perm. para conectar o dispositivo móvel.
  - Todos os dispositivos móveis permitidos anteriormente serão conectados automaticamente, sem a necessidade de aprovação.
  - Ao selecionar Negar, o dispositivo não será exibido e não poderá ser ativado dessa forma. Vá para Rede > Screen Mirroring > Gerenc. Disp. para permitir o dispositivo móvel anteriormente negado.

#### Não está buscando a TV nos dispositivos móveis...

- Vá para Rede > Screen Mirroring para executar o Screen Mirroring. Além disso, é possível selecionar Screen Mirroring em uma lista pressionando o botão SOURCE.
- 2. Execute o espelhamento no dispositivo móvel. Exibir uma lista enquanto pesquisa automaticamente por dispositivos móveis.
- 3. Selecione a TV e ela será conectada automaticamente.
  - 🖉 Quando não for possível conectar os dispositivos móveis, tente desligar e ligar a TV.

#### Permissão/rejeição da conexão via dispositivos móveis

- 🖉 Esta opção está disponível somente para exibição quando os dispositivos móveis permitem a conexão.
- 1. Vá para Rede > Screen Mirroring > Gerenc. Disp. para selecionar o Gerenc. Disp.
- 1. Vá para **Rede > Screen Mirroring > Gerenc. Disp.** para selecionar **Gerenc. Disp.** Isso exibe uma lista da conexão necessária de dispositivos móveis.
- 2. Você pode permitir o acesso ou negar conexões com dispositivos móveis.

# Conexão pelo Wi-fi Direto

#### MENU > Rede > Wi-Fi Direto Exp. Agora

Você pode conectar a TV diretamente a um dispositivo móvel com o recurso Wi-Fi Direto sem usar um roteador ou ponto de acesso sem fio. Ao conectar um dispositivo móvel à TV por meio do **Wi-Fi Direto**, você pode reproduzir na TV os arquivos de foto, vídeo e música salvos no dispositivo móvel.

- Esta opção está disponível apenas em dispositivos móveis compatíveis com a função Wi-Fi Direto. Verifique se o dispositivo móvel é compatível com a função Wi-Fi Direto.
- Ative o Wi-Fi Direto no dispositivo móvel e, em seguida, vá para Rede e selecione Wi-Fi Direto na TV. A TV realiza a pesquisa automaticamente e exibe uma lista dos dispositivos disponíveis. O nome da TV também é exibido no dispositivo móvel.
- 2. Selecione o dispositivo da lista para iniciar uma conexão. Se uma solicitação de conexão for feita pela TV, uma mensagem de permissão será exibida no dispositivo móvel e vice-versa.
- *3.* Permita a conexão. Em seguida, a TV e o dispositivo móvel estarão conectados.

# Conexão pelo Samsung Link

O Samsung Link permite reproduzir com facilidade os arquivos de foto, vídeo e música salvos em um dispositivo móvel com o Samsung Link habilitado. Além disso, com o Samsung Link, você pode reproduzir o conteúdo do dispositivo móvel que estiver registrado no Samsung Link com sua conta Samsung, mesmo que o dispositivo móvel e a TV não estejam conectados ao mesmo roteador ou ponto de acesso.

- 1. Execute o aplicativo Samsung Link no dispositivo móvel e, em seguida, conecte-se com sua conta Samsung.
  - Para usar o Samsung Link, você deve conectar-se com uma conta Samsung. Se não tiver uma conta Samsung, crie uma primeiro.
- 2. Acesse e reproduza rapidamente os arquivos de foto, vídeo e música salvos no dispositivo móvel no qual você iniciou o aplicativo Samsung Link com sua conta Samsung.
  - 🖉 Para obter mais informações sobre o uso do aplicativo Samsung Link, consulte a seção de ajuda do manual.

# Conexão pela rede doméstica (DLNA)

Você pode reproduzir de maneira conveniente na tela da TV os arquivos de foto, vídeo e música de um dispositivo móvel.

- 1. Conecte a TV e o dispositivo móvel ao mesmo roteador ou ponto de acesso. Depois de conectá-los a um roteador ou ponto de acesso, uma rede doméstica será configurada.
  - Rede doméstica (DLNA) refere-se à tecnologia para compartilhar conteúdo entre a TV, o computador e o dispositivo móvel, conectando-os a um roteador com ou sem fio.
- 2. Ative o Compartilhamento de arquivos no dispositivo móvel. Você pode reproduzir na TV o conteúdo compartilhado pelo dispositivo móvel.
  - Enquanto o Compartilhamento de arquivos estiver ativado, o acesso não autorizado poderá ser permitido. Quando não precisar mais acessar os dados, desative o Compartilhamento de arquivos.

### O nome da TV na rede

#### MENU > Rede > Nome Dispositivo Exp. Agora

Escolha ou especifique o nome da TV que será exibido nos dispositivos móveis e laptops.

- Selecione Nome Dispositivo no menu Rede e, em seguida, escolha um nome da lista exibida. Ou selecione Ent. Usuário para inserir um nome manualmente.
- 2. Verifique o nome em um dispositivo móvel ou laptop.

# Alternância entre fontes de vídeo

Pressione o botão **SOURCE** para alternar entre dispositivos externos conectados à TV. Por exemplo, para alternar para um console de videogame conectado ao segundo conector HDMI, pressione o botão **SOURCE**. Na lista **Entrada** da tela Fonte, selecione **HDMI2**.

🖉 Os nomes do conector poderão variar dependendo do produto.

As seguintes opções estão disponíveis na tela Entrada:

• Menu de opções (Ferramentas)

Com o controle remoto, selecione a fonte para qual deseja atribuir um nome de dispositivo.

Abra o menu de opções com o controle remoto.

- 🖉 🛛 As opções disponíveis para cada conector podem variar.
- Editar Nome: Você pode renomear os dispositivos conectados à TV para identificar com mais facilidade as fontes externas. Por exemplo, você pode designar um computador conectado à TV via cabo HDMI/ DVI como DVI PC. Como alternativa, basta designar um computador conectado à TV via cabo HDMI como PC. Você também pode designar um dispositivo AV conectado à TV via cabo HDMI/DVI como Dispositivos DVI.
- Informação: Exibe informações detalhadas sobre os dispositivos conectados.
- **Remover USB**: Use para remover com segurança um dispositivo USB conectado à TV.
  - 🖉 🛛 Esta opção estará disponível somente quando um dispositivo USB foi selecionado.

#### • Conf. Controle Universal

A disponibilidade depende do modelo específico.

Selecione **Conf. Controle Universal** na tela para configurar a função de controle remoto universal. Ao configurar o controle remoto universal, é possível controlar receptores de TV a cabo, Blu-ray players, home theaters e outros dispositivos externos usando um único controle remoto. Consulte a seção "Controle de dispositivos externos com o controle remoto da TV (Config. do Contr. Remoto Universal)" para obter mais informações sobre como configurar o controle remoto universal.

# Uso do controle remoto na tela (controle remoto virtual)

🖉 A disponibilidade depende do modelo ou da região.

Pressione o item **KEYPAD** para exibir o controle remoto na tela. Você pode facilmente inserir dígitos, controlar o conteúdo e usar os botões da TV com o controle remoto na tela.

🖉 Os botões do controle remoto na tela podem variar dependendo do status atual da TV.

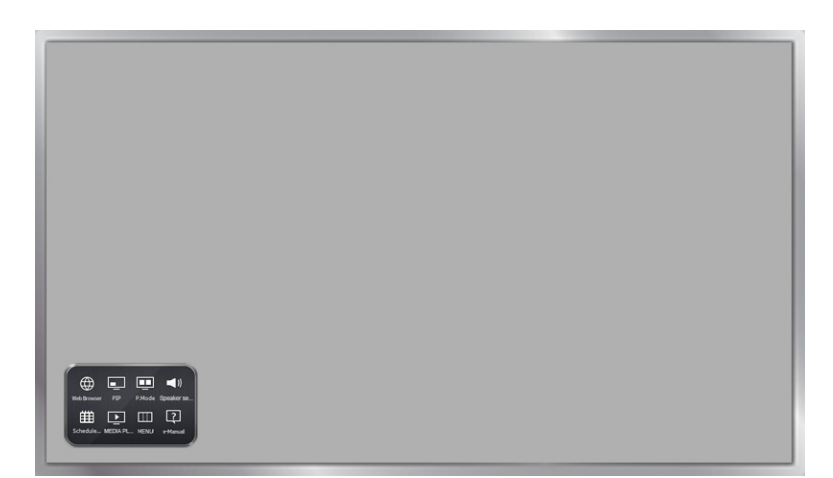

| Botão            | Descrição                                                                                                    |  |
|------------------|----------------------------------------------------------------------------------------------------|--|
| MENU             | Exibe o menu na tela.                                                                                                    |  |
| INFO             | Exibe as informações sobre o programa ou conteúdo de transmissão digital atual.                                                                                   |  |
| Speaker Settings | É possível selecionar os alto-falantes que deseja usar para ouvir o som da TV. Para configurar<br>esta opção, alto-falantes externos devem estar conectados à TV. |  |
| Web Browser      | É possível iniciar o Web Browser.                                                                                                    |  |
| РІР              | É possível exibir o vídeo de um dispositivo externo ou computador na tela principal e na TV<br>como picture-in-picture (PIP).                                     |  |
| 3D               | É possível ativar ou desativar o efeito 3D.<br>🖉 A disponibilidade depende do modelo ou da região específica.                                                     |  |
| Schedule Manager | É possível mover para a tela do Gerenciador Agendam.                                                                                                    |  |
| MEDIA PLAY       | Execute o Media Play. Permite reproduzir o conteúdo de mídia salvo em dispositivos USB.                                                                           |  |
| P.Size           | É possível alterar o tamanho da imagem.                                                                                                    |  |
| P.Mode           | Permite a seleção do Modo de Imagem.                                                                                                    |  |
| e-Manual         | É possível iniciar o e-Manual.                                                                                                    |  |

# Controle de dispositivos externos com o controle remoto da TV (Config. do Contr. Remoto Universal)

🖉 🛛 A disponibilidade depende do modelo ou da região específica.

#### MENU > Sistema > Config. do Contr. Remoto Universal

O recurso de controle remoto universal permite controlar os receptores de TV a cabo, Blu-ray players, home theaters e outros dispositivos externos de terceiros conectados à TV usando o controle remoto da TV. Para usar o controle remoto da TV como controle remoto universal, primeiro é preciso conectar o cabo de extensão IR (incluído).

Determinados dispositivo externos conectados à TV podem não ser compatíveis com o recurso de controle remoto universal.

# Configuração do controle remoto universal

Antes de conectar dispositivos externos e cabos à TV, verifique o número do modelo da TV adquirida. Há um adesivo contendo o número do modelo atrás da TV.

🖉 O método de conexão varia dependendo do modelo.

Para usar o controle remoto da TV como controle remoto universal, conecte o cabo de extensão IR (incluído) à TV e posicione-o a 10 cm do receptor do controle remoto do dispositivo externo.

🖉 A cor e o formato do cabo de extensão IR podem variar dependendo do modelo.

Conecte o cabo de extensão IR ao conector de saída IR da TV, como mostrado no diagrama e coloque a extremidade do transmissor a 10 cm do receptor do dispositivo externo, apontando-o na direção do receptor do controle remoto. No entanto, não pode haver obstáculos entre o cabo de extensão IR e o dispositivo externo. A presença de obstáculos irá interferir na transmissão do sinal do controle remoto.

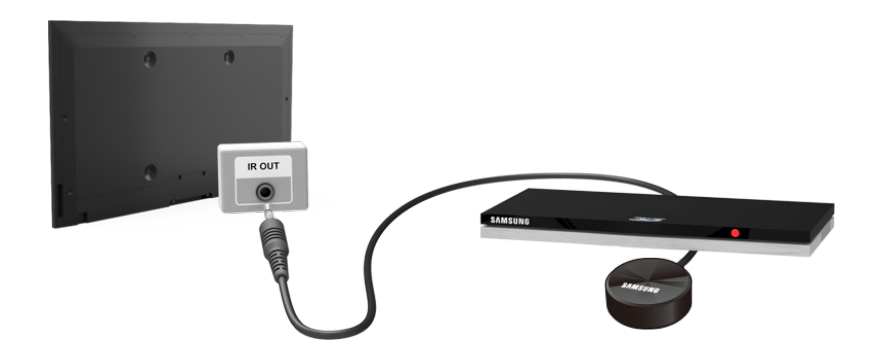

# Controle de dispositivos externos com o controle remoto da TV

#### Registro de dispositivo externo

- 1. Ative o dispositivo externo para configurar a função do controle remoto universal e pressione **SOURCE** para exibir a tela **Entrada**.
- 2. Selecione 💽 Conf. Controle Universal na tela. Isso inicia o processo de configuração remota universal.
- 3. Siga as instruções na tela e registre o dispositivo externo.

#### Uso do controle remoto da TV

Registrar um dispositivo externo no controle remoto da TV também registra o conector pelo qual o dispositivo está conectado. Você pode controlar dispositivos externos usando o controle remoto da TV simplesmente selecionando o dispositivo externo, sem operações adicionais.

### Recursos do controle remoto universal

- 1. Pressione o botão SOURCE para acessar a tela Entrada.
- 2. Selecione **Config. do Contr. Remoto Universal**. Isso inicia o processo de configuração do controle remoto universal.
- *3.* Selecione o dispositivo externo desejado na tela **Config. do Contr. Remoto Universal**. Os seguintes recursos também estão disponíveis.
- Usar com o Home Theater

Ouça áudio do dispositivo externo através do home theater conectado.

- 🖉 Esta função está disponível somente no decodificador de sinais ou no Blu-ray player.
- Usar com o Decodificador de Sinais

Ouça áudio do decodificador de sinais através do home theater conectado à TV.

- 🖉 Esta função está disponível somente no home theater.
- Usar com o Blu-ray player

Ouça áudio do Blu-ray player através do home theater conectado à TV.

- 🖉 Esta função está disponível somente no home theater.
- Config. da Entrada

Altera o conector de entrada da TV ao qual o dispositivo externo está conectado.

• Ativ/desat TV sincr.

Configure o decodificador de sinais como desativado quando a TV estiver desligada.

🖉 Esta função está disponível somente no decodificador de sinais.

• Renomear

Renomeia o dispositivo externo registrado (até 15 caracteres).

• Excluir

Remove o dispositivo externo registrado.

# Controle da TV com um teclado

#### MENU > Sistema > Gerenc. Disp. > Configs do Teclado Exp. Agora

#### Use um teclado para controlar a TV com maior facilidade e conforto.

🖉 Determinados modelos não são compatíveis com teclados USB classe HID.

### Conexão de um teclado

#### Conexão de um teclado USB

Conecte o cabo do teclado à porta USB da TV. Uma mensagem de conexão será exibida na tela.

### Uso do teclado

Use os seguintes recursos do controle remoto com o teclado USB conectado à TV.

- Teclas de seta (mover foco), tecla do Windows (botão MENU), tecla da lista do menu (botão TOOLS), tecla Enter (selecionar/executar item), ESC (botão RETURN), teclas numéricas (botões de números)
- F1 (▲), F2 (➡), F3 (➡), F4 (➡), F5 (₪), F6 (botão SOURCE), F7 (botão CH LIST), F8 (botão MUTE), F9/F10 (botões de volume), F11 / F12 (botões de canal)
- Página para cima/para baixo: Rola as páginas do navegador da Web para cima/para baixo.

#### Alteração de teclados

Selecione Sistema > Gerenc. Disp. > Configs do Teclado > Selecione o teclado. Determine que teclado será usado.

🖉 Somente um teclado pode ser usado por vez.

#### Inserir idiomas, tipo de teclado, tecla para alterar o idioma

Selecione **Sistema > Gerenc. Disp. > Configs do Teclado > Opções do Teclado**. As seguintes opções estão disponíveis: Exp. Agora

• Idioma do teclado

Se o teclado for compatível com vários idiomas, selecione qual idioma deseja usar na lista.

• Tipo de Teclado

Especifique o tipo de idioma selecionado em Idioma do teclado.

- 🖉 🛛 A lista Tipo de Teclado varia de acordo com qual idioma foi selecionado em Idioma do teclado.
- Alterar Idioma de Entrada

Se o teclado for compatível com vários idiomas, selecione na lista qual tecla usar para alternar entre idiomas.

# Controle da TV com um mouse

#### MENU > Sistema > Gerenc. Disp. > Configs do mouse Exp. Agora

Use um teclado para controlar a TV com maior facilidade e conforto.

Determinados modelos não são compatíveis com teclados USB classe HID.

### Conexão de um mouse

#### Conexão de um mouse USB

Conecte o cabo do mouse à porta USB da TV. Uma mensagem de conexão será exibida na tela.

# Uso do mouse

Após a conexão do mouse USB à TV, um cursor será exibido na tela da TV. É possível usar o cursor para controlar a TV da mesma forma que faria usando um computador.

• Seleção e execução de um item

Clique com o botão esquerdo do mouse.

• Exibição dos botões de volume, mudo e canais

Selecione o ícone de volume/canal na tela enquanto assiste TV. Use os botões na tela para ajustar o volume ou mudar de canal.

Selecione o ícone de volume/canal novamente para ocultar os botões.

• Exibição dos botões de ferramentas

Clicar com o botão direito do mouse exibe os botões de ferramentas na tela para que você possa usar facilmente as funções da TV.

🖉 🛛 Os botões de ferramentas podem variar dependendo do modelo.

Exibição do menu sensível ao contexto no Smart Hub

Na tela Smart Hub, vá até um item e mantenha o botão esquerdo do mouse pressionado por um segundo. O menu sensível ao contexto disponível para o item selecionado será exibido.

Ø O menu sensível ao contexto pode variar dependendo do item selecionado.

• Rolagem do menu ou tela da TV

Mova a roda do mouse para cima ou para baixo. Isso irá rolar o menu ou a tela da TV para cima/para baixo.

• Sair de menu ou recurso da TV

Clique no botão X. Isso fechará o menu.

O botão X será exibido no menu da TV quando um mouse for utilizado. Clicar com o botão esquerdo do mouse uma vez durante o uso de um recurso exibe o botão X na tela atual.

#### Alteração do mouse

Selecione Sistema > Gerenc. Disp. > Configs do mouse > Seleciona mouse. Determine qual mouse usar. Exp. Agora

Somente um mouse pode ser usado por vez.

#### Alteração dos botões do mouse e da velocidade do cursor

Selecione Sistema > Gerenc. Disp. > Configs do mouse > Opções de Mouse. As seguintes opções estão disponíveis:

• Botão Principal

Escolha qual botão (esquerdo ou direito) usar para selecionar e executar itens.

• Vel. do Cursor

Ajuste a velocidade do movimento do cursor exibido na tela.

# Inserção de texto usando o teclado QWERTY

Um teclado QWERTY será exibido quando for necessário digitar texto (digitar a senha de rede, efetuar login em sua conta Samsung, etc.), permitindo que você digite o texto com o controle remoto.

# Uso de funções adicionais

Selecione 💍 na tela do teclado QWERTY. As seguintes opções estão disponíveis:

• Texto recomendado

Habilita/desabilita o recurso Texto recomendado. Habilitar o recurso **Texto recomendado** permite a inserção rápida de textos iniciados pelos caracteres digitados com a exibição de palavras recomendadas. Para digitar a palavra "Internet", por exemplo, tudo o que você tem a fazer é digitar "In" e selecionar a palavra "Internet" na lista de palavras recomendadas. Com isso, a palavra selecionada será memorizada pelo teclado de forma que será possível inserir o mesmo texto com facilidade por meio desta função.

#### • Restaurar os dados do texto recomendado

Exclua as palavras recomendadas e as palavras memorizadas para limpar a lista.

• Prever Próxima Letra

Habilita/desabilita o recurso Prever Próxima Letra. Habilitar o recurso Prever Próxima Letra elimina a necessidade de encontrar e selecionar teclas de caracteres individuais. Para digitar a palavra "Internet", por exemplo, selecione "I". Em seguida, uma palavra prevista será exibida ao lado da tecla I. Basta selecionar a palavra prevista para digitar "Internet".

🖉 Este recurso está limitado a palavras que foram adicionadas anteriormente ao dicionário.

# Estabelecimento de uma conexão a cabo com a Internet

Conectar a TV à Internet permite o acesso a serviços on-line e recursos SMART, e permite a atualização do software da TV rápido e fácil.

### Uso de cabos Cat 7 LAN

Use cabos Cat 7 LAN para conectar sua TV aos pontos de acesso de Internet.

🖉 🛛 A TV não poderá se conectar à Internet se a velocidade de rede for inferior a 10 Mbps.

Há três formas de conectar a TV aos pontos de acesso de Internet. Usando cabos Cat 7, conecte a TV aos pontos de acesso como mostrado em uma das seguintes imagens.

• Modem externo

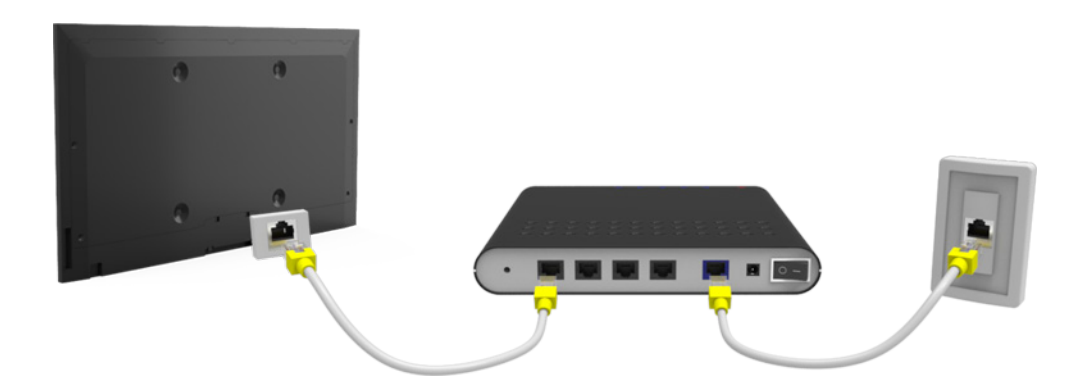

• ① Roteador de IP+ ② Modem externo

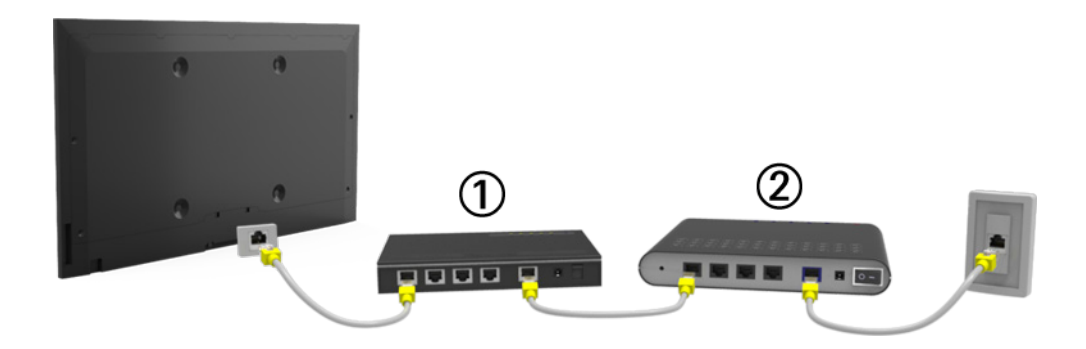

• Tomada LAN instalada na parede

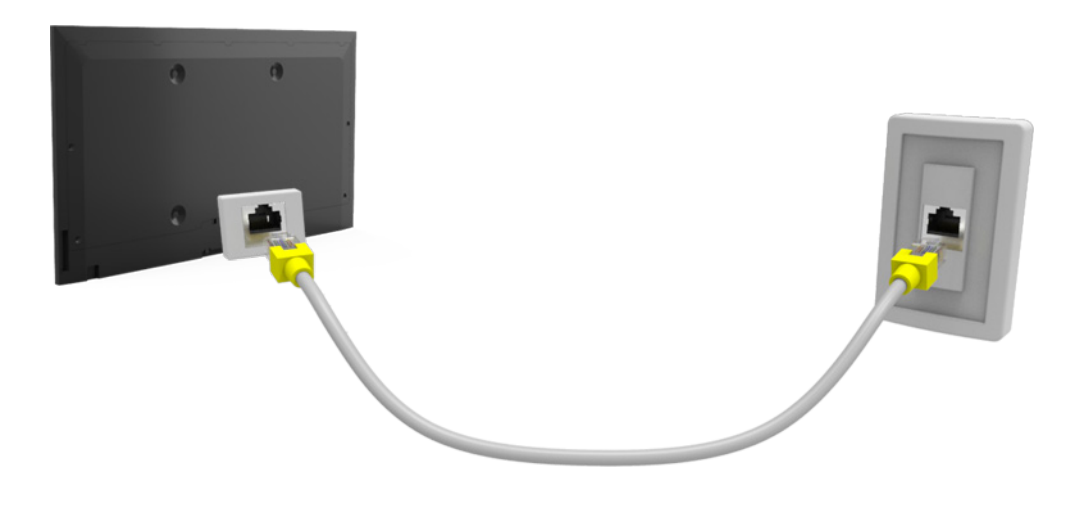

# Conexão automática a uma rede de Internet a cabo

#### MENU > Rede > Configurações de Rede Exp. Agora

Conecta automaticamente a uma rede disponível.

- 1. Defina Tipo de rede como Cabo e, em seguida, selecione Conectar.
- 2. A TV tenta se conectar a uma rede disponível. Se a conexão for bem-sucedida, uma mensagem de confirmação será exibida. Selecione **OK**. Se a tentativa falhar, tente novamente ou conecte manualmente.

### Conexão manual a uma rede de Internet a cabo

#### MENU > Rede > Configurações de Rede

Com redes que exigem um endereço de IP estático, será necessário inserir o endereço de IP, a máscara de subrede, o gateway e o DNS manualmente para obter conexão com a rede. Para obter esses valores, entre em contato com o provedor de Internet (ISP).

- Consulte a seção "Endereços IP dinâmicos versus estáticos" para obter mais informações sobre os endereços IP dinâmicos e estáticos.
- 1. Defina **Tipo de rede** como **Cabo** e, em seguida, selecione **Conectar**.

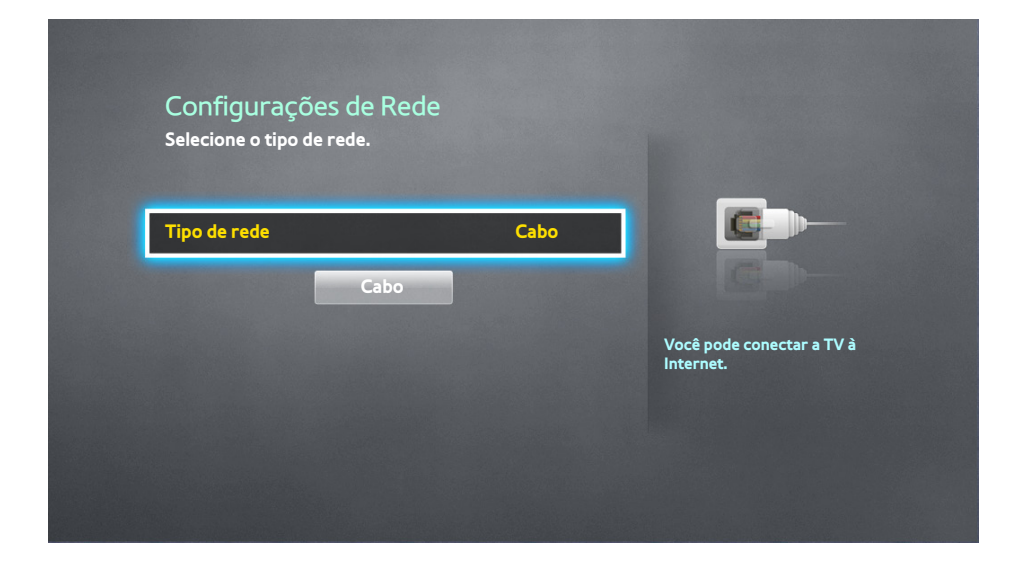

2. Selecione **Parar** quando a TV tentar se conectar à rede. Assim que a conexão de rede tiver sido interrompida, selecione **Config de IP**.

| Configurações de Rede                                |        |  |  |  |
|------------------------------------------------------|--------|--|--|--|
|                                                      |        |  |  |  |
|                                                      |        |  |  |  |
|                                                      |        |  |  |  |
| O teste de conexão da rede com fio foi interrompido. |        |  |  |  |
|                                                      |        |  |  |  |
| Alterar Rede Config de IP Tentar Nov.                | Fechar |  |  |  |

3. Na tela de Config de IP, defina Config de IP como Digitar manualmente.

| Config de IP     |                     |  |  |  |
|------------------|---------------------|--|--|--|
| Config de IP     | Digitar manualmente |  |  |  |
| Endereço IP      | 0.0.0.0             |  |  |  |
| Máscara Sub-rede | 0.0.0.0             |  |  |  |
| Gateway          | 0.0.0.0             |  |  |  |
| Config. DNS      | Digitar manualmente |  |  |  |
| Servidor DNS     | 0.0.0.0             |  |  |  |
| ОК               | Cancelar            |  |  |  |

- 4. Pressione o botão 🖼, insira um valor para o Endereço IP usando os botões numéricos e, em seguida, selecione OK.
- 5. Repita o processo para Máscara Sub-rede, Gateway e Servidor DNS.
- 6. Ao terminar, selecione OK.
- 7. A TV tenta se conectar à rede novamente usando as configurações especificadas. Após estabelecer a conexão, uma mensagem de confirmação será exibida. Selecione **OK**.
  - A velocidade da conexão de rede pode variar dependendo das configurações do servidor DNS.
  - 🖉 Para obter detalhes sobre as configurações do servidor DNS, entre em contato com o provedor de Internet (ISP).

# Estabelecimento de uma conexão sem fio com a Internet

Conectar a TV à Internet permite o acesso a serviços on-line e recursos SMART, e permite a atualização do software da TV rápido e fácil.

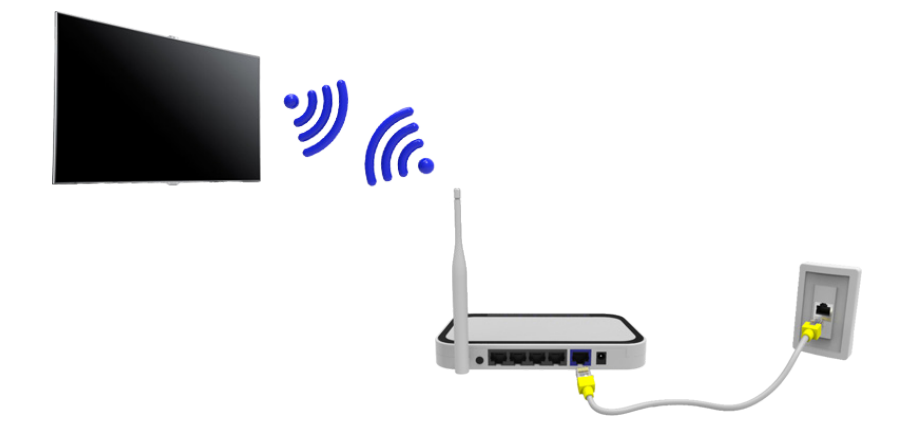

#### Conexão automática a uma rede de Internet sem fio

#### MENU > Rede > Configurações de Rede

Conecte a TV à Internet usando um roteador sem fio. Certifique-se de que você tem o SSID (nome) do roteador sem fio e as configurações da chave de segurança antes de tentar se conectar. A chave de segurança pode ser encontrada na tela de configuração do roteador sem fio.

- 1. Na tela **Configurações de Rede**, defina **Tipo de rede** como **Sem Fio**. A TV exibe automaticamente uma lista das redes sem fio disponíveis.
- Selecione uma rede (SSID). Se a rede desejada não for exibida na lista, selecione Adicionar Rede e digite o SSID da rede manualmente.
- 3. Usando o teclado exibido na tela, insira a chave de segurança. Ao terminar, selecione **Concluído**. Se a rede selecionada não estiver habilitada para segurança, a TV não exibirá o teclado na tela e tentará se conectar imediatamente.
  - Para selecionar um caractere no teclado na tela, realce o caractere e, em seguida, pressione o botão Selecione Caps para exibir letras maiúsculas. Selecione a tecla 123#& para exibir os demais caracteres.
  - Para visualizar a chave de segurança ao digitá-la, selecione Mostrar Senha.
- A TV tenta se conectar à rede. Após estabelecer a conexão, a TV exibirá uma mensagem de confirmação.
  Selecione OK. Se a tentativa falhar, tente novamente ou conecte manualmente.

# Conexão manual a uma rede de Internet sem fio

#### MENU > Rede > Configurações de Rede

Com redes que exigem um endereço de IP estático, será necessário inserir o endereço de IP, a máscara de subrede, o gateway e o DNS manualmente para obter conexão com a rede. Para obter os valores de endereço IP, máscara de sub-rede, gateway e DNS, entre em contato com o seu provedor de Internet (ISP).

- Consulte a seção "Endereços IP dinâmicos versus estáticos" para obter mais informações sobre os endereços IP dinâmicos e estáticos.
- 1. Na tela Configurações de Rede, defina **Tipo de rede** como **Sem Fio**. A TV exibe automaticamente uma lista das redes sem fio disponíveis.

| Configurações de Rede<br>Selecione o tipo de rede. |         |                                                                            |
|----------------------------------------------------|---------|----------------------------------------------------------------------------|
| Tipo de rede                                       | Sem Fio |                                                                            |
| Rede sem fio                                       |         | Ŭ.                                                                         |
| AP0000                                             | 중 >     | Você pode conectar a TV à Internet.<br>Selecione a rede sem fio que deseja |
| AP0001                                             | ≈ >     | usar.                                                                      |
| Adicionar Rede                                     |         |                                                                            |
| Atualizar WPS(PB                                   | C)      |                                                                            |

- 2. Selecione uma rede (SSID). Se a rede desejada não for exibida na lista, selecione Adicionar Rede e digite o SSID da rede manualmente.
- 3. Usando o teclado exibido na tela, insira a chave de segurança. Ao terminar, selecione **Concluído**. Se a rede selecionada não estiver habilitada para segurança, a TV não exibirá o teclado na tela e tentará se conectar imediatamente.
- 4. Selecione **Parar** quando a TV tentar se conectar à rede. Assim que a conexão de rede tiver sido interrompida, selecione **Config de IP**.

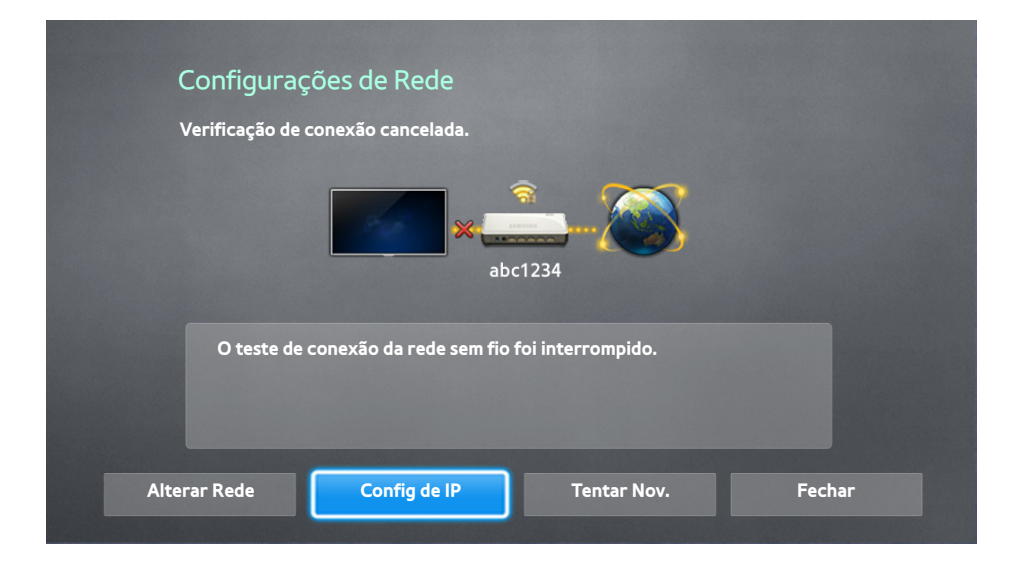

5. Na tela de Config de IP, defina Config de IP como Digitar manualmente.

| Config de IP     |                     |  |  |  |
|------------------|---------------------|--|--|--|
| Config de IP     | Digitar manualmente |  |  |  |
| Endereço IP      | 0.0.0.0             |  |  |  |
| Máscara Sub-rede | 0.0.0.0             |  |  |  |
| Gateway          | 0.0.0.0             |  |  |  |
| Config. DNS      | Digitar manualmente |  |  |  |
| Servidor DNS     | 0.0.0.0             |  |  |  |
| ОК               | Cancelar            |  |  |  |

- 6. Pressione o botão 🖃, insira um valor para o Endereço IP usando os botões numéricos e, em seguida, selecione OK.
- 7. Repita o processo para Máscara Sub-rede, Gateway e Servidor DNS.
- 8. Ao terminar, selecione OK.
- *9.* A TV tenta se conectar à rede novamente usando as configurações inseridas. Após estabelecer a conexão, uma mensagem de confirmação será exibida. Selecione **OK**.
  - 🖉 🛛 A velocidade da conexão de rede pode variar dependendo das configurações do servidor DNS.
  - Para obter detalhes sobre as configurações corretas do servidor DNS, entre em contato com o provedor de Internet (ISP).

### Conexão a uma rede de Internet sem fio com WPS

#### MENU > Rede > Configurações de Rede

Se o roteador tiver um botão WPS, você poderá usá-lo para conectar a TV ao roteador automaticamente. WPS configura automaticamente as definições das chaves SSID e WPA.

- Seu roteador deve ser compatível com WPS para usar o recurso WPS.
- 1. Na tela **Configurações de Rede**, defina **Tipo de rede** como **Sem Fio**. A TV exibe automaticamente uma lista das redes sem fio disponíveis.
- 2. Selecione WPS (PBC) e, em seguida, pressione o botão WPS ou PBC do roteador em dois minutos.
- *3.* A TV obterá automaticamente o SSID e as configurações da chave de segurança, e se conectará à rede. Após estabelecer a conexão, a TV exibirá uma mensagem de conexão. Selecione **OK**.
# Solução de problemas de conectividade com a Internet

Se não for possível conectar a TV à Internet, leia as informações abaixo.

### Solução de problemas de conectividade a cabo com a Internet

#### Nenhum cabo de rede encontrado

Certifique-se de que o cabo de rede está conectado. Caso esteja, verifique se o roteador está ligado. Caso esteja ligado, tente desligá-lo e ligá-lo novamente.

#### Falha na configuração automática de IP

Faça o seguinte ou configure as **Config de IP** manualmente.

- 1. Certifique-se de que o servidor DHCP está habilitado no roteador e redefina o roteador.
- 2. Caso isso não funcione, entre em contato com o provedor de Internet para obter mais informações.

#### Não é possível se conectar à rede

Faça o seguinte:

- 1. Verifique todos as **Config de IP**.
- 2. Certifique-se de que o servidor DHCP está habilitado no roteador. Em seguida, desconecte o roteador e conecte-o novamente.
- 3. Caso isso não funcione, entre em contato com o provedor de Internet para obter mais informações.

#### Conectado a uma rede local, mas não à Internet

- 1. Certifique-se de que o cabo de rede da Internet está conectado à porta LAN externa do roteador.
- 2. Verifique os valores de DNS em Config de IP.
- 3. Se o problema persistir, entre em contato com o provedor de Internet.

#### A configuração da rede foi concluída, mas não é possível se conectar à Internet

Se o problema persistir, entre em contato com o provedor de Internet.

## Solução de problemas de conectividade sem fio com a Internet

#### Falha na conexão de rede sem fio,

O roteador sem fio selecionado não foi encontrado. Acesse **Configurações de Rede** e selecione o roteador correto.

#### Não é possível se conectar a um roteador sem fio

Verifique o seguinte:

- 1. Verifique se o roteador está ligado. Se estiver ligado, desligue-o e ligue-o novamente.
- 2. Digite a chave de segurança correta, se necessário.

#### Falha na configuração automática de IP

Faça o seguinte ou configure as **Config de IP** manualmente.

- 1. Certifique-se de que o servidor DHCP está habilitado no roteador. Em seguida, desconecte o roteador e conecte-o novamente.
- 2. Digite a chave de segurança correta, se necessário.
- 3. Caso isso não funcione, entre em contato com o provedor de Internet para obter mais informações.

#### Não é possível se conectar à rede

Faça o seguinte:

- 1. Verifique todos as Config de IP.
- 2. Digite a chave de segurança correta, se necessário.
- 3. Caso isso não funcione, entre em contato com o provedor de Internet para obter mais informações.

#### Conectado a uma rede local, mas não à Internet

- 1. Certifique-se de que o cabo de rede da Internet está conectado à porta LAN externa do roteador.
- 2. Verifique os valores de DNS em Config de IP.
- 3. Se o problema persistir, entre em contato com o provedor de Internet.

#### A configuração da rede foi concluída, mas não é possível se conectar à Internet

Se o problema persistir, entre em contato com o provedor de Internet.

# Verificação de status de conexão com a Internet

#### MENU > Rede > Status da Rede Exp. Agora

| Rede                                    |               |
|-----------------------------------------|---------------|
| Status da Rede                          |               |
| Configurações de Rede                   |               |
| Wi-Fi Direto                            |               |
| Configurações do Dispositivo Multimídia |               |
| Screen Mirroring                        |               |
| Nome Dispositivo                        | [TV]Samsung L |
|                                         |               |
|                                         |               |

🖉 A tela exibida pode variar dependendo do modelo.

Visualize a rede atual e o status da Internet.

# Smart Hub

#### MENU > Smart Hub > Abrir o Smart Hub Exp. Agora

Com o Smart Hub, é possível navegar na Internet, fazer download de aplicativos e manter contato com a família e os amigos por meio dos serviços das redes sociais. Além disso, você pode desfrutar de arquivos de foto, vídeo e música guardados em dispositivos de armazenamento externos.

- Alguns serviços do Smart Hub são pagos. Para usar um serviço pago, você deve ter uma conta com o provedor de serviços ou uma conta de aplicativos de TV Samsung. Consulte a seção "Uso do Smart Hub com uma conta Samsung" para obter mais informações sobre a conta Samsung.
- A TV deve estar conectada à Internet para usar o Smart Hub.
- 🖉 Os recursos do Smart Hub podem não estar disponíveis dependendo do provedor de serviços, idioma ou região.
- Para usar o Smart Hub, você deve concordar com o acordo de usuário final e a política de privacidade. Caso contrário, não será possível acessar os recursos e serviços a eles relacionados. Você pode visualizar todo o conteúdo de Termos e Política navegando até Smart Hub > Termos e Política. Se deseja parar de usar o Smart Hub, é possível cancelar o acordo. Exp. Agora

### Teste de conexões do Smart Hub

#### MENU > Suporte > Auto Diagnóstico > Teste de Conexão do Smart Hub Exp. Agora

Se o Smart Hub não estiver funcionando, vá para **Suporte > Auto Diagnóstico > Teste de Conexão do Smart Hub**. Diagnostique o problema verificando a conexão à Internet, seu ISP, o servidor Samsung e os painéis do Samsung Apps.

Após a conclusão do teste, se o Smart Hub continuar apresentando problemas, entre em contato com o Provedor de Internet ou com a Central de atendimento da Samsung.

# Abertura da tela inicial

Pressione 😝 enquanto assiste TV para abrir a Primeira Tela.

Em **Primeira Tela**, pesquise entre aplicativos favoritos, canais ou fontes e acesse funções previamente ou frequentemente utilizadas.

#### Configuração de um item favorito

- 1. Pressione para abrir a **Primeira Tela** e mova para o item desejado.
- 2. Pressione e mantenha pressionado o botão 🚭. O menu Opções será exibido.
- *3.* No menu Opções, selecione **Adicionar a Favoritos** para adicionar o item selecionado à lista de favoritos, que irá para o topo da lista.
  - Para excluir um item favorito, selecione-o e pressione e mantenha o botão 🚭 pressionado para exibir o menu de contexto. Em seguida, selecione **Remover de Favoritos**.

#### Exclusão do histórico de navegação

- 1. 😝 Pressione para abrir a Primeira Tela e selecione Limpar Tudo. Você deverá confirmar sua seleção.
- 2. Selecione Sim na tela. Seu histórico de navegação foi excluído completamente.
  - No entanto, os itens da lista de favoritos não serão excluídos.
  - Você também pode excluir seu histórico de navegação selecionando Limpar Tudo no menu Smart Hub > Configurações Primeira Tela.

## Mover para a tela do painel

Pressione o botão 🎓 para iniciar o Smart Hub. Selecione um ícone na parte superior da tela para usar os serviços do painel correspondente.

• 🕞 SAMSUNG APPS

Você pode desfrutar de uma variedade de aplicativos gratuitos e pagos de notícias, esportes, previsão do tempo e jogos na sua TV, como faria em um smartphone ou tablet.

#### • 🙆 Na TV

🖉 🛛 A disponibilidade depende da região específica.

Você poderá visualizar uma lista de programas dos canais recomendados pelo Smart Hub enquanto assiste a um programa.

### Uso do tutorial do Smart Hub

#### MENU > Suporte > Tutorial do Smart Hub

Selecione **Suporte > Tutorial do Smart Hub.** Isso irá lhe familiarizar com os conceitos básicos do Smart Hub e seus painéis.

## Reposição do Smart Hub

#### MENU > Smart Hub > Restauração do Smart Hub

É possível remover da TV contas da Samsung e tudo o que estiver vinculado a elas, incluindo aplicativos. Digite a senha ao acessar este menu.

# Uso do Smart Hub com uma conta Samsung

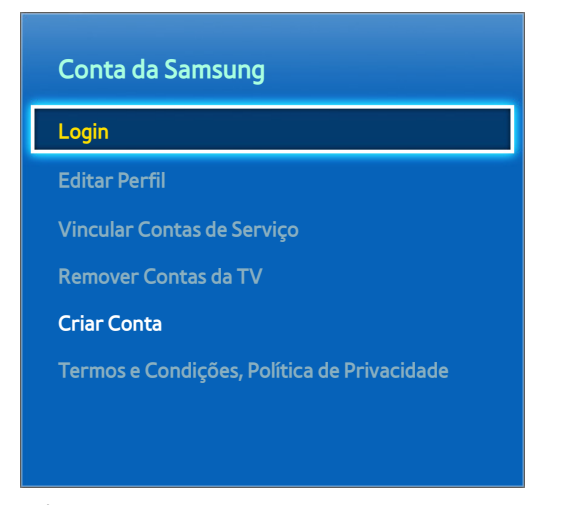

A tela exibida pode variar dependendo do modelo.

### Criação de uma conta Samsung

#### MENU > Smart Hub > Conta da Samsung Exp. Agora

Alguns dos serviços do Smart Hub são pagos. Para usar um serviço pago, você deve ter uma conta com o provedor de serviços ou uma conta de aplicativos de TV Samsung (uma conta Samsung).

Você pode criar uma conta Samsung usando seu endereço de e-mail como seu ID.

- 🖉 Para criar uma conta Samsung, você deve ter mais de 14 anos de idade.
- Para criar uma conta Samsung, você deve concordar com o acordo de usuário final e a política de privacidade da conta Samsung. Caso contrário, não será possível criar uma conta Samsung. Você pode visualizar todo o conteúdo do acordo navegando até Smart Hub > Conta da Samsung > Termos e Condições, Política de Privacidade.
- Como alternativa, você pode criar uma conta Samsung em http://content.samsung.com. É possível usar um único ID tanto para a TV quanto para o site.

#### Criação de uma conta Samsung usando o menu de registro da conta Samsung

- 1. Vá para Smart Hub > Conta da Samsung > Criar Conta e selecione Criar Conta da Samsung.
- 2. Concorde com o uso da conta Samsung e selecione Avançar.
- 3. Crie uma conta Samsung de acordo com as instruções na tela Criar Conta.
- 4. Após a conta Samsung ser criada, o login no Smart Hub será efetuado automaticamente.

#### Criação de uma conta Samsung usando uma conta do Facebook

Um usuário do Facebook pode obter facilmente as informações necessárias do Facebook e criar uma conta Samsung.

- 1. Vá para Smart Hub > Conta da Samsung e, em seguida, selecione Login. A tela Conectar-se será exibida.
- 2. Selecione + e, em seguida, selecione Criar com o Facebook na tela Conectar-se.
- 3. Digite seu ID do Facebook e senha e, em seguida, selecione Conectar-se.
- 4. Concorde com o uso da conta Samsung e selecione Avançar.
- 5. Crie uma conta Samsung de acordo com as instruções na tela Criar Conta.
- 6. Depois que a conta Samsung for criada, você será conectado automaticamente.

Se você criar uma conta Samsung usando sua conta do Facebook, elas serão vinculadas automaticamente.

### Entrar com uma conta Samsung

#### MENU > Smart Hub > Conta da Samsung > Login

#### Efetuar login e salvar uma conta Samsung na TV

- 1. Vá para Smart Hub > Conta da Samsung e selecione Login.
- 2. Selecione + e, em seguida, selecione **Conectar-se** na tela Conectar-se.
  - Se você salvar a sua conta Samsung na TV, será mais fácil acessá-la posteriormente.
- *3.* Digite seu ID e senha e, em seguida, selecione **Conectar-se**.
  - Assinale a opção **Fazer login autom.** se quiser efetuar login no Smart Hub automaticamente.
  - 🖉 Se você esquecer a senha, selecione **Restaurar senha** para receber as instruções de redefinição de senha via e-mail.
- 4. Concorde com o uso da conta Samsung e selecione Avançar.
- 5. Selecione uma imagem para ser usada como imagem de perfil.
- 6. A conta Samsung foi salva na TV. Selecione Concluído para efetuar login com sua conta Samsung.

#### Login fácil com sua conta Samsung salva na TV

- 1. Vá para Smart Hub > Conta da Samsung e selecione Login.
- 2. Escolha sua conta Samsung em Conectar-se e, em seguida, selecione Conectar-se.
- 3. Usar o método de login configurado para a conta Samsung selecionada, efetuará login com sua conta Samsung. Para alterar o método de login, consulte a seção "Alteração e adição de informações à conta Samsung".

# Vinculação da minha conta Samsung a conta de aplicativo

#### MENU > Smart Hub > Conta da Samsung > Vincular Contas de Serviço

Vincular sua conta Samsung a uma conta de aplicativo instalado na TV conecta você automaticamente às suas contas de aplicativos vinculadas ao efetuar login na conta Samsung. Por exemplo, você pode fazer download do aplicativo do Facebook e vincular sua conta do Facebook à sua conta Samsung. Nesse caso, efetuar login com sua conta Samsung conecta você automaticamente à sua conta do Facebook também.

Para usar Vincular Contas de Serviço, primeiro você deve efetuar login com sua conta Samsung.

#### Vinculação de uma conta de serviço

- 1. Vá para **Smart Hub > Conta da Samsung** e selecione **Vincular Contas de Serviço**. É exibida uma lista dos aplicativos disponíveis que podem ser vinculados à sua conta Samsung.
- 2. Selecione um aplicativo da lista. A janela de vinculação a outras contas será exibida na tela.
- 3. Insira seu ID e senha atuais do aplicativo para efetuar login e, em seguida, selecione OK.
- 4. Ao concluir o login, a conta de aplicativo será vinculada à conta Samsung.

#### Desconexão de uma conta vinculada

- Vá para Smart Hub > Conta da Samsung, selecione Vincular Contas de Serviço. Selecione o aplicativo a ser desvinculado.
- 2. Será exibida uma caixa de diálogo de confirmação. Selecione Sim para desvincular o aplicativo.

# Alteração e adição de informações à conta Samsung

#### MENU > Smart Hub > Conta da Samsung

Usando o menu da conta Samsung, você consegue gerenciar sua conta Samsung.

- Para alterar as informações da conta, você deve estar conectado à sua conta Samsung.
- 1. Vá para Smart Hub > Conta da Samsung e, em seguida, selecione Editar Perfil. O teclado será exibido.
- 2. Insira sua senha e, em seguida, selecione Concluído. A tela Editar Perfil será exibida.

#### A tela Editar Perfil permite fazer o seguinte:

• Alteração de imagem de perfil

Caso selecione Editar Imagem do Perfil na tela de login, será possível alterar a imagem de perfil.

#### • Seleção de um método de login em conta Samsung da TV

Selecione **Método de Entrada** na tela de login e escolha um método de login. Você pode determinar como efetuar login na TV com a conta Samsung salva.

#### • Ativar ou desativar o login automático

Selecione **Fazer login autom.** na tela de login e marque a caixa de seleção. Com isso, você efetuará login automaticamente na TV com a sua conta Samsung quando ligar a TV.

#### • Inserção de informações básicas do usuário

Você pode inserir o seu nome, sobrenome e data de nascimento.

#### Adição de um cartão de crédito à conta Samsung

Selecione Adicionar Cartão para adicionar um cartão de crédito à sua conta Samsung. Adicionar um cartão de crédito à sua conta facilita a compra de filmes e programas de TV online. Siga as fáceis instruções na tela.

#### • Configuração de assinatura de boletim informativo

Você pode determinar se deseja assinar o boletim informativo com as informações mais recentes.

### Exclusão de todas as contas Samsung da TV

#### MENU > Smart Hub > Conta da Samsung > Remover Contas da TV

Vá para **Smart Hub > Conta da Samsung** e selecione **Remover Contas da TV**. As informações das contas e senhas salvas na TV são excluídas, bem como as informações das contas de qualquer aplicativo vinculado.

# **Uso do painel SAMSUNG APPS**

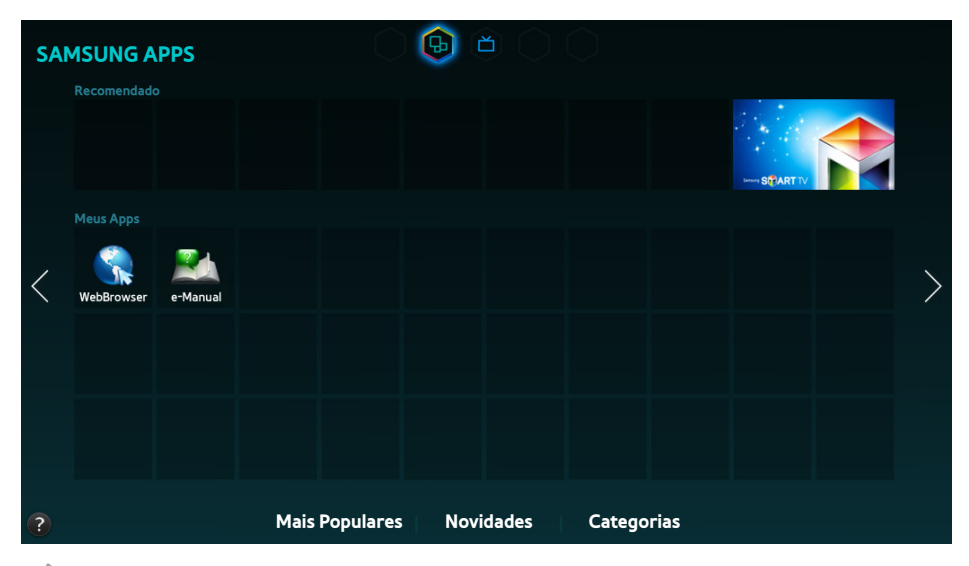

🖉 A tela exibida pode variar dependendo do modelo.

O Smart Hub oferece uma variedade de conteúdo gratuito de notícias, esportes, previsão do tempo e jogos que você pode instalar e desfrutar diretamente em sua TV como faria em um smartphone ou tablet.

- Antes de usar o recurso SAMSUNG APPS, verifique se a TV está conectada à Internet. A TV deve estar conectada à Internet para usar o recurso SAMSUNG APPS.
- Quando o Smart Hub for iniciado pela primeira vez, os aplicativos padrão serão instalados automaticamente. Dependendo da região, os aplicativos padrão podem ser diferentes.

### Uso de recursos compatíveis via menu pop-up - Aplicativos baixados

Mova o foco para um aplicativo na segunda linha ou abaixo e, em seguida, pressione e mantenha o botão pressionado. O menu Ferramentas é exibido mostrando as seguintes funções.

• Mover

Permite realocar um aplicativo na tela.

• Excluir

Permite remover um aplicativo selecionado da TV.

• Multi Exclu.

Permite remover vários aplicativos da TV.

• Exibir Detalhes

Exibe informações detalhadas sobre o aplicativo selecionado.

• Alterar Visualização

Você pode alterar o tipo de modo de exibição em Personalizado ou Mais Reproduz.

Bloquear/Desbloquear

Você pode bloquear ou desbloquear um aplicativo selecionado na tela.

• Atual. Aplic.

Exibe uma lista de aplicativos com atualizações disponíveis. Você pode selecionar quais aplicativos deseja atualizar.

# Instalação de um aplicativo

- 🖉 🛛 Quando a memória interna da TV for insuficiente, você pode instalar um aplicativo em um dispositivo USB.
- Somente quando o dispositivo USB estiver conectado será possível visualizar os ícones do aplicativo no USB na tela SAMSUNG APPS. Você pode usar um aplicativo instalado em um dispositivo USB somente quando o dispositivo USB estiver conectado à TV. Se o dispositivo USB for desconectado enquanto o aplicativo estiver em execução, o aplicativo será encerrado.
- Você pode usar um aplicativo instalado em um dispositivo USB em outro PC ou TV.

#### Instalação rápida

- 1. Na tela SAMSUNG APPS, selecione Mais Populares, Novidades ou Categorias.
  - Mais Populares e Novidades exibem os aplicativos mais populares e os novos aplicativos da Samsung. Para visualizar a lista de aplicativos completa, selecione Categorias. Você pode visualizar todos os aplicativos da Samsung classificados por gênero.
- 2. Mova o foco para um aplicativo e, em seguida, pressione e mantenha o botão 🕞 pressionado. Um menu popup será exibido.
- 3. No menu pop-up, selecione Transferir.
  - 🖉 🛛 A maioria dos aplicativos tem instalação gratuita.
  - Enquanto um aplicativo estiver sendo instalado, a barra de progresso é exibida para que você possa monitorar facilmente o andamento da instalação.
- 4. O aplicativo selecionado é instalado na TV.
  - Você pode visualizar os aplicativos na tela SAMSUNG APPS.

#### Instalação de um aplicativo na tela de informações detalhadas de aplicativos

- 1. Na tela SAMSUNG APPS, selecione Mais Populares, Novidades ou Categorias.
  - Mais Populares e Novidades exibem os aplicativos mais populares e os novos aplicativos da Samsung. Para visualizar a lista de aplicativos completa, selecione Categorias. Você pode visualizar todos os aplicativos da Samsung classificados por gênero.
- 2. Selecione um aplicativo da lista. Informações detalhadas sobre a sua seleção serão exibidas na tela.
- 3. Selecione Transferir na tela de informações detalhadas para instalar o aplicativo selecionado na TV.
  - 🖉 🛛 A maioria dos aplicativos tem instalação gratuita.
  - Enquanto um aplicativo estiver sendo instalado, a barra de progresso é exibida para que você possa monitorar facilmente o andamento da instalação.
- 4. Quando a instalação for concluída, o botão Transferir será alterado para Abrir.
  - Você pode visualizar os aplicativos na tela SAMSUNG APPS.

#### Inicialização de um aplicativo

Selecione um aplicativo na tela SAMSUNG APPS para iniciá-lo.

Os ícones indicam o seguinte:

• EC: O aplicativo está instalado em um dispositivo USB.

## Aplicativos padrão

#### e-Manual

O e-Manual incorporado contém informações sobre os principais recursos de sua TV.

#### Web Browser

O Web Browser é um aplicativo de navegação na Internet. Com o Web Browser, você pode navegar na Internet pela TV da mesma forma que faria usando um PC, inclusive enquanto assiste um programa de TV em PIP. Use um teclado e mouse para obter uma experiência de navegação na Internet mais conveniente.

🖉 A página de navegação pode ser diferente da usada em PCs.

### Reorganização de aplicativos na tela SAMSUNG APPS

- 1. Na tela SAMSUNG APPS, mova o aplicativo cuja ordem você deseja alterar.
- 2. Pressione e mantenha o botão 🕞 pressionado. Um menu pop-up será exibido.
- 3. No menu pop-up, selecione Mover.
- 4. Mova um aplicativo até o local desejado e selecione-o novamente.

## Remoção de um aplicativo da TV

🖉 Observe que se um aplicativo for removido, os dados relacionados a ele também serão excluídos.

#### Remoção de um aplicativo

- 1. Na tela SAMSUNG APPS, mova o aplicativo que você deseja remover.
- 2. Pressione e mantenha o botão 🕞 pressionado. Um menu pop-up será exibido.
- 3. No menu pop-up, selecione **Excluir**. Uma janela de confirmação de remoção será exibida.
- 4. Selecione Sim. O aplicativo selecionado é removido.

#### Remoção de vários aplicativos

- 1. Na tela SAMSUNG APPS, mova o aplicativo que você deseja remover.
- 2. Pressione e mantenha o botão 🕞 pressionado. Um menu pop-up será exibido.
- 3. No menu pop-up, selecione Multi Exclu.. Uma caixa de seleção será exibida nos ícones do aplicativo.
- 4. Selecione todos os aplicativos que deseja remover e, em seguida, selecione **Excluir**. Uma janela de confirmação de remoção será exibida.
- 5. Selecione Sim. O aplicativo selecionado é removido.

### Classificação/comentário de aplicativo

Na tela de informações detalhadas de aplicativo, é possível classificar o aplicativo ou enviar um comentário ao desenvolvedor do aplicativo.

Para classificar ou fazer um comentário sobre um aplicativo, você deve efetuar login com sua conta Samsung. É possível classificar ou enviar comentários somente sobre os aplicativos que você adquiriu ou baixou com a sua conta Samsung.

## Atualização de um aplicativo

- 1. Na tela SAMSUNG APPS, mova o aplicativo que você deseja atualizar.
- 2. Pressione e mantenha o botão 🖃 pressionado. Um menu pop-up será exibido.
- 3. No menu pop-up, selecione Atual. Aplic.. Uma janela pop-up será exibida.
- 4. Selecione todos os aplicativos que deseja atualizar e, em seguida, selecione **Atualiz.** Todos os aplicativos selecionados são atualizados para a versão mais recente.

#### Configuração da atualização automática de aplicativos

Para atualizar aplicativos automaticamente, vá para **Smart Hub** > **Config. Aplicat.** e defina **Atualização Autom.** como **Ligado**. Os aplicativos serão atualizados automaticamente quando uma atualização se tornar disponível.

### **Recursos SAMSUNG APPS**

#### MENU > Smart Hub > Config. Aplicat. Exp. Agora

Você pode configurar os recursos relacionados aos aplicativos instalados em sua TV.

#### Configuração de notificação por push

A função notificação por push permite que os aplicativos instalados na TV enviem mensagens de alarme notificando os usuários sobre notícias, mensagens, etc.

- Vá para Smart Hub > Config. Aplicat. > Press. Config. de Notificação e defina o Alerta de Tentativa como Ligado.
- 2. Defina os aplicativos desejados abaixo de **Alerta de Tentativa** como **Ligado** para permitir o envio das notificações por push. A função notificação por push do aplicativo selecionado é ativado.
  - A lista de aplicativos com Alerta de Tentativa exibe somente os aplicativos compatíveis com Press. Config. de Notificação de entre os aplicativos instalados na TV.

#### Uso de aplicativo enquanto assiste TV

Se um aplicativo vinculado a um canal estiver instalado na TV, será possível visualizar as informações do programa e usar o serviço relacionado pelo aplicativo enquanto assiste TV.

Vá para Smart Hub > Config. Aplicat. e defina Aplic. Vinc. aos Canais como Ligado.

Você pode usar este recurso somente quando um aplicativo compatível com Aplic. Vinc. aos Canais estiver instalado na TV.

# Uso do painel Na TV

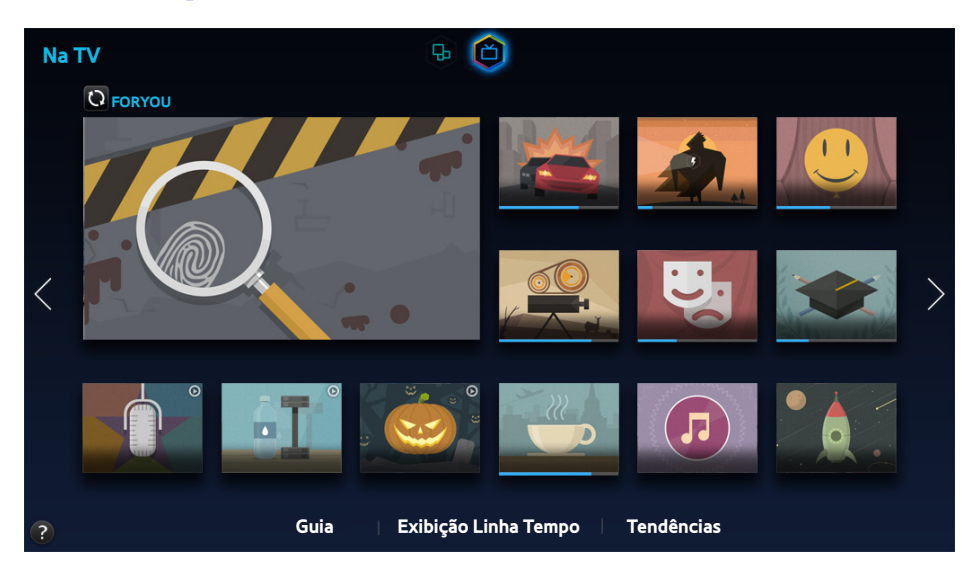

- 🖉 A tela exibida pode variar dependendo do modelo.
- 🖉 A disponibilidade depende da região específica.

Se você for para o painel **Na TV** no Smart Hub, você poderá visualizar uma lista de programas dos canais recomendados pelo Smart Hub enquanto assiste a um programa.

- Antes de usar o recurso **Na TV**, verifique se a TV está conectada à Internet. A TV deve estar conectada à Internet para usar o recurso **Na TV**.
- Os canais ou programas recomendados pelo recurso Na TV podem ser diferentes dos canais reais dependendo do provedor de informações de transmissão.

Selecione um programa desejado na lista de recomendação. Se o programa selecionado estiver sendo transmitido, você poderá assistir ao canal imediatamente, e se o programa ainda será transmitido, você poderá ir para a tela de informações detalhadas do programa.

Selecione 💽 na tela para alterar a lista de conteúdo recomendado.

Será exibida uma barra de progresso para programas sendo transmitidos. Para um programa que ainda será transmitido, o tempo restante até a transmissão será exibido. Você pode usar os seguintes recursos selecionando os botões na parte inferior da tela.

• Visualização da grade de programação dos canais digitais

Selecione **Guia** na tela para visualizar a programação de cada canal digital facilmente. Você pode conferir a programação dos canais e até configurar uma exibição programada. Para obter mais informações sobre o **Guia**, consulte a seção "Uso do Guia".

🖉 🛛 O guia fornece informações somente sobre os canais digitais. Canais analógicos não são compatíveis.

• Recomendações do programa por horário

Selecione **Exibição Linha Tempo** na tela para visualizar as recomendações de programa em diferentes momentos do dia.

• Vídeos populares

Selecione **Tendências** na parte inferior da tela para ver qual é o conteúdo mais popular no Twitter e, em seguida, configurar uma exibição programada para assistir ou gravar esse conteúdo.

### Uso de recursos compatíveis via menu pop-up

Mova o foco para o programa desejado e, em seguida, pressione e mantenha o botão 🕞 pressionado. As seguintes opções estão disponíveis:

- 🖉 🛛 As opções disponíveis podem variar dependendo do programa selecionado.
- Visualização de informações detalhadas

Permite visualizar informações detalhadas sobre o programa selecionado.

• Reserva

Permite configurar uma exibição programada para o programa selecionado.

# Visualização de informações detalhadas do programa

- 1. Mova o foco para o programa desejado e, em seguida, pressione e mantenha o botão 🕞 pressionado. O menu de opções será exibido.
- 2. No menu Opções, selecione **Exibir detalh.** A tela de informações detalhadas sobre o programa selecionado é exibida.

Selecione um programa da lista para ver mais informações sobre o programa e para acessar as opções a seguir:

• Ir para um canal

Vá para o canal do programa selecionado.

• Reserva

Configure Agendar Exibição para o programa.

Esta função está disponível somente para programas que ainda serão transmitidos.

• Visualização de conteúdo relacionado

Visualize uma lista de conteúdo relacionado ao programa. Caso selecione um item na lista, a tela detalhada do item selecionado será exibida.

#### • Classificação

Você pode classificar o programa.

• Compartilhamento

Você pode escolher entre curtir e não curtir um programa ou compartilhar informações sobre o programa selecionado por meio de um SNS.

## Configuração das Config. Na TV

#### MENU > Smart Hub > Config. Na TV > Configurar Provedor de Serviço

Você pode definir o método de recepção de sinal, a empresa de cabo e outras configurações de ambiente de visualização de transmissão de Na TV.

Vá para **Smart Hub > Config. Na TV**, selecione **Configurar Provedor de Serviço** e defina as configurações de visualização de transmissão de acordo com as instruções na tela.

#### Recebimento de notificação de conteúdo recomendado

Você pode configurar a TV para exibir uma notificação quando um programa assistido com frequência é transmitido.

Vá para Smart Hub > Config. Na TV e defina Notificações Automáticas como Ligado.

#### Alteração do tipo de recomendação

Você pode escolher entre programas de preferência pessoal e programas preferidos pelo público em geral como o tipo de recomendação que deseja receber.

Vá para Smart Hub > Config. Na TV, selecione Tipo de Recomendação e defina para um tipo desejado.

#### Remoção de conteúdo para adultos da lista de recomendados

Você pode definir esta configuração para que os programas recomendados classificados para adultos sejam bloqueados automaticamente.

Vá para Smart Hub > Config. Na TV e defina Bloquear Conteúdo Adulto como Ligado.

# Uso de multimídia (reprodução de fotos, vídeos e música)

- No entanto, não é possível reproduzir conteúdo de mídia se o conteúdo não for compatível com a TV. Para obter mais informações, consulte "Leia antes de reproduzir arquivos de foto, vídeo ou música".
- Realize cópias de backup dos arquivos importantes antes de conectar um dispositivo USB. A Samsung não é responsável por arquivos danificados ou perdidos.

### Reprodução de conteúdo de mídia salvo em um Dispositivo USB

- 1. Será exibida uma lista com os dispositivos USB conectados à TV.
- 2. Selecione o dispositivo ao qual deseja conectar. Serão exibidas as pastas e os arquivos no USB selecionado.
- 3. Selecione o conteúdo de mídia na lista que você deseja reproduzir. O conteúdo de mídia é reproduzido.
  - Como alternativa, vá para o conteúdo de mídia que deseja reproduzir e, em seguida, pressione o botão > para reproduzi-lo.
- Se você conectar um dispositivo USB à TV ao assistir TV, uma janela pop-up será exibida na tela para facilitar a navegação pelas pastas e arquivos do dispositivo USB.
- Como alternativa, caso selecione um dispositivo USB na tela **Entrada**, uma janela pop-up será exibida na tela para facilitar a navegação pelas pastas e arquivos do dispositivo USB.

#### Remoção segura do dispositivo USB

- 1. Pressione o botão SOURCE. A tela Entrada será exibida.
- 2. Vá para o dispositivo USB que deseja remover. Pressione e mantenha o botão 📑 pressionado em um controle remoto padrão. Uma janela de opções será exibida.
- 3. Selecione **Remover USB** na lista.

# Botões e funções disponíveis ao visualizar fotos

A TV exibe os botões abaixo ao pressionar o botão 🕞 durante a visualização de fotos de uma fonte de multimídia. Os botões de reprodução desaparecerão se o botão **RETURN** for pressionado.

#### • Pausa / Reprod.

Inicia ou para a apresentação de slides. Com a apresentação de slides, é possível reproduzir todas as fotos em uma pasta uma de cada vez.

• Anterior / Avançar

Visualiza a foto anterior ou a próxima.

• Configurações

As funções a seguir estão disponíveis ao selecionar o botão Config.

| Função                       | Descrição                                                                                                    |
|------------------------------|----------------------------------------------------------------------------------------------------|
| Config. Apres. de<br>Slides  | Velocidade: Defina a velocidade da apresentação de slides.<br>Efeitos: Aplique efeitos de transição na apresentação de slides.                                                                                                    |
| Girar                        | Gire a foto.                                                                                                    |
| Zoom                         | Amplie em um fator de até 4.                                                                                                    |
| Modo de Imagem               | Altere a configuração Modo de Imagem.                                                                                                    |
| Música de Fundo              | <ul> <li>Ouça música de fundo durante a visualização das fotos.</li> <li>O arquivo de música deve estar salvo no mesmo dispositivo que o arquivo de foto.</li> <li>Quando a música de fundo for reproduzida, o mini player será exibido na tela. Com o mini player, você pode pausar a música atual ou reproduzir outro arquivo de música.</li> </ul> |
| Modo de Som                  | Altere a configuração Modo de Som.<br>🖉 Esta opção é compatível somente se uma música de fundo estiver sendo reproduzida.                                                                                                    |
| Selecionar Alto-<br>falantes | Escolha um alto-falante para reproduzir a música de fundo.                                                                                                    |
| Enviar                       | Esta função é a mesma que "Copiar" de um computador. Ao usar esta função, você poderá enviar<br>a foto atual para outro dispositivo de armazenamento.<br>Para saber quais dispositivos de armazenamento são compatíveis com este recurso, consulte<br>"Tabela de envio de arquivos entre dispositivos de armazenamento".                              |
| Informação                   | Visualize as informações detalhadas sobre a foto atual.                                                                                                    |

## Botões e funções disponíveis ao visualizar vídeos

A TV exibe os botões abaixo ao pressionar o botão 🕞 durante a visualização de vídeos de uma fonte de multimídia. Os botões de reprodução desaparecerão se o botão **RETURN** for pressionado.

• Pausa / Reprod.

Pause ou reproduza o vídeo.

Quando o vídeo estiver pausado, você pode usar as seguintes funções. No entanto, o áudio não será ouvido enquanto o vídeo estiver pausado.

- Etapa: Sempre que você pressionar o botão II, ele fará a varredura do vídeo pausado um quadro de cada vez.
- Câmera lenta: Selecione o botão >> para reproduzir o vídeo em velocidade lenta (1/8, 1/4, 1/2).
- Retroceder / Avançar

Você pode avançar ou retroceder o vídeo em até três velocidades. Para restaurar a velocidade de reprodução normal, selecione >.

• Anterior / Avançar

Selecione o botão 📢 duas vezes para reproduzir o vídeo anterior. Selecionar 📢 uma vez recarregará o vídeo atual desde o começo.

Para reproduzir o próximo vídeo, selecione o botão ы.

#### • Configurações

As funções a seguir estão disponíveis ao selecionar o botão Config.

| Função                       | Descrição                                                                                                    |
|------------------------------|----------------------------------------------------------------------------------------------------|
| Selecionar Cena              | <ul> <li>Miniaturas: Selecione uma cena e reproduza o vídeo a partir dela.</li> <li>Miniaturas não está disponível quando 1) a miniatura do vídeo ainda não foi extraída, 2) o vídeo contém somente áudio, ou 3) o tempo de execução do vídeo é menor que 10 segundos.</li> <li>Títulos dos Capítulos: Selecione e reproduza outro vídeo na mesma pasta.</li> <li>Barra tempo: Você pode usar ◀ ou ▶ para avançar um arquivo em intervalos de 10 segundos ou inserir um valor de tempo específico para pular a tal ponto no vídeo.</li> </ul> |
| Legenda                      | Controle a legenda do vídeo.<br>Idioma: Ativa ou desativa as legendas.<br>Sync: Se o vídeo e as legendas não estiverem sincronizados, você poderá ajustar a sincronização.<br>Restaurar Sincronização: Restaura o ajuste de sincronização das legendas a 0.<br>Tamanho: Escolha o estilo de fonte para as legendas.<br>Codificado: Se as legendas apresentarem defeitos, é possível alterar a linguagem de codificação.                                                                                                    |
| Repetir                      | Defina o modo de repetição. <b>Repet. Um</b> repete somente o programa atual. <b>Rep. Todos</b> repete todos os programas contidos na pasta.                                                                                                    |
| Tam. Imagem                  | Altere o tamanho da imagem. No entanto, o tamanho da imagem compatível é determinado pelo conteúdo do vídeo.                                                                                                    |
| Modo de Imagem               | Altere a configuração Modo de Imagem.                                                                                                    |
| Modo de Som                  | Altere a configuração Modo de Som.                                                                                                    |
| Selecionar Alto-<br>falantes | Escolha um alto-falante para reproduzir o áudio.                                                                                                    |
| ldioma de Áudio              | Escolha o idioma de áudio desejado. Esta opção funciona somente quando o vídeo é compatível com som de várias faixas.                                                                                                    |
| Informação                   | Visualize informações detalhadas sobre o vídeo.                                                                                                    |

## Botões e funções disponíveis ao reproduzir música

A TV exibe os botões abaixo ao pressionar o botão 🚭 durante a reprodução de arquivos de música de uma fonte de multimídia. Os botões de reprodução desaparecerão se o botão **RETURN** for pressionado.

• Pausa / Reprod.

Pause ou retome a música.

• Retroceder / Avançar

Você pode avançar ou retroceder a música em três passos. Para restaurar a velocidade de reprodução normal, selecione ►.

• Anterior / Avançar

Selecione o botão 📢 duas vezes para reproduzir o arquivo de música anterior. Selecionar 📢 uma vez recarregará o arquivo de música atual desde o começo.

Para reproduzir o próximo arquivo de música, selecione o botão **>>**.

#### • Repetir

Defina o modo de repetição. **Repet. Um** repete somente o arquivo de música atual. **Rep. Todos** repete todos os arquivos contidos na pasta.

#### • Aleatório

Reproduz os arquivos de música em sequência ou aleatoriamente.

• Selecionar Alto-falantes

Escolha um alto-falante para reproduzir o áudio.

• Modo de Som

Altere a configuração Modo de Som.

# Funções na tela da lista de conteúdo de mídia

Na tela da lista de conteúdo de mídia de um dispositivo de armazenamento, as seguintes funções são fornecidas.

• Filtrar

Você pode visualizar somente um tipo de conteúdo, foto, vídeo ou música, salvo em um dispositivo de armazenamento.

• Opções

As opções a seguir estão disponíveis ao selecionar o botão Opções.

Esta função não está disponível quando Filtrar estiver definido como Todas.

| Função                          | Descrição                                                                                                    |
|---------------------------------|----------------------------------------------------------------------------------------------------|
| Slide Show                      | Inicia a apresentação de slides.<br>🖉 Você pode usar esta função se o tipo de conteúdo de mídia for foto.                                                                                                    |
| Repr. Selec.                    | Reproduza somente o conteúdo que desejar a partir da lista de conteúdo de mídia.                                                                                                    |
| Enviar                          | Esta função é a mesma que "Copiar" de um computador. Ao usar esta função, você poderá enviar conteúdo de mídia para outro dispositivo de armazenamento.<br>Para saber quais dispositivos de armazenamento são compatíveis com este recurso, consulte<br>"Tabela de envio de arquivos entre dispositivos de armazenamento". |
| Codificado                      | Se o conteúdo de mídia apresentar defeito, é possível alterar a linguagem de codificação.<br>Esta função está disponível somente se o conteúdo de mídia for música.z                                                                                                    |
| Excluir Lista de<br>Reprodução  | <b>Exclua a lista de reprodução que você criou.</b>                                                                                                    |
| Adicionar à Lista<br>Reprodução | Adicione um arquivo a uma lista de reprodução que você criou ou crie uma nova lista de reprodução.<br>🖉 Esta função está disponível somente se o conteúdo de mídia for música.                                                                                                    |

# Informações de transmissão digital em um relance

#### MENU > Transmissão > Guia Exp. Agora

O guia fornece uma visão geral da relação de programas de cada canal digital. Você pode conferir a programação dos canais e configurar uma exibição programada.

Pressione o botão GUIDE no controle remoto para iniciar o guia.

🖉 As informações do Guia são apenas para canais digitais. Canais analógicos não são compatíveis.

### Uso do Guia

Para acessar as funções do guia, pressione e mantenha o touchpad pressionado. Uma janela pop-up listando as funções a seguir será exibida.

• Alteração da Lista de Canais

Caso selecione Filtro de Canais, é possível alterar os canais exibidos nas listas de canais.

• Navegação na programação

Pressione o botão « ou » para navegar pela programação de 2 em 2 horas. É possível visualizar somente a programação futura.

Está disponível para mover a página usando o botão 🔺 ou 🔻.

• Mudança para o gerenciador de agendamento

Você pode ir para a tela Ger. Agendamento.

• Adição de favoritos

Selecione Editar Canais Favoritos para adicionar o programa selecionado aos Favoritos.

• Visualização de informações detalhadas

Visualize informações detalhadas sobre o programa selecionado. As informações sobre o programa poderão variar dependendo do tipo de sinal de entrada e talvez não estejam disponíveis para determinados programas.

- Selecione um programa atual em outro canal e selecione Exibir Detalhes para Assistir o programa.
- Selecione um programa que será exibido e selecione Exibir Detalhes para Agendar Exibição.

# Verificação das informações sobre o programa atual

#### Enquanto assiste TV, selecione INFO usando o controle remoto para exibir informações sobre o programa atual.

- Para visualizar as informações do programa, primeiro configure o relógio da TV. Acesse Relógio (Sistema > Hora > Relógio).
- As informações sobre o programa poderão variar dependendo do tipo de sinal de entrada e talvez não estejam disponíveis para determinados programas.

Selecione o programa atual na janela Info do Programa para gravá-lo instantaneamente. Pressione os botões ◀ ou ▶ para visualizar os programas que serão exibidos. Caso selecione um programa desejado, é possível Agendar Exibição do programa.

Para obter mais informações sobre Agendar Exibição, consulte "Configuração de uma exibição agendada".

### Alteração do sinal de transmissão

#### MENU > Transmissão > Antena Exp. Agora

Você pode escolher o modo adequado de DTV para o ambiente de exibição. Escolha **Ar** ou **Cabo**. **Ar** é adequado para casas equipadas com uma antena separada. **Cabo** é adequado para casas com assinatura de um provedor de serviço a cabo ou via satélite.

Não use esta função se sua TV estiver conectada a um receptor a cabo ou receptor de satélite.

### Informações e intensidade do sinal do canal digital

#### MENU > Suporte > Auto Diagnóstico > Informação do Sinal Exp. Agora

# Selecione **Suporte > Auto Diagnóstico > Informação do Sinal**. Exibe as informações e a intensidade do sinal do canal digital.

- Se sua TV estiver conectada a uma antena externa separada, use as informações de intensidade do canal para ajustar a antena e obter maior intensidade de sinal e melhor recepção de canais em HD.
- 🖉 As informações de sinal estão disponível apenas para canais digitais.

# Configuração de uma exibição agendada

Configure a TV para mostrar um canal ou programa específico em um horário e data determinados. O ícone 🕒 é exibido ao lado dos programas que foram configurados para uma exibição programada.

Para configurar uma exibição programada, primeiro você deve ajustar o relógio da TV. Acesse Relógio (Sistema > Hora > Relógio).

## Configuração de exibição agendada

#### Exibição agendada de canais digitais

É possível configurar Agendar Exibição para programas de canais digitais nas seguintes telas:

• Tela Guia

Selecione um programa que será exibido em Guia para configurar Agendar Exibição para ele.

• Tela Info do Programa

Pressione o botão **INFO** para exibir informações sobre o programa atual. Na tela de informações do programa, selecione o botão direito para visualizar informações sobre o programa e pressione Enter para configurar **Agendar Exibição** para o programa a ser exibido.

#### Exibição agendada de canais analógicos

#### MENU > Transmissão > Ger. Agendamento Exp. Agora

A função **Agendar Exibição** para programas em canais analógicos pode ser configurada ao especificar o horário e a data.

- 1. Selecione Transmissão > Ger. Agendamento.
- 2. Selecione Agendar em Ger. Agendamento para exibir um menu pop-up. Selecione Agendar Exibição.
- *3.* Especifique as opções **Antena**, **Canal**, **Repetir** e **Hora de Início** para o programa a que deseja assistir e, em seguida, selecione **OK** para concluir.

## Gerenciamento da lista de exibição agendada

#### MENU > Transmissão > Ger. Agendamento

Você pode alterar as configurações das sessões de Agendar Exibição ou cancelá-las.

#### Exclusão de sessões de exibição agendada

Você pode excluir as sessões de Agendar Exibição.

- 1. Selecione Transmissão > Ger. Agendamento.
- 2. Selecione uma sessão em Ger. Agendamento. Uma janela pop-up será exibida.
- *3.* Selecione **Excluir**. Isso cancela a sessão de exibição selecionada.

#### Edição de sessões de exibição agendada

- Você pode alterar as configurações das sessões de Agendar Exibição. Selecione Transmissão > Ger. Agendamento.
- 2. Selecione uma sessão em Ger. Agendamento. Uma janela pop-up será exibida.
- *3.* Selecione **Editar** e altere as configurações da sessão selecionada.
- 4. Ao terminar, selecione **OK**. Isso aplica as alterações feitas nas sessões de exibição selecionadas.

# Uso da Lista de Canais

#### MENU > Transmissão > Lista de Canais Exp. Agora

Pressione o botão CH LIST enquanto assiste TV para exibir a Lista de Canais e mude o canal ou verifique programas em outros canais digitais.

Selecione um canal em Lista de Canais para ir imediatamente para ele. Para percorrer rapidamente a lista, use os botões para cima/para baixo dos canais. Isso move o foco uma página de cada vez.

A tela da lista de canais contém os seguintes ícones:

- 🔺 : Um canal analógico
- 🔍 : Um canal favorito
- 📄 : Um canal bloqueado
- Uso das opções

Pressione o botão **4** e, em seguida, selecione **Opções**. As seguintes opções estão disponíveis:

| Função          | Descrição                                                                                                    |
|-----------------|----------------------------------------------------------------------------------------------------|
| Antena          | Escolha <b>Ar</b> ou <b>Cabo</b> como modo DTV. <b>Ar</b> é adequado para casas equipadas com uma antena separada. <b>Cabo</b> é adequado para casas com assinatura de um provedor de serviço a cabo ou via satélite.                                                            |
| Gênero          | Classifique a lista para que ela inclua canais com o gênero selecionado apenas. Você pode<br>usar <b>Gênero</b> somente se tiver definido o modo do canal em <b>Lista de Canais</b> como <b>Canal adic.</b> e<br>somente se os canais adicionados tiverem informações de gênero. |
| Edit. Favoritos | Atribua canais favoritos. Consulte a seção " <mark>Criação de uma lista de favoritos pessoal</mark> " para obter<br>mais informações.                                                                                                    |

#### • Exibição de canais adicionados ou listas de favoritos

Pressione o botão > e, em seguida, selecione **Canal adic.** ou **Favoritos**. **Favoritos** será exibido somente se você registrou pelo menos um canal favorito. Para obter mais informações, consulte "Criação de uma lista de favoritos pessoal".

# Registro, remoção e edição de canais

#### MENU > Transmissão > Editar canal Exp. Agora

Remova os canais da relação, restaure os canais removidos e renomeie os canais analógicos. Os ícones da tela **Editar canal** indicam o seguinte:

- A : Um canal analógico
- 💛 : Um canal favorito
- 📄 : Um canal bloqueado

### Registro e remoção de canais

#### MENU > Transmissão > Editar canal

#### Remoção de canais registrados

Remova os canais registrados da relação.

- 1. Selecione os canais que deseja remover. Desmarque os canais selecionando-os novamente. Para selecionar todos os canais, selecione **Opções** e, em seguida, selecione **Selecionar Tudo** na lista.
- 2. Após ter feito a seleção, selecione Excluir à esquerda da tela para remover os canais selecionados.

#### Readição de canais removidos

É possível restaurar os canais à relação adicionando-os de volta. Os canais removidos são exibidos em cinza na lista Todas. Além disso, a opção Adicionar está disponível somente para canais removidos.

- 1. Selecione **Opções** para exibir uma lista de opções. Selecione **Categoria** na lista e, em seguida, selecione **Todas**.
- Na lista Todas, selecione os canais que deseja restaurar. Desmarque os canais selecionando-os novamente.
   Para selecionar todos os canais, selecione Opções e, em seguida, selecione Selecionar Tudo na lista.
- 3. Após ter feito a seleção, selecione Adicionar para restaurar os canais.

## Editando canais registrados

#### MENU > Transmissão > Editar canal

Selecione **Opções** no canto inferior esquerdo da tela para acessar as seguintes opções. Dependendo do sinal da transmissão, as opções disponíveis podem ser diferentes.

• Selecionar Tudo

Seleciona todos os canais exibidos na tela Editar canal.

• Antena

Escolha Ar ou Cabo como modo DTV.

🖉 🛛 A disponibilidade depende da região específica.

• Categoria

Os canais armazenados na TV são agrupados nas seguintes categorias: Todas e Canal adic..

• Edit. Favoritos

Atribua canais favoritos. Para obter mais informações, consulte "Criação de uma lista de favoritos pessoal".

• Renomear canal

Renomear canais analógicos. O novo nome pode ter até 5 caracteres.

• Informação

Visualize informações detalhadas sobre o programa atual.

### **Bloqueio de Programas**

#### MENU > Transmissão > Bloqueio de Programas

O **Bloqueio de Programas** bloqueia programas com classificações superiores às desejadas. Isso é útil para controlar o que as crianças assistem na TV. Não funcionará para programas de fontes externas, como DVD players ou arquivos USB.

Uma SENHA é exigida para assistir a um programa bloqueado.

Bloqueio de Programas está disponível somente no modo TV.

# Criação de uma lista de favoritos pessoal

#### MENU > Transmissão > Edit. Favoritos Exp. Agora

Você pode atribuir os canais assistidos com frequência como favoritos. Os canais favoritos são destacados nas telas **Editar canal** e **Lista de Canais** com símbolo 💛 . Você pode criar até 5 listas de canais favoritos.

### Registro de canais como favoritos

#### MENU > Transmissão > Edit. Favoritos

#### Registro do canal atual como favorito

Adicione o canal atual na lista de favoritos.

- 1. Enquanto assiste a um canal da TV, pressione o botão TOOLS. Selecione Edit. Favoritos na lista.
- 2. Na janela pop-up, selecione todas as listas de favoritos às quais deseja adicionar o canal atual e, em seguida, selecione **OK**.
- 3. Isso adicionará o canal atual à(s) lista(s) de favoritos. Selecione OK.

#### Registro de vários canais como favoritos

É possível registrar vários canais como favoritos ao mesmo tempo.

- 1. Selecione Transmissão > Edit. Favoritos.
- 2. Selecione os canais na lista no meio da tela.
- *3.* Selecione **Mudar Favor.** e, em seguida, mova a lista de favoritos do lado direito da tela para a lista de favoritos que deseja usar.
- 4. Selecione Adicionar na tela. A TV adiciona os canais selecionados à lista de favoritos escolhida.

## Visualização somente dos canais da lista de favoritos

É possível passar pelos canais da lista de favoritos usando somente os botões para cima/para baixo dos canais.

- Uma lista de favoritos poderá ser selecionada somente se contiver pelo menos um canal favorito.
- 1. Execute a Lista de Canais. (Transmissão > Lista de Canais).
- 2. Pressione o botão > para selecionar de Favoritos 1 a Favoritos 5.
- *3.* Escolha um canal na lista de favoritos. Isso mudará os canais e a Lista de Canais mudará para o canal favorito selecionado.
## Edição de uma lista de favoritos

#### MENU > Transmissão > Edit. Favoritos

Você pode renomear e editar listas de favoritos.

## Edição de itens de menu da tela de favoritos

#### Selecione Opções na tela Edit. Favoritos para acessar as seguintes opções:

• Copiar p/ Favoritos

Copie os canais de uma lista de canais favoritos para outra. Consulte a seção "<mark>Cópia de uma lista de favoritos</mark> <mark>para uma lista de favoritos diferente</mark>" para obter mais informações.

- Você pode usar a opção de cópia para favoritos somente se já tiver registrado um ou mais canais em pelo menos uma lista de favoritos.
- Renomear Favoritos

Renomeie uma lista de canais favoritos existente. Consulte a seção "Renomear uma lista de favoritos" para obter mais informações.

- Você pode usar a opção Renomear somente se já tiver registrado um ou mais canais em pelo menos uma lista de favoritos.
- Antena

Escolha entre Ar e Cabo.

• Editar canal

Permite gerenciar os canais salvos na TV. Para obter mais informações, consulte "<mark>Registro, remoção e edição"</mark> <mark>de canais</mark>".

• Informação

Visualize informações detalhadas sobre o programa atual.

#### Remoção de canais registrados de uma lista de favoritos

Remova os canais de uma lista de favoritos.

- 1. Selecione **Mudar Favor.** na parte inferior da tela e mude para a lista de favoritos que deseja usar.
- 2. Selecione os canais que deseja remover da lista de favoritos selecionada.
- *3.* Selecione **Excluir**.

#### Reorganizar uma lista de favoritos

Reorganize a ordem dos canais em uma lista de canais favoritos.

- 1. Selecione Mudar Favor. na parte inferior da tela e mude para a lista de favoritos que deseja usar.
- 2. Na lista de favoritos selecionada, selecione os canais que deseja reorganizar.
- *3.* Selecione **Alterar ordem** na parte inferior da tela e, em seguida, reorganize os canais selecionados. Para finalizar, pressione Enter.

#### Renomear uma lista de favoritos

Renomeie uma lista de canais favoritos existente.

- 1. Selecione Mudar Favor. na parte inferior da tela e mude para a lista de favoritos que deseja usar.
- 2. Na lista de favoritos selecionada, selecione os canais que deseja renomear.
- 3. Selecione **Opções**. A lista será exibida.
- 4. Selecione **Renomear Favoritos** na lista. Uma janela pop-up será exibida. Renomeie a lista na janela pop-up. O novo nome pode ter até 20 caracteres.

#### Cópia de uma lista de favoritos para uma lista de favoritos diferente

Copie os canais de uma lista de canais favoritos para outra.

- 1. Selecione **Mudar Favor.** e, em seguida, mova a lista de favoritos ao lado da tela para a lista de favoritos que deseja usar.
- 2. Na lista de favoritos exibida ao lado da tela, selecione todos os canais que deseja copiar.
- *3.* Selecione **Opções**. A lista será exibida.
- 4. Selecione Copiar p/ Favoritos na lista. Uma janela pop-up será exibida.
- 5. Na janela pop-up que será exibida na tela, selecione as listas de favoritos para as quais deseja copiar os canais selecionados. Isso copiará os canais selecionados para as listas de favoritos selecionadas.
  - Copiar p/ Favoritos está disponível somente quando houver canais na lista de favoritos.

## Exibição de jogos esportivos de forma realista (Função Futebol)

#### MENU > Sistema > Função Futebol > Função Futebol

Acesse **Sistema > Função Futebol** e, em seguida, defina **Função Futebol** como **Ligado**. Os modos de imagem e som da TV são automaticamente otimizados para eventos esportivos.

- Habilitar a Função Futebol altera o Modo de Imagem para Estádio e o Modo de Som para Estádio, e desabilita alguns menus de Imagem e Som.
- Pressione o botão TOOLS para ligar ou desligar a Função Futebol.

## Recursos de suporte para exibição da TV

### Exibição de legendas

#### MENU > Sistema > Acessibilidade > Legenda Exp. Agora

#### Você pode assistir a programas de TV com legendas.

🦉 Mesmo se habilitadas, as legendas não serão exibidas por programas não compatíveis com a função.

#### Habilitação de legendas Exp. Agora

#### Selecione Sistema > Acessibilidade > Legenda > Legenda

A TV não pode controlar nem modificar legendas de DVD e Blu-ray. Para controlar legendas de DVD ou Blu-ray, use o recurso de legendas do DVD ou Blu-ray player e do controle remoto do aparelho.

#### Seleção do Modo de Legenda Exp. Agora

Selecione **Sistema** > **Acessibilidade** > **Legenda** > **Modo de Legenda** para exibir uma lista de modos de legenda. Selecione o Modo Legenda. A lista de modos poderá variar dependendo da transmissão.

#### • Padrão / CC1 ~ CC4 / Texto1 ~ Texto4

(Apenas para canais analógicos) A função de legenda analógica funciona tanto no modo de canal de TV analógico quanto quando um sinal é fornecido de um dispositivo externo à TV. (Dependendo do sinal da transmissão, a função de legenda analógica pode não funcionar em canais digitais.)

## Exibição de transmissão PIP

#### MENU > Imagem > PIP Exp. Agora

Use a função PIP ("Picture-In-Picture") para assistir TV em uma pequena janela enquanto assiste também ao conteúdo de um DVD player, Blu-ray player, computador, ou de um dispositivo externo diferente ao fundo.

Selecione **Imagem > PIP** para exibir a tela de configurações de PIP. A tela de configurações de PIP contém as seguintes opções:

• PIP

Liga/Desliga o PIP.

• Antena

Escolha Ar ou Cabo como o método de canal digital.

• Canal

Selecione o canal da subimagem PIP.

• Tamanho

Selecione o tamanho da subimagem PIP.

• Posição

Selecione a posição da subimagem PIP.

• Seleção do Som

#### Selecione a fonte de áudio.

#### Escolha uma transmissão.

- Não é possível usar o PIP durante o uso da função Smart Hub ou 3D. (Correspondente a países ou modelos compatíveis com 3D.)
- Desligar a TV automaticamente desativa o PIP.
- 🖉 🛛 Jogar um jogo ou usar o recurso de karaokê na tela principal pode resultar em uma qualidade de imagem PIP inferior.
- Para o PIP funcionar, a fonte da tela principal deve ser Componente ou HDMI, e a resolução de entrada deve ser inferior a Full HD (FHD - 1080p). A subtela é compatível somente com canais digitais.

## Busca dos canais disponíveis

#### MENU > Transmissão > Prog. Automática Exp. Agora

Pesquisa e relaciona automaticamente todos os canais recebidos por meio do conector de entrada da antena da TV.

- 🖉 Não use esta função se sua TV estiver conectada a um receptor a cabo ou receptor de satélite.
- 🖉 Se a TV salvou canais, a programação automática exclui a lista existente e salva os canais varridos recentemente.
- 1. Selecione Transmissão > Prog. Automática.
- 2. Selecione Iniciar quando solicitado. Isso inicia a função Prog. Automática. O processo pode demorar até 30 minutos para ser concluído.

## Seleção do idioma do áudio da transmissão

#### MENU > Transmissão > Opções de Áudio Exp. Agora

Configure o idioma de áudio do programa. As opções de áudio funcionam de forma diferente para canais analógicos e digitais.

🖉 Pressione o botão INFO para visualizar as informações do sinal de áudio da transmissão atual.

#### Seleção do idioma do áudio da transmissão (digital)

• Idioma de Áudio Exp. Agora

Selecione **Opções de Áudio** > **Idioma de Áudio** e, em seguida, escolha um idioma. As transmissões digitais contêm sinais de áudio em diversos idiomas. Os programas digitais que incluem o idioma selecionado em **Idioma de Áudio** são reproduzidos automaticamente usando o idioma. Se o idioma selecionado não for compatível com o sinal da transmissão, a TV usará o idioma de áudio padrão do programa.

#### Seleção do idioma do áudio da transmissão (analógico)

#### • Som Várias Faixas Exp. Agora

Selecione **Opções de Áudio > Som Várias Faixas**. Configure o áudio para a transmissão atual. **Som Várias Faixas** pode ser definido para mono ou estéreo, dependendo do sinal de transmissão ou do programa. Esta opção, entretanto, será automaticamente definida para mono se o sinal da transmissão ou programa não for compatível com estéreo.

- 🦉 Pressione o botão INFO para visualizar as informações do sinal de áudio da transmissão atual.
- Enquanto assiste TV, pressione o botão TOOLS e, em seguida, selecione Som Várias Faixas.

### Sintonia fina da tela

#### MENU > Transmissão > Config. do Canal > Sintonia Fina Exp. Agora

🖉 Disponível apenas para transmissões analógicas.

As imagens analógicas podem se tornar trêmulas e cheias de interferências. Se isso acontecer, você poderá sintonizar o sinal e/ou reduzir a interferência para limpar a imagem.

- 1. Selecione Transmissão > Config. do Canal > Sintonia Fina. Uma barra de ajuste será exibida na tela.
- Pressione o botão ◄ ou ▶ para realizar ajustes. Selecione Salvar ou Fechar para aplicar a nova configuração. Selecione Restaurar para redefinir a operação de sintonia fina.

## Sistema de Cor

MENU > Transmissão > Config. do Canal > Sistema de Cor Exp. Agora

🖉 Disponível apenas para transmissões analógicas.

Normalmente, a TV pode receber imagem e som de boa qualidade quando está no modo automático. Esse modo detecta o sistema de cores de sinais automaticamente. Em caso de recepção de sinal com cores insatisfatórias, selecione o modo **Sistema de Cor** como **PAL-M**, **PAL-N** ou **NTSC**.

## Alteração do modo de imagem e ajuste da qualidade de imagem

## Seleção do modo de imagem adequado para o ambiente de exibição

#### MENU > Imagem > Modo de Imagem Exp. Agora

Os modos de imagem abaixo utilizam configurações de contraste e brilho diferentes para oferecer a melhor experiência de visualização para o ambiente.

- Vá para Editar Nome. Se você utiliza a configuração de computador como PC ou DVI PC, estarão disponíveis somente as opções Padrão e Entretenimento.
- Dinâmico

Se a iluminação ambiente for clara demais e desfocar a tela, use este modo para melhorar a nitidez da imagem.

• Padrão

Este é o modo padrão adequado para a maioria dos ambientes.

• Natural

Este modo é útil para reduzir a pressão ocular.

A disponibilidade depende do modelo específico.

• Filme

Apropriado para ambientes escuros, para assistir a filmes e quando sentir fadiga ocular. Escurece a tela e reduz o brilho.

#### • Entretenimento

Torna as imagens mais nítidas para proporcionar uma experiência de visualização mais dinâmica.

🖉 Este modo está disponível somente ao usar a configuração de computador como PC ou DVI PC em Editar Nome.

## Ajuste da qualidade da imagem para cada modo de imagem

#### MENU > Imagem

Selecione uma das configurações abaixo no menu **Imagem** para exibir a barra deslizante da configuração selecionada. Ajuste o valor pressionando o botão de seta ◀ ou ▶ em seu controle remoto. Escolha uma configuração diferente pressionando o botão ▲ ou ▼. Os valores ajustados são aplicados à fonte atual e ao modo de imagem.

As configurações de Cor e Matiz (Vd/Vm) não podem ser ajustadas quando a TV está conectada a uma computador via cabo HDMI/DVI.

Escolha um Modo de Imagem – Dinâmico, Padrão, Natural, Filme – e, em seguida, ajuste as configurações.

• Luz de Fundo Exp. Agora

Ajusta o brilho de pixels individuais. A diminuição do brilho reduz o consumo de energia.

Contraste Exp. Agora

Ajusta o contraste da tela.

• Brilho Exp. Agora

Ajusta o brilho geral.

• Nitidez Exp. Agora

Acentua ou atenua as bordas de objetos.

• Cor Exp. Agora

Ajusta a saturação total da cor.

• Matiz (Vd/Vm) Exp. Agora

Ajusta a proporção de verde para vermelho. Aumenta o valor de verde para saturar os verdes e o valor de vermelho para saturar os vermelhos.

Os valores ajustados são salvos pela TV para a fonte e o modo de imagem atuais e permanecem válidos toda vez que a fonte e o modo de imagem forem selecionados. Dessa forma, a TV pode ter configurações diferentes para cada fonte externa.

#### Aplicação das configurações atuais de imagem a outras fontes de entrada

#### MENU > Imagem > Aplicar Modo de Imagem Exp. Agora

É possível aplicar o ajuste de qualidade de imagem que você configurou para a TV para todos os dispositivos externos conectados à TV ou somente para a fonte atual.

Para aplicar o ajuste a todos os dispositivos externos conectados à TV, selecione **Todas as Entradas**. Para aplicar o ajuste somente à entrada atual, selecione **Entrada Atual**.

## Sintonia fina de cada modo de imagem (Configurações Avançadas)

#### MENU > Imagem > Configurações Avançadas Exp. Agora

Selecione **Imagem > Configurações Avançadas** para a sintonia fina de como as imagens são exibidas na tela da TV para cada **Modo de Imagem**.

- Configurações Avançadas está disponível somente quando Modo de Imagem estiver definido como Padrão ou Filme.
- Quando a TV estiver conectada a um computador usando um cabo HDMI/DVI, somente Estabilidade de Branco e Gamma poderão ser ajustados.

Selecione Modo de Imagem e, em seguida, ajuste as configurações.

• Contr. Dinâm. Exp. Agora

Ajusta automaticamente o contraste da tela. Use esta opção para obter a configuração de contraste ideal.

• Tom de Preto Exp. Agora

Ajusta a profundidade da cor preta.

• Tom de Pele Exp. Agora

Escurece ou clareia os tons de pele.

• Modo Apenas RGB Exp. Agora

Ajusta os níveis de vermelho, verde e azul, individualmente.

• Espaço de Cores Exp. Agora

Ajusta a gama de cores (o espaço de cores) que a TV pode exibir. **Auto** ajusta automaticamente o espaço de cores, dependendo do sinal de entrada. **Nativo** aplica uma gama maior que o sinal de entrada. **Personalizado** permite ajustar o espaço de cores manualmente.

A disponibilidade de **Personalizado** depende do modelo específico.

#### • Estabilidade de Branco Exp. Agora

#### - Para os modelos das séries LED 4, 5

É possível ajustar a temperatura das cores da imagem para fazer com que os objetos brancos pareçam brancos e a imagem geral pareça natural. É possível ajustar a luminosidade das três cores com o menu de compensação e o brilho com o menu de ganho. Para restaurar os valores padrão, selecione **Restaurar**.

#### – Para os modelos das séries LED 6

Ajusta a temperatura das cores da imagem para fazer com que os objetos brancos pareçam brancos e a imagem geral pareça natural.

**2 Pontos**: Permite ajustar a luminosidade de vermelho, verde e azul com o menu de compensação e o brilho com o menu de ganho. Para restaurar os valores padrão, selecione **Restaurar**.

**10 Pontos**: Divide vermelho, verde e azul em 10 seções cada e permite modificar a estabilidade de branco, ajustando o brilho de cada seção. Selecione a seção que deseja ajustar no campo **Nível**.

- A função 10 Pontos estará disponível quando Modo de Imagem estiver definido como Filme. Alguns dispositivos externos podem não ser compatíveis com essa função.
- Gamma Exp. Agora

Ajusta a intensidade da cor primária.

• Motion Lighting Exp. Agora

Ajusta o brilho em resposta a movimentos na tela para reduzir o consumo de energia.

- Este recurso está disponível somente quando Modo de Imagem estiver definido como Padrão e não está disponível no modo 3D. (Correspondente a países ou modelos compatíveis com 3D.)
- 🖉 Ajustar Contraste, Brilho e outras configurações de qualidade de imagem desativa o Motion Lighting.

## Ajuste da imagem para facilitar a visualização (Opções de Imagem)

#### MENU > Imagem > Opções de Imagem Exp. Agora

#### Selecione Imagem > Opções de Imagem para realizar ajustes adicionais para facilitar a experiência de visualização.

Quando a TV estiver conectada a um computador usando um cabo HDMI/DVI, somente a Tonalidade de Cor poderá ser ajustada.

Selecione Modo de Imagem e, em seguida, ajuste as configurações.

• Tonalidade de Cor Exp. Agora

Ajusta a tonalidade da cor. A configuração é aplicada de forma individual no **Modo de Imagem**. Ao selecionar um novo **Modo de Imagem**, a TV aplica a tonalidade da cor selecionada ao modo automaticamente.

Se o Modo de Imagem estiver definido como Dinâmico, será possível somente escolher Frio ou Padrão.

Digital Clean View Exp. Agora

Reduz a estática e as imagens fantasmas causadas por sinal fraco. Selecionar Visualiz. Automática exibe a intensidade do sinal na tela. Verde indica o melhor sinal possível.

🖉 🛛 Disponível apenas para canais analógicos.

• Filtro Ruído MPEG Exp. Agora

Reduz o ruído de MPEG e aprimora a qualidade do vídeo.

• Nível de Preto HDMI Exp. Agora

Alguns dispositivos externos conectados à TV via cabo HDMI podem gerar problemas, como nível de preto baixo, contraste baixo e cores desbotadas. Use Nível de Preto HDMI para compensar o nível de preto.

- O Nível de Preto HDMI somente está disponível ao visualizar o conteúdo a partir de um dispositivo externo conectado à TV via conexão HDMI.
- Modo Filme Exp. Agora

Otimiza a qualidade da imagem para filmes. Selecione este modo para assistir a filmes.

- Este recurso está disponível somente ao assistir a uma transmissão de TV ou quando o sinal de entrada for AV, Componente (480i, 1080i) ou HDMI (1080i).
- Auto Motion Plus
  - A disponibilidade depende do modelo específico.

Elimina o desfoque e a oscilação das cenas com movimentação rápida. Ao selecionar **Personalizado**, será possível configurar a redução de arrasto e a redução de vibração manualmente e ativar o **LED Clear Motion** para maior nitidez da imagem LED.

- Se você ativar Auto Motion Plus e, em seguida, acessar a tela INFO, a tela INFO exibirá a resolução e a frequência do sinal de entrada de vídeo (60 Hz). A frequência não é a mesma que a da imagem exibida pela TV quando Auto Motion Plus está ativado.
- LED Clear Motion
  - A disponibilidade depende do modelo específico.

Remove o movimento arrastado de cenas rápidas com muitos movimentos para fornecer uma imagem mais limpa.

## Visualização 3D

🖉 A disponibilidade depende do modelo específico.

#### MENU > Imagem > 3D

A opção 3D permite a visualização de transmissões e de conteúdos de mídias 3D. Será preciso usar os óculos 3D Active da Samsung para reproduzir conteúdo 3D. Os óculos 3D Active da Samsung tipo IR e óculos 3D de terceiros não são compatíveis.

- Leia atentamente as informações de saúde e segurança referentes à visualização 3D antes de assistir ao conteúdo 3D.
  Consulte a seção "Precauções sobre 3D" para obter mais informações.
- 🖉 Geralmente, a qualidade do conteúdo determina se o vídeo 3D será exibido em full HD.

## Início da visualização 3D

- 1. Reproduza o conteúdo 3D ou coloque em um canal que transmita em 3D.
- Coloque os óculos 3D Samsung e, em seguida, defina o Modo 3D que deseja visualizar a partir do menu Imagem > 3D. A visualização 3D está habilitada.
- A distância de visualização ideal é três vezes, ou mais, a altura da tela. As imagens 3D poderão não ser exibidas se o ângulo ou a distância de visualização recomendados não forem respeitados.
- O recurso 3D não funciona corretamente se houver outro produto 3D ou dispositivo eletrônico sendo executado no ambiente. Se houver algum problema, mantenha os outros dispositivos eletrônicos o mais longe possível dos Óculos 3D Active.
- As imagens 3D esquerda e direita poderão se sobrepor inicialmente quando a TV for ligada. Demora alguns instantes para que a tela seja otimizada e a sobreposição desapareça.

Há várias restrições durante o uso da TV 3D:

- Iniciar o Smart Hub desabilita o modo 3D automaticamente.
- A opção **PIP** não pode ser usada.
- Determinadas opções de Imagem estão desativadas.

## Alteração do modo 3D

#### MENU > Imagem > 3D > Modo 3D

- 1. Inicie o modo 3D e, em seguida, selecione Modo 3D em Imagem > 3D.
- 2. Escolha um dos modos 3D que aparece na tela. Os modos 3D compatíveis podem variar de acordo com o conteúdo 3D.
  - O Modo 3D é configurado automaticamente para a maioria dos conteúdos 3D.

Os seguintes modos 3D estão disponíveis. No entanto, a disponibilidade do modo pode variar de acordo com o formato do conteúdo 3D.

- As resoluções compatíveis variam de acordo com o modo. Consulte a seção "Resoluções compatíveis com os modos 3D" para obter mais informações.
- Off (Desativado)

Desativa a visualização 3D.

• Normal)

Converte as imagens normais em imagens 3D.

Alguns formatos não são compatíveis com este modo.

• 🔒 🛔 (L/R)

Divide uma única imagem em imagens sobrepostas esquerda e direita para criar o efeito 3D.

• 🛉 (T/B)

Divide uma única imagem em imagens sobrepostas superior e inferior para criar o efeito 3D.

## Ajuste do efeito 3D

#### MENU > Imagem > 3D

Configure o ponto de visualização, a profundidade e outros ajustes 3D para personalizar a sua experiência de visualização.

• Ajuste do ponto de visualização 3D

Selecione **Imagem > 3D > Perspectiva 3D**. Use a barra de ajuste exibida na tela para ajustar o ponto de visualização.

• Ajuste da profundidade 3D

Selecione Imagem > 3D > Profundidade. Use a barra de ajuste exibida na tela para ajustar a profundidade.

🖉 🛛 Esta função não pode ser usada se o modo 3D estiver definido como 📤 (L/R) ou 📩 (T/B).

• Inversão das imagens 3D direita/esquerda

Selecione Imagem > 3D > Mudar E/D. Esta opção é usada para inverter as imagens da esquerda e da direita.

• Exibição de conteúdo 3D em 2D

Selecione Imagem > 3D > 3D → 2D. Esta opção é usada para ativar a visualização do conteúdo 3D em 2D.

🖉 Esta função não estará disponível se o modo 3D estiver definido como 🔝 (Normal) ou 💴 (Desativado).

## Funções de suporte da imagem

## Exibição de transmissão PIP

#### MENU > Imagem > PIP

Assista a vídeos de um dispositivo externo, como um Blu-ray player, na tela principal durante a exibição de uma transmissão de TV em uma janela picture-in-picture (PIP).

Selecione **Imagem > PIP** para exibir a janela de configurações de PIP. A janela de configurações de PIP contém as seguintes opções:

• PIP

Ativa/desativa o PIP.

• Antena

Escolha Ar ou Cabo como a fonte de entrada para a janela da subimagem PIP.

• Canal

Seleciona o canal da subimagem PIP.

• Tamanho

Seleciona o tamanho da subimagem PIP.

• Posição

Seleciona a posição da subimagem PIP.

• Seleção do Som

Seleciona a fonte de áudio.

#### Escolha uma transmissão.

- O PIP não pode ser utilizado enquanto Smart Hub ou 3D estiver ativo. (Correspondente a países ou modelos compatíveis com 3D.)
- Desligar a TV automaticamente desativa o PIP.
- 🖉 🛛 Jogar um jogo ou usar o recurso de karaokê na tela principal pode resultar em uma qualidade de imagem PIP inferior.
- Para o PIP funcionar, a fonte da tela principal deve ser Componente ou HDMI, e a resolução de entrada deve ser inferior a FHD (Full HD). A subtela é compatível somente com canais digitais.

## Alteração do tamanho da imagem e da posição

#### Seleção do tamanho da tela adequado

#### MENU > Imagem > Tam. Imagem > Tam. Imagem Exp. Agora

A maioria dos programas de TV e vídeos são exibidos em tela cheia, mas alguns deles são exibidos em tamanhos maiores ou menores. É possível alterar o tamanho da tela para tais programas e vídeos para que a imagem ocupe melhor a tela.

- Os tamanhos de tela compatíveis variam de acordo com o sinal de entrada. Consulte a seção "Tamanhos da imagem e sinais de entrada" para obter mais informações sobre os tamanhos de tela compatíveis.
- 16:9

Define a imagem para o formato widescreen 16:9.

• Zoom1

Amplia as imagens 16:9 na vertical. Uma imagem ampliada pode ser movida para cima e para baixo.

• Zoom2

Amplia ainda mais a imagem em Zoom1. Uma imagem ampliada pode ser movida para cima e para baixo.

• Ajuste Amplo

Amplia a proporção da imagem para que ocupe toda a tela. Desfrute de imagens 4:3 como imagens 16:9 sem distorção.

• 4:3

Ajusta a imagem para o modo básico 4:3.

• Ajuste à Tela

Exibe toda a imagem sem nenhum corte.

• Smart View 1

Reduz a imagem 16:9 em 50%.

• Smart View 2

Reduz a imagem 16:9 em 25%.

#### Ajuste da posição da tela

#### MENU > Imagem > Tam. Imagem > Posição Exp. Agora

#### Ajusta a posição da tela.

- Esta opção está disponível somente com Tam. Imagem definido como Zoom1, Zoom2, Ajuste Amplo ou Ajuste à Tela. Quando a TV estiver sintonizada em um canal digital, a posição da tela não pode ser ajustada se Tam. Imagem estiver definido como Ajuste à Tela.
- 1. Para ajustar a posição da tela, selecione Imagem > Tam. Imagem > Posição. Uma janela pop-up será exibida.
- 2. Selecione **Posição** novamente na janela pop-up.
- Pressione o botão ▲, ▼, ◀ ou ▶ para mover a tela. Ao concluir, selecione Posição e, em seguida, Fechar.
  Selecione Restaurar para redefinir a posição da tela.

### Ouvir somente o áudio com a tela desativada (Imagem Desl.)

#### MENU > Imagem > Imagem Desl. Exp. Agora

Desativa a tela e reproduz somente o áudio pelos alto-falantes. Para ativar a tela novamente, pressione qualquer botão exceto os botões liga/desliga e de volume.

### Restauração das configurações do modo de imagem

#### MENU > Imagem > Restaurar Imagem Exp. Agora

Use esta opção para restaurar o **Modo de Imagem** atual para as configurações de fábrica. Esse procedimento não afetará as configurações dos outros **Modo de Imagem**.

## Alteração do modo de som e uso dos efeitos de som

## Seleção do modo de som adequado para o ambiente

#### MENU > Som > Modo de Som Exp. Agora

Os modos de som aplicam ajustes predefinidos à saída de som, otimizados por diferentes circunstâncias de visualização e audição.

- 🖉 Os modos de som não podem ser usados durante a reprodução de áudio por meio de alto-falantes externos.
- Padrão

Este é o modo de som normal.

• Música

Este modo enfatiza a música normal em vez de vozes.

• Filme

Este modo está calibrado para fornecer o melhor som para filmes.

• Voz Destacada

Este modo enfatiza as vozes.

• Amplificar

Este modo aumenta a intensidade total de sons de alta frequência para uma melhor experiência de audição. Foi projetado para pessoas com problemas de audição.

• Estádio

É escolhido automaticamente quando a Função Futebol é ativado no menu Sistema.

## Uso dos efeitos de som

#### MENU > Som > Efeito de som Exp. Agora

Use os efeitos de som para alterar a forma como a TV projeta o som.

- Os efeitos de som podem ser usados somente com Modo de Som definido como Padrão.
- 🖉 Os efeitos de som não podem ser usados durante a reprodução de áudio por alto-falantes externos.

#### Selecione **Efeito de som** e, em seguida, ajuste as configurações.

• DTS TruSurround Exp. Agora

Gera um som que fará com que você se sinta como se estivesse em um cinema ou sala de concertos.

• DTS TruDialog Exp. Agora

Aumenta a intensidade da voz para tornar o diálogo mais claro.

• Equalizador Exp. Agora

Permite o ajuste do balanço dos alto-falantes e da largura de banda. Selecione **Restaurar** para redefinir as configurações.

## Funções de suporte ao som

## Seleção de alto-falantes

#### MENU > Som > Configuração Alto-falante > Saída de Som da TV

Permite escolher quais alto-falantes a TV usa para a saída de áudio. Para ouvir o áudio somente pelos altofalantes de um receiver ou home theater, selecione **Receptor** ou **Saída de Áudio**. Para ouvir simultaneamente o áudio pelos alto-falantes da TV e de um receiver AV ou home theater conectados, selecione **Alto-falante TV**. Se esse procedimento provocar efeito de eco, selecione qualquer opção exceto **Alto-falante TV** para deixar os altofalantes da TV mudos, ou desligue o receiver ou o home theater.

Visar somente alto-falantes externos desabilita o botão de volume e a função mudo. Além disso, determinadas opções de Som também serão desabilitadas.

## Definição do tipo de instalação da TV

#### MENU > Som > Configuração Alto-falante > Tipo de Instalação da TV

Especifique o tipo de instalação da TV. Escolha entre **Suporte Parede** e **Pos. Vertical** para otimizar o som da TV automaticamente.

## Ativação da saída de áudio digital

#### MENU > Som > Configurações adicionais Exp. Agora

Esta Smart TV está habilitada para SPDIF. A SPDIF (Sony Philips Digital Interface) proporciona saída de áudio digital para alto-falantes e diversos dispositivos digitais, incluindo receivers A/V e home theaters.

#### Formato de Áudio Exp. Agora

Seleciona o formato de saída de áudio digital (SPDIF). O formato de saída de áudio digital (SPDIF) disponível pode variar dependendo da fonte de entrada.

#### • Atraso de Áudio Exp. Agora

Esta configuração ajuda a corrigir discrepâncias de sincronização entre as faixas de áudio e vídeo ao assistir TV e ao ouvir o áudio por meio de um dispositivo de áudio digital. Ativar o recurso exibe uma barra deslizante que você pode usar para ajustar o atraso em até 250 ms.

#### • Comp. Dolby Digital

#### 🖉 🛛 A disponibilidade depende da região específica.

Alguns programas de TV digital fornecem áudio Dolby 5.1. Esta TV converte o áudio Dolby em áudio estéreo, para que o som possa ser reproduzido pelos alto-falantes da TV. Há dois métodos que podem ser escolhidos. **RF** é indicado para um som melhor em volumes mais baixos, ao passo que **Line** é indicado para volumes mais altos.

#### • Volume Automático Exp. Agora

Como cada emissora tem seu próprio conjunto de condições de transmissão, o volume poderá oscilar à medida que o canal mudar. A função Volume Automático ajusta automaticamente o volume de um canal ao baixar ou aumentar a saída do som. Normal aplica um nível normal de ajuste de volume, enquanto Noite aplica um nível de volume um pouco menor do que Normal e é ideal para assistir TV à noite. Para usar o controle de volume de um dispositivo de entrada conectado, desative a função Volume Automático. Ao usar a função Volume Automático com um dispositivo de entrada, o controle de volume do dispositivo poderá não funcionar adequadamente.

## Ouvir áudio 3D no modo 3D

A disponibilidade depende do modelo específico.

#### MENU > Som > Áudio 3D

A tecnologia de áudio 3D proporciona um som envolvente, equivalente ao efeito pop-up de vídeos 3D, através do controle da profundidade do áudio em perspectiva.

🖉 Somente disponível no modo 3D.

## Restauração de todas as configurações de som

#### MENU > Som > Restaurar Som Exp. Agora

Use para restaurar todas as configurações de som para os padrões de fábrica.

## Ajuste de hora e uso do temporizador

## Ajuste da hora

#### MENU > Sistema > Hora > Relógio Exp. Agora

Ajuste o relógio de forma manual ou automática. Assim que o relógio estiver configurado, você poderá selecionar **INFO** no painel do controle remoto virtual para verificar o horário atual.

🖉 🛛 O relógio deve ser reajustado sempre que a alimentação for desconectada.

#### Ajuste do relógio usando informações de transmissão digital

#### MENU > Sistema > Hora > Relógio > Modo Relógio Exp. Agora

Defina **Modo Relógio** como **Auto**. A TV faz automaticamente o download do horário correto de um canal digital. Para habilitar essa opção, a tomada da antena da TV deve estar conectada a uma antena ou a uma saída de cabo capaz de receber transmissões digitais. A precisão das informações de horário recebidas poderá variar dependendo do canal e do sinal. Se sua TV estiver conectada a um decodificador de sinas ou um receptor de satélite usando as conexões HDMI ou Componente, o horário deve ser ajustado de forma manual.

#### Se o relógio estiver errado no modo automático...

#### MENU > Sistema > Hora > Relógio > Compensação de Tempo Exp. Agora

Se o horário ajustado de forma automática estiver incorreto, é possível compensá-lo em incrementos de 1 hora até -/+ 12 horas. Selecione Sistema > Hora > Relógio > Compensação de Tempo e compense o horário do relógio.

- Compensação de Tempo ajusta o horário por meio de conexões de rede e está disponível somente se Modo Relógio estiver definido como Auto e a TV estiver conectada à Internet por uma rede local.
- 🖉 Compensação de Tempo ajustará o horário se a TV não receber informações por sinais normais de transmissões digitais.

#### Ajuste do relógio manualmente

Insira o horário manualmente. Defina o **Modo Relógio** como **Manual** e, em seguida, selecione **Config. Relógio** para digitar o horário e a data atuais.

Config. Relógio: Ajusta a Data e a Hora atuais.

Fuso Horário: Seleciona o seu fuso horário.

Essa função está disponível apenas quando o Modo Relógio estiver definido como Auto.

## Uso dos temporizadores

#### **Uso do Sleep Timer**

#### MENU > Sistema > Hora > Sleep Timer Exp. Agora

Esta função desliga a TV automaticamente após um período pré-configurado. Selecione Sistema > Hora > Sleep Timer. Você pode definir o temporizador para até 180 minutos em incrementos de 30 minutos.

#### Ligação da TV com a opção Hora de Ligar

#### MENU > Sistema > Hora > Hora de Ligar Exp. Agora

Defina **Hora de Ligar** para que a TV ligue automaticamente na hora escolhida. É possível definir até três configurações diferentes de **Hora de Ligar** simultaneamente: **Hora de Ligar 1**, **Hora de Ligar 2** e **Hora de Ligar 3**. A opção Hora de Ligar está disponível somente se o **Relógio** tiver sido ajustado.

• Configuração

Selecione **Desligado**, **Diário**, **Seg~Sex**, **Sáb~Dom** ou **Manual**. Se você selecionar **Manual**, será possível selecionar os dias em que a opção **Hora de Ligar** ligará a TV ao destacar cada dia e, em seguida, pressionar o botão **I**.

• Hora

Ajuste a hora em que a TV deve ligar automaticamente. Consulte **Manual** em Ajuste da hora para obter instruções de configuração de hora.

• Volume

Especifique o volume que a TV terá ao ligar.

• Entrada

Selecione uma fonte de sinal na lista. Essa é a fonte que a TV acessará ao ligar. Se desejar usar um dispositivo USB, este deve estar conectado à TV antes de iniciar a configuração de Hora de Ligar. Para reproduzir mídia de uma fonte HDMI ou Componente, como de um DVD player, Blu-ray player ou decodificador de sinais, é necessário deixar tal dispositivo ligado. O dispositivo deve estar ligado e em reprodução quando a TV ligar.

• Antena

Se você tiver definido Entrada como TV, selecione uma fonte de sinal de transmissão Ar ou Cabo.

• Canal

Se você tiver definido Entrada como TV, selecione um canal.

• Música / Foto

Se você tiver definido **Entrada** como **USB**, especifique uma pasta do dispositivo USB que contenha arquivos de música no campo de música e/ou uma pasta com fotos no campo de foto. Se você selecionar uma pasta que contenha arquivos de música e uma pasta com arquivos de foto, a TV reproduzirá os arquivos de música e exibirá as fotos ao mesmo tempo.

Para selecionar (por exemplo) uma pasta de música, siga os seguintes passos:

- 1. Selecione o campo de música. A tela de música será exibida.
- Se não houver pastas na unidade USB e todos os arquivos de música estiverem no diretório raiz, realce e, em seguida, selecione o botão Selecionar. A unidade USB será selecionada e a tela Hora de Ligar será exibida novamente, mostrando o nome da unidade USB no campo de músicas.
- 3. Se houver pastas com músicas na unidade USB, pressione o botão 🖃 no controle remoto padrão. A TV exibirá todas as pastas na unidade.
- 4. Role a lista de pastas até a pasta desejada ser exibida. Mova o destaque para o botão Selecionar à direita da pasta. Pressione o botão 🖃. A tela Hora de Ligar será exibida novamente com o nome da pasta no campo de música.
  - 🖉 🛛 Se a pasta escolhida possuir subpastas, será possível selecionar uma subpasta da mesma forma.
- 5. Se desejar, selecione uma pasta de fotos da mesma forma. Inicie ao selecionar o campo de foto.
- Este recurso não funcionará adequadamente se o dispositivo USB selecionado não contiver arquivos de mídia ou se uma pasta não tiver sido especificada.
- 🖉 🛛 A apresentação de slides não será iniciada se houver somente um arquivo de imagem no dispositivo USB.
- Pastas com nomes extensos não podem ser selecionadas.
- Sempre use nomes de pastas diferentes para vários dispositivos USB.
- Use um dispositivo de memória USB ou um leitor de cartões. A função **Hora de Ligar** pode não funcionar com dispositivos USB alimentados por bateria, MP3 players ou PMPs pois a TV pode demorar muito para reconhecer o dispositivo.

#### Desligamento da TV com a opção Hora de Desligar

#### MENU > Sistema > Hora > Hora de Desligar Exp. Agora

Configure a opção **Hora de Desligar** para desligar a TV automaticamente em um horário específico. É possível definir até três configurações diferentes de Hora de Desligar simultaneamente: **Hora de Desligar 1**, **Hora de Desligar 2** e **Hora de Desligar 3**. A opção Hora de Desligar está disponível somente se o **Relógio** tiver sido ajustado.

• Configuração

Selecione **Desligado**, **Diário**, **Seg~Sex**, **Sáb~Dom** ou **Manual**. Se você selecionar **Manual**, será possível selecionar os dias em que a opção **Hora de Desligar** desligará a TV ao destacar cada dia e, em seguida, pressionar o botão **(**...**)**.

• Hora

Ajuste a hora em que a TV deve desligar automaticamente.

## Uso dos recursos de proteção de tela e economia de energia

### Prevenção contra queima de tela

#### MENU > Sistema > Tempo de Prot. Autom. Exp. Agora

Imagens estáticas podem resultar em imagens fantasmas queimadas na tela se estas permanecerem na tela por um longo período. Use a Proteção de Tela para prevenir esse problema. Selecione **Sistema > Tempo de Prot. Autom.** e, em seguida, escolha uma configuração de tempo na lista. Se uma imagem estática for mostrada na tela por um período maior que o especificado, a TV ativará automaticamente a função Proteção de Tela para evitar imagens fantasmas queimadas.

#### Uso dos recursos de economia de energia

#### MENU > Sistema > Solução Ecológica Exp. Agora

A Solução Ecológica ajusta o nível de brilho da TV e impede o superaquecimento para reduzir o consumo geral de energia.

#### • Economia Energia Exp. Agora

Selecione a configuração de brilho na lista para reduzir o consumo de energia da TV.

#### Sensor Ecológico

#### 🖉 A disponibilidade depende do modelo específico.

Ajusta automaticamente o nível de brilho da TV com base no nível da luminosidade ambiente para reduzir o consumo de energia da TV. Se o Sensor Ecológico tiver ajustado o nível de brilho da tela, você poderá ajustar manualmente o nível mínimo de brilho da tela ao ajustar a Luz de Fundo Mín.. Alterar a configuração Luz de Fundo enquanto o Sensor Ecológico for executado automaticamente desabilitará o Sensor Ecológico.

• Sem Sinal Espera Exp. Agora

Selecione um horário da lista. Se nenhum sinal for recebido durante o período especificado, a TV cortará a alimentação automaticamente para reduzir o consumo de energia.

#### Deslig. Automático Exp. Agora

Se a TV permanecer ligada por quatro horas sem interferência do usuário, ela será automaticamente desligada para evitar o superaquecimento.

## Uso do e-Manual

## Início do e-Manual

#### MENU > Suporte > e-Manual

O e-Manual incorporado contém informação sobre os principais recursos de sua TV.

- 🖉 Como alternativa, você pode baixar uma cópia do e-Manual no site da Samsung e lê-lo no computador ou imprimi-lo.
- Palavras em amarelo (por exemplo, Modo de Imagem) indicam um item de menu e palavras em negrito e branco (por exemplo, Smart Hub) indicam botões do controle remoto.
- As setas indicam o caminho do menu. (Exemplo: MENU > Imagem > Modo de Imagem)
- Pressione o botão E-MANUAL. Você também pode selecionar Suporte > e-Manual no menu da TV. O e-Manual será carregado na tela.
- 2. Selecione uma categoria no lado esquerdo da tela. Após realizar a seleção, o conteúdo da categoria selecionada é exibido do lado direito da tela.
- 3. Selecione um item da lista. Isso fará com que o e-Manual seja aberto na página correspondente.

#### Se a descrição não couber em uma única tela...

Role as páginas usando um dos seguintes métodos.

• Posicione o foco na página para exibir ∧ / ∨ na tela e mova ▲ ou ▼ para percorrer a página.

## Recursos adicionais do e-Manual

#### Carregamento de páginas usando palavras-chave

Selecione **Buscar** na tela para exibir a tela de busca. Insira um termo de pesquisa e selecione **Concluído**. Selecione um item na lista de resultados de pesquisa para carregar a página correspondente.

#### Carregamento de páginas na página de índice

Selecione Índice para exibir a tela de índice. Selecione uma palavra-chave na lista para acessar a página desejada.

#### Uso do histórico para carregar páginas lidas anteriormente

Selecione **Página aberta**. Um lista de páginas anteriormente lidas será mostrada. Selecione uma página. O e-Manual irá para a página selecionada.

## Acesso do Menu a partir do e-Manual (Exp. Agora)

Selecione Exp. Agora do lado direito de uma página de descrição do recurso para acessar o menu correspondente e testar o recurso imediatamente. Se você quiser ler a entrada do e-Manual sobre um recurso de menu de tela específico:

- Pressione o botão E-MANUAL para carregar a página correspondente do e-Manual.
- 🖉 🛛 Determinadas opções do menu não podem ser usadas.

## Carregamento de páginas de referência

Selecione 🕜 (Vincular) do lado direito da página de descrição do recurso para acessar a página de referência correspondente.

### Atualização do e-Manual para a versão mais recente

Você pode atualizar o e-Manual da mesma forma que a atualização de aplicativos é realizada.

- 1. Pressione o botão 🎓 para abrir a **Primeira Tela** e, em seguida, selecione o ícone Painel. A tela Painel será exibida.
- 2. Acesse a tela SAMSUNG APPS e realce o e-Manual.
- 3. Pressione e mantenha o botão 🕞 pressionado. O menu Ferramentas será exibido.
- 4. Selecione Atual. Aplic. no menu Ferramentas. Uma janela pop-up será exibida.
- 5. Selecione e-Manual na janela pop-up e, em seguida, selecione Atualiz. Para atualizar o e-Manual para a versão mais recente.

#### Configuração da atualização automática

#### MENU > Smart Hub > Config. Aplicat.

Para atualizar o e-Manual automaticamente, vá para o menu **Smart Hub** > **Config. Aplicat.** e defina a opção **Atualização Autom.** como **Ligado.** O e-Manual será atualizado automaticamente quando uma atualização se tornar disponível.

## Atualização do software da TV

#### MENU > Suporte > Atualização de Software Exp. Agora

Visualize a versão do software da TV e atualize-a, se necessário.

MÃO desligue a TV até que a atualização seja concluída. A TV desligará e ligará automaticamente após concluir a atualização do software. Todas as configurações de vídeo e áudio retornam às configurações padrão após uma atualização do software.

### Atualizar agora

#### MENU > Suporte > Atualização de Software > Atualizar agora Exp. Agora

Uma atualização on-line é baixada e instala o software de atualização diretamente da Internet. Configure a TV para ser conectada a uma rede e certifique-se de que ela pode acessar a Internet.

## Atualização manual

Baixe a última atualização do arquivo do site da Samsung. Descompacte o arquivo e copie-o para o diretório-raiz de um pen drive. Insira o pen drive em uma das portas USB da TV para instalar a atualização.

## Ativação das atualizações de software automáticas

#### MENU > Suporte > Atualização de Software > Atualização Autom. Exp. Agora

No menu **Suporte > Atualização de Software**, defina **Atualização Autom**. como **Ligado**. A TV sempre estará atualizada com o software mais recente, pois ela pode atualizar um software internamente. Isso também funciona durante o uso da TV.

- 🖉 Durante a atualização, você perceberá que as funções da TV para uso da Internet estarão mais lentas.
- 🖉 Essa opção exige uma conexão com a Internet.
- Caso concorde com os Termos e Condições do Smart Hub, Atualização Autom. será definido como Ligado. Caso não deseje que o software da TV seja atualizado automaticamente, defina Atualização Autom. (Suporte > Atualização de Software > Atualização Autom.) como Desligado.

## Proteção da TV contra hackers e códigos mal-intencionados

#### MENU > Sistema > Segurança Intelig. Exp. Agora

Quando a TV estiver conectada à Internet, ela estará vulnerável a hackers e a códigos mal-intencionados. **Segurança Intelig.** protege a TV e as mídias de armazenamento conectadas à TV contra tais ameaças.

Vá para Sistema > Segurança Intelig. e defina Segurança Intelig. como Ligado.

## Verificação da TV e das mídias de armazenamento conectadas

#### MENU > Sistema > Segurança Intelig. > Sint. Exp. Agora

Vá para **Sistema** > **Segurança Intelig.** e selecione **Sint.** Isso iniciará uma pesquisa quanto à presença de códigos mal-intencionados na TV e nas mídias conectadas. Se nenhum código mal-intencionado for detectado, uma janela de notificação será exibida na tela.

#### Se um código mal-intencionado for detectado...

Se um código mal-intencionado for encontrado, os resultados da pesquisa serão exibidos na tela. Essa janela de resultados exibirá todos os códigos mal-intencionados encontrados e fornecerá opções para colocá-los em quarentena ou permitirá a permanência deles.

- 1. Selecione todos os códigos mal-intencionados a serem colocados em quarentena ou permita a permanência deles.
- 2. Selecione **Bloquear** ou **Perm.** Isso irá mover o código mal-intencionado selecionado para **Lista de Bloqueios** ou **Lista Permitida**.
  - A Lista de Bloqueios exibe todos os códigos mal-intencionados bloqueados. É possível também realocar os códigos dessa lista para a Lista de Permissões. Exp. Agora
  - A Lista Permitida exibirá todos os códigos mal-intencionados. É possível também realocar os códigos dessa lista para a Lista de Bloqueios. Exp. Agora

### Pesquisa automática quando a TV estiver ligada

#### MENU > Sistema > Segurança Intelig. > Config. > Verific. Autom.

Vá para **Sistema > Segurança Intelig. > Config.** e, em seguida, defina **Verific. Autom.** como **Ligado**. Isso iniciará automaticamente a pesquisa na TV e nas mídias de armazenamento conectadas quando a TV for ligada.

## Adição automática de códigos mal-intencionados à Lista de Bloqueios

#### MENU > Sistema > Segurança Intelig. > Config. > Mover para Lista Isolada automaticamente

Vá para Sistema > Segurança Intelig. > Config. e defina Mover para Lista Isolada automaticamente como Ligado. Os códigos mal-intencionados encontrados durante o processo de pesquisa serão adicionados automaticamente à lista de bloqueios.

## Uso de outras funções

## Ajuste da transparência do menu

#### MENU > Sistema > Acessibilidade > Menu Transparência Exp. Agora

#### Vá para Sistema > Acessibilidade e ajuste o nível de opacidade. Ajuste a transparência do menu.

Quando a configuração Alto Contraste (Sistema > Acessibilidade > Alto Contraste) estiver definida como Ligado, a exibição do menu será automaticamente definida para opaco e não é possível alterar as configurações de Menu Transparência.

### Texto branco em fundo preto (Alto Contraste)

#### MENU > Sistema > Acessibilidade > Alto Contraste Exp. Agora

Vá para **Sistema** > **Acessibilidade** e defina **Alto Contraste** como **Ligado**. Esta opção altera as principais telas de serviço para texto branco em fundo preto ou altera os menus da TV transparentes para opaco, para que o texto possa ser lido mais facilmente.

### Expansão da área de foco do Smart Hub

#### MENU > Sistema > Acessibilidade > Expandir Exp. Agora

Vá para Sistema > Acessibilidade e defina Expandir como Ligado. Isso aproximará o item destacado ao usar o Smart Hub.

## Verificação de notificações

#### MENU > Sistema > Notificações Exp. Agora

Selecione Notificações no menu Sistema para visualizar a lista de mensagens de eventos gerada pela TV. Notificações serão exibidas na tela quando eventos como uma atualização para um aplicativo ou para login/logout da conta Samsung ocorrerem.

- 🖉 Selecione Excluir Tudo para excluir todas as notificações.
- 🖉 Selecione Serviço de Aviso para verificar as notificações do serviço SMART TV em um navegador da Web.

## Alteração do idioma do menu

#### MENU > Sistema > Menu Idioma Exp. Agora

Selecione **Sistema > Menu Idioma** e, em seguida, escolha um idioma na lista. Use esta opção para alterar o idioma do menu.

## Configuração de senha

#### MENU > Sistema > Alterar SENHA Exp. Agora

Defina uma SENHA para bloquear canais, restaurar a TV e alterar as configurações da TV.

- 1. Selecione Sistema > Alterar SENHA. A janela de entrada da SENHA será exibida.
- 2. Insira uma SENHA. A SENHA padrão é 0000.
- *3.* Digite uma nova SENHA e, em seguida, digite-a novamente para confirmá-la. A alteração da SENHA foi concluída.
- Se você esquecer sua senha, é possível redefini-la usando o controle remoto. Com a TV ligada, pressione os seguintes botões no controle remoto para restaurar a SENHA a 0000: MUTE → + → RETURN → → RETURN → + → RETURN. "+" é o botão de aumentar o volume. "-" é o botão de abaixar o volume.

## Ativação do Modo Jogo

#### MENU > Sistema > Geral > Modo Jogo Exp. Agora

## O Modo Jogo otimiza as configurações da TV para reproduzir videogames em um console de videogame, como PlayStation™ ou Xbox™.

- 🖉 O Modo Jogo não pode ser usado para a visualização normal da TV.
- Conecte o console de videogame antes de ativar o Modo Jogo. Do contrário, a qualidade da imagem poderá ser comprometida.
- A tela pode tremer um pouco.
- 🖉 Ativar o Modo Jogo automaticamente define o Modo de Imagem como Padrão e o Modo de Som como Filme.
- Para usar um dispositivo externo diferente, primeiro desconecte o console de videogame e desative o Modo Jogo.

## Desfrutar de cores ricas e qualidade de imagem superior (BD Wise)

A disponibilidade depende do modelo específico.

#### MENU > Sistema > Geral > BD Wise

Conectar um DVD player, Blu-ray player ou sistema de home theater da Samsung compatível com BD Wise permite que você desfrute das cores e qualidade da imagem mais ricas possíveis. Ativar o BD Wise automaticamente otimiza a resolução da TV.

🖉 Este recurso está disponível somente quando o dispositivo externo está conectado por meio de um cabo HDMI.

### Bloqueio/desbloqueio das teclas do painel

#### MENU > Sistema > Geral > Bloqueio do Painel Exp. Agora

Use para bloquear e desbloquear os botões do painel frontal da TV (menu, canal e volume). Selecione Sistema > Geral > Bloqueio do Painel e bloqueie/desbloqueie as teclas.

## Mostrar/ocultar o logo da Samsung durante a inicialização

#### MENU > Sistema > Geral > Logo inicializ. Exp. Agora

Use para habilitar ou desabilitar a exibição do logotipo da Samsung durante a inicialização da TV.

### Ativar o Sistema de Cor AV

#### MENU > Sistema > Geral > Sistema de Cor AV Exp. Agora

Normalmente, a TV pode receber imagem e som de boa qualidade quando está no modo Auto. Esse modo detecta o sistema de cores de sinais automaticamente. Em caso de recepção de sinal com cores insatisfatórias, selecione o modo **Sistema de Cor AV** como **PAL-M**, **PAL-N** ou **NTSC**.

Disponível somente no modo AV.

# Registro da TV como um dispositivo DivX Certified (assistir a filmes DivX pagos)

#### MENU > Sistema > Video On Demand DivX® Exp. Agora

#### Para assistir a filmes protegidos por DivX DRM na TV, é preciso registrar a TV como um dispositivo DivX Certified.

- DRM, sigla em inglês de Digital Rights Management (Gerenciamento de direitos digitais), é um mecanismo técnico de segurança para proteger os direitos autorais do provedor do conteúdo.
- Você pode assistir a filmes que gravou ou a filmes sem DivX e sem registro.
- Acesse o site da DivX (http://www.divx.com) e efetue login com sua conta de usuário antes de registrar a TV como um dispositivo DivX Certified. Se você não possui conta, crie uma.
- 1. Selecione Sistema > Video On Demand DivX®. Uma janela com um código de registro será exibida na tela.
- 2. Acesse o site da DivX em um computador e clique em [Register Your Device] em [Support] no menu superior.
- 3. Insira o código de registro mostrado na tela da TV no campo [Enter your registration code].
- 4. Insira o nome da TV no campo [Name your device] e, em seguida, clique em [NEXT].
- 5. Clique em [DOWNLOAD] e salve o arquivo [device\_name.divx].
- 6. Transfira o arquivo [device\_name.divx] do computador para um dispositivo USB e, em seguida, conecte o dispositivo USB à TV.
- 7. Reproduza o arquivo [device\_name.divx] na TV para registrar a TV como um dispositivo DivX Certified.

## Restauração da TV para as configurações de fábrica

#### MENU > Suporte > Auto Diagnóstico > Restaurar Exp. Agora

Esta opção restaura todas as configurações da TV (exceto a Internet) aos padrões de fábrica.

- 1. Selecione Suporte > Auto Diagnóstico > Restaurar. A janela de entrada de SENHA de segurança será exibida na tela.
- Insira A SENHA de segurança e, em seguida, selecione Sim. Todas as configurações são, então, restauradas. A TV é desligada e ligada novamente, de forma automática, e exibe a tela Configuração.
  - Para obter mais informações sobre a configuração, consulte o manual do usuário que veio com a TV.

# Transformação da TV em modelo de mostruário (exclusivo para lojas de varejo)

#### MENU > Suporte > Modo de Uso Exp. Agora

Selecione Suporte > Modo de Uso > Loja. Isso transformará a TV em um modelo de mostruário para uso em lojas.

- Para todos os outros usos, selecione **Casa**.
- Loja deve ser usado somente em lojas. Com a opção Loja, determinadas funções estão desativadas e a TV restaura automaticamente as configurações padrão após um determinado período de tempo.
# Serviço de Dados

🖉 A disponibilidade depende da região específica.

Permite que o usuário use as informações (texto, imagens estáticas, gráficos, documentos, software, etc.) transmitidas por meio de mídia de difusão.

## Serviço de Execução Automática de Dados

#### MENU > Transmissão > Config. do Canal > Serviço de Execução Automática de Dados

Define se o serviço de dados deve ou não ser executado automaticamente. **Serviço de Execução Automática de Dados** executa o serviço de dados automaticamente sem intervenção do usuário.

🖉 Se qualquer outra função secundária estiver em curso, o Serviço de Execução Automática de Dados pode não funcionar.

## Uso do Serviço de Dados

- Se Serviço de Execução Automática de Dados estiver definido como Ligado, o serviço de dados será executado automaticamente com uma barra de progresso.
- 2. Selecione OK. A tela Serviço de Dados será exibida.
- *3.* Selecione a opção desejada com o controle remoto na tela Serviço de Dados. O serviço selecionado será iniciado.
- 4. Caso selecione **EXIT** com o controle remoto, o serviço de dados será encerrado.
  - Se alguma outra função secundária estiver em andamento, a função Auto Inic. Ser. Dados pode não funcionar, uma vez que as informações do serviço de dados podem variar dependendo da transmissão.

#### Botões dos principais serviços de dados e suas funções

• • / • / • / • / •

Direciona o menu Serviço de Dados para cima, baixo, esquerda e direita.

• OK

Executa um item selecionado.

• EXIT

Interrompe o Serviço de Dados em execução.

🖉 🛛 As operações podem variar de acordo com o fornecedor de serviços.

# Obtenção de suporte

A TV tem vários sistemas integrados projetados para o usuário e para o suporte do sistema da TV.

## Suporte por meio do Gerenciamento Remoto

#### MENU > Suporte > Gerenciamento Remoto Exp. Agora

Se você precisar de ajuda com sua TV, poderá usar este recurso para permitir que a Samsung Electronics faça uma avaliação de sua TV remotamente. Você precisará ler e concordar com o contrato de serviço antes de usar este recurso. Um técnico da Samsung Electronics irá diagnosticar, reparar e atualizar sua TV remotamente. Esses recursos só estão disponíveis quando sua TV não estiver conectada à Internet.

## O que o serviço remoto faz?

O serviço Suporte Remoto da Samsung oferece a você suporte individualizado com um técnico da Samsung que remotamente poderá

- Diagnosticar sua TV
- Ajustar as configurações da TV para você
- Realizar uma redefinição de fábrica da sua TV
- Instalar as atualizações de firmware recomendadas

## Como funciona?

Fazer com que um técnico da Samsung realize o serviço remotamente da sua TV é simples.

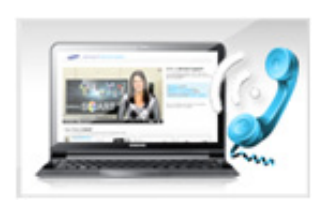

Entre em contato com a Central de Contatos da Samsung e solicite suporte remoto.

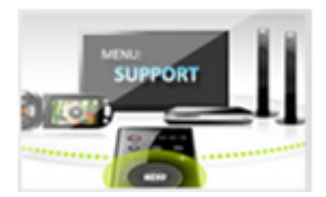

Abra o menu em sua TV e acesse a seção Suporte.

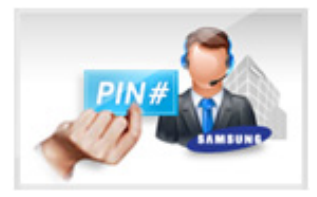

Selecione Gerenciamento Remoto, leia e concorde com o contrato do serviço. Quando a tela de SENHA for exibida, forneça a SENHA ao agente.

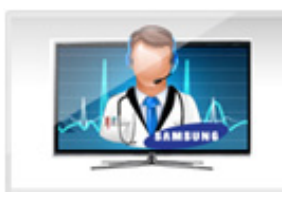

O agente **acessará sua TV**.

## Encontrar informações necessárias para o serviço

#### MENU > Suporte > Entre em contato com a Samsung Exp. Agora

Use esta opção para exibir o endereço do site da Samsung, o número da central de atendimento, o número do modelo da sua TV, a versão do software da TV, as informações do Smart Hub e outras informações necessárias para obter o serviço de suporte do agente ou do site da Samsung.

# Há um problema com a imagem.

## Teste de imagem

#### MENU > Suporte > Auto Diagnóstico > Teste de Imagem Exp. Agora

Antes de revisar a lista de problemas e soluções abaixo, use o Teste de Imagem para determinar se o problema é causado pela TV. O Teste de Imagem exibe uma imagem em alta definição para examiná-la quanto a defeitos ou falhas. Se a imagem de teste não for exibida ou houver ruído ou distorção, a TV poderá ter um problema. Entre em contato com a central de atendimento da Samsung para obter assistência. Se a imagem de teste for exibida adequadamente, poderá haver um problema com um dispositivo externo. Verifique as conexões. Se o problema persistir, verifique a intensidade do sinal ou consulte o manual do usuário do dispositivo externo.

| Problema                                    | Experimente isso!                                                                                                    |  |  |
|---------------------------------------------|----------------------------------------------------------------------------------------------------|--|--|
| Oscilação de brilho e<br>intensidade de luz | Caso sua TV Samsung apresente oscilação de brilho e intensidade de luz esporadicamente,<br>pode ser necessário desativar alguns de seus recursos de economia de energia. Desabilite<br>Economia Energia (Sistema > Solução Ecológica > Economia Energia) ou Sensor Ecológico<br>(Sistema > Solução Ecológica > Sensor Ecológico).                                                                                                    |  |  |
| Conexões Componente /<br>Cor da tela        | <ul> <li>Se a cor em sua TV Samsung não está correta ou as cores preto e branco estão esmaecidas, execute Teste de Imagem (Suporte &gt; Auto Diagnóstico &gt; Teste de Imagem).</li> <li>Se os resultados do teste indicarem que o problema não é causado pela TV, faça o seguinte: <ul> <li>Confirme se os conectores de entrada de vídeo da TV estão conectados aos conectores de saída de vídeo do dispositivo externo corretos.</li> <li>Verifique também as outras conexões. Se a TV estiver conectada a um dispositivo externo por meio de um cabo componente, confirme se as tomadas Pb, Pr e Y estão conectadas em seus conectores adequados.</li> </ul> </li> </ul> |  |  |
| Brilho da tela                              | <ul> <li>Caso as cores na sua TV Samsung estejam corretas, mas um pouco escuras ou claras demais, primeiro tente ajustar as seguintes configurações.</li> <li>Acesse o menu Imagem e ajuste as configurações de Luz de Fundo, Contraste, Brilho, Nitidez, Cor e Matiz (Vd/Vm).</li> </ul>                                                                                                    |  |  |
| Auto Motion Plus /<br>Arrasto               | Se você observar imagens fantasma ou embaçamento na tela, use a opção Auto Motion Plus<br>(Imagem > Opções de Imagem > Auto Motion Plus) para solucionar o problema.<br>A disponibilidade depende do modelo específico.                                                                                                    |  |  |
| Desligamento indesejado                     | Se sua TV Samsung parecer se desligar sozinha, tente desabilitar alguns dos recursos de eficiência de energia da TV. Veja se Sleep Timer (Sistema > Hora > Sleep Timer) foi habilitado. O Sleep Timer desliga a TV após um período especificado. Se o Sleep Timer não tiver sido habilitado, veja se Sem Sinal Espera (Sistema > Solução Ecológica > Sem Sinal Espera) ou Deslig. Automático (Sistema > Solução Ecológica > Deslig. Automático) foi habilitado e desabilite-o.                                                                                                    |  |  |

| Problema                                                                  | Experimente isso!                                                                                                    |  |
|---------------------------------------------------------------------------|----------------------------------------------------------------------------------------------------|--|
| Problemas ao ligar                                                        | Quando a TV for ligada, o receptor do controle remoto piscará 5 vezes antes que a tela seja<br>ligada.<br>Se estiver com problemas para ligar sua TV Samsung, há vários detalhes a verificar antes<br>de ligar para a central de atendimento. Confirme se o cabo de alimentação da TV está<br>conectado corretamente nas duas extremidades e se o controle remoto está funcionando<br>normalmente. Certifique-se de que o cabo da antena ou o cabo da TV estão firmemente<br>conectados. Se você tiver um receptor de TV a cabo ou receptor de satélite conectado e<br>ligado.                                                                                                    |  |
| Não foi possível encontrar<br>um canal                                    | Se a TV não estiver conectada a um receptor de TV a cabo ou receptor de satélite, execute<br>Configuração (Sistema > Configuração) ou Prog. Automática (Transmissão > Prog.<br>Automática).                                                                                                    |  |
| A imagem da TV não<br>parece tão boa quanto<br>parecia na loja.           | <ul> <li>As telas de loja estão sintonizadas para canais digitais, HD (alta definição).</li> <li>Caso tenha um decodificador/set-top box analógico, adquira um decodificador de sinais digital. Utilize cabos HDMI ou Componente para obter qualidade de imagem HD (alta definição).</li> <li>Muitos canais de alta definição (HD) são selecionados a partir de conteúdo de definição padrão (SD). Pesquise um canal que transmita um verdadeiro conteúdo HD.</li> <li>Assinantes de TV a cabo/por satélite: Experimente canais de alta definição (HD) na relação de canais.</li> <li>Conexão de antena Ar/Cabo: Experimente canais de alta definição (HD) depois de executar a função Prog. Automática.</li> <li>Ajuste a resolução de saída de vídeo do receptor de TV a cabo/satélite para 1080i ou 720p.</li> </ul> |  |
| A imagem está distorcida.                                                 | A compressão de conteúdos de vídeo pode causar distorção de imagem, principalmente<br>naquelas que se movem rapidamente, como as de programas de esportes e filmes de ação.<br>Um nível baixo de sinal ou um sinal ruim pode causar distorções na imagem. Isso não é um<br>problema com a TV.<br>Telefones celulares usados próximos à TV (a uma distância de até 1 m) podem causar ruído<br>em canais analógicos e digitais.                                                                                                    |  |
| A cor está errada ou não<br>há cores.                                     | Caso esteja usando uma conexão Componente, certifique-se de que os cabos Componente estão conectados às tomadas corretas. Conexões incorretas ou soltas podem causar problemas de cores ou uma tela em branco.                                                                                                    |  |
| As cores têm pouca<br>qualidade ou a imagem<br>não tem brilho suficiente. | Acesse o menu <b>Imagem</b> e ajuste as configurações de <b>Modo de Imagem, Brilho, Nitidez</b> e <b>Cor</b> .<br>Veja se <b>Economia Energia (Sistema &gt; Solução Ecológica &gt; Economia Energia</b> ) foi habilitado.<br>Tente restaurar a imagem. ( <b>Imagem &gt; Restaurar Imagem</b> )                                                                                                    |  |
| Há uma linha pontilhada<br>na borda da tela.                              | Se a opção tiver sido definida como <b>Tam. Imagem Ajuste à Tela</b> , altere a configuração para<br><b>16:9</b><br>Mude a resolução do receptor de TV a cabo/satélite.                                                                                                    |  |
| A imagem está em preto e<br>branco.                                       | Caso esteja usando uma entrada composta AV, conecte o cabo de vídeo (amarelo) na tomada<br>Componente verde da TV.                                                                                                    |  |

# Não consigo ouvir o som claramente.

## Teste de som

#### MENU > Suporte > Auto Diagnóstico > Teste de Som Exp. Agora

Antes de revisar a lista de problemas e soluções abaixo, certifique-se de que o item de menu **Saída de Som da TV** esteja definido como **Alto-falante TV** e, em seguida, ouça os alto-falantes novamente. Se a TV ainda não reproduzir o áudio, execute o **Teste de Som**. A opção **Teste de Som** usa uma melodia integrada para verificar problemas de som. Se a TV não reproduzir som durante o Teste de Som, ou se o som estiver distorcido, pode haver um problema com a TV. Entre em contato com a central de atendimento da Samsung para obter assistência. Se a TV reproduzir a melodia do Teste de Som sem distorção, pode haver um problema com um dispositivo externo. Verifique as conexões. Se o problema persistir, consulte o manual do usuário do dispositivo externo.

| Problema                                           | Experimente isso!                                                                                                    |  |
|----------------------------------------------------|----------------------------------------------------------------------------------------------------|--|
| Sem som ou som muito<br>baixo no volume máximo.    | Verifique o controle de volume do dispositivo (receptor de TV a cabo ou receptor de satélite, DVD, Blu-ray, etc.) conectado à sua TV.                                                                                                    |  |
| A imagem está boa, mas<br>não há som.              | Defina Som > Configuração Alto-falante > Saída de Som da TV como Alto-falante TV.<br>Se um dispositivo externo estiver em uso, verifique a opção de saída de áudio do dispositivo.<br>(Por exemplo, pode ser necessário alterar a opção de áudio do receptor da TV a cabo para<br>HDMI, se ele estiver conectado à sua TV por meio de um cabo HDMI.)<br>Para ouvir o som do computador, conecte o alto-falante externo ao conector de saída de<br>áudio do computador.<br>Caso sua TV possua um conector de fone de ouvido, certifique-se de que nada está<br>conectado a elo.<br>Reinicie o dispositivo conectado, desconectando e reconectando o cabo de alimentação do<br>dispositivo. |  |
| Os alto-falantes estão<br>fazendo um som estranho. | Certifique-se de que o cabo de áudio está conectado ao conector da saída de áudio correto<br>no dispositivo externo.<br>Para conexões por antena ou cabo, verifique as informações do sinal. Um nível baixo de<br>sinal pode causar distorções no som.<br>Execute o <b>Teste de Som (Suporte &gt; Auto Diagnóstico &gt; Teste de Som</b> ).                                                                                                    |  |

# Não consigo ver imagens 3D claramente.

## Teste da qualidade de imagem 3D

A disponibilidade depende do modelo específico.

#### MENU > Suporte > Auto Diagnóstico > Teste de Imagem 3D

🖉 Para testar a qualidade da imagem 3D, você deve usar os óculos 3D e os óculos e a TV devem estar emparelhados.

Para testar a qualidade da imagem 3D, os óculos 3D e a TV devem ser emparelhados. Coloque os óculos 3D, vá para **Suporte > Auto Diagnóstico** e selecione **Teste de Imagem 3D**. O Teste de imagem 3D exibe uma imagem de alta definição para analisar a tela 3D quanto a defeitos ou falhas. Se o teste não identificar um problema, poderá haver um problema com um dispositivo externo ou com a intensidade do sinal.

- Se a imagem de teste não for exibida ou houver ruído ou distorção, a TV poderá ter um problema. Entre em contato com a central de atendimento da Samsung para obter assistência.
- Se a imagem de teste for exibida adequadamente, poderá haver um problema com o dispositivo externo. Verifique as conexões. Se o problema persistir, verifique a intensidade do sinal ou consulte o manual do usuário do dispositivo externo.

| Problema                                    | Experimente isso!                                                                                                    |  |
|---------------------------------------------|----------------------------------------------------------------------------------------------------|--|
| Os óculos 3D não<br>funcionam corretamente. | Certifique-se de que os óculos estão ligados.<br>O recurso 3D não funciona corretamente se houver outro produto 3D ou dispositivo<br>eletrônico sendo executado no ambiente.<br>Se houver algum problema, mantenha os outros dispositivos eletrônicos o mais longe<br>possível dos Óculos 3D Active. |  |
| Não consigo ver imagens                     | A distância de visualização ideal é três vezes, ou mais, a altura da tela.                                                                                                    |  |
| 3D claramente.                              | Também recomendamos assistir ao conteúdo 3D com os olhos no mesmo nível da tela.                                                                                                    |  |
| As pilhas dos óculos 3D                     | Desligue os óculos 3D quando eles não estiverem em uso. Se os óculos 3D permanecerem                                                                                                    |  |
| estão fracas.                               | ligados, a vida útil da bateria diminuirá.                                                                                                    |  |

# Há um problema com a transmissão.

| Problema                                    | Experimente isso!                                                                                                    |  |
|---------------------------------------------|----------------------------------------------------------------------------------------------------|--|
| A TV não está recebendo<br>todos os canais. | <ul> <li>Se sua TV não estiver conectada a um receptor de TV a cabo ou receptor de satélite:</li> <li>Confirme se o cabo coaxial está seguramente conectado à TV.</li> <li>Ao usar uma antena, verifique se ela está posicionada corretamente e se todas as conexões estão seguras.</li> <li>Execute Configuração (Sistema &gt; Configuração) ou Prog. Automática (Transmissão &gt; Prog. Automática).</li> </ul> |  |
| Não há legendas nos canais<br>digitais.     | Acesse Legenda (Sistema > Acessibilidade > Legenda) e altere Modo de Legenda.<br>Alguns canais podem não possuir dados de legenda.                                                                                                    |  |
| A imagem está distorcida.                   | A compactação do conteúdo de vídeo poderá causar distorções na imagem. Isso ocorre<br>principalmente com imagens de movimentação rápida, como programas de esportes e<br>filmes de ação.<br>Um sinal fraco pode causar distorções na imagem. Isso não é um problema com a TV.                                                                                                    |  |

# O computador não conecta.

| Problema                                         | Experimente isso!                                                                                                    |  |
|--------------------------------------------------|----------------------------------------------------------------------------------------------------|--|
| A mensagem "Função Não<br>Disponível" é exibida. | Defina a resolução de saída do computador para um valor compatível com a resolução suportada pela TV.                                                                                |  |
| A imagem está boa, mas<br>não há som.            | Caso esteja utilizando uma conexão HDMI, verifique a configuração de saída de áudio de<br>seu PC.<br>Caso esteja usando um cabo DVI/HDMI, será necessário um cabo de áudio separado. |  |

# Não consigo conectar à Internet.

| Problema                                                 | Experimente isso!                                                                                                    |  |
|----------------------------------------------------------|----------------------------------------------------------------------------------------------------|--|
| Falha de conexão de rede<br>sem fio.                     | Certifique-se de que a TV está conectada a um roteador de IP sem fio.                                                                                                    |  |
| Houve falha na atualização<br>do software pela Internet. | Verifique o status da conexão da rede.<br>Se a TV não estiver conectada a uma rede, conecte-a.<br>A atualização será interrompida se você já tiver a versão mais recente do software. |  |

# Serviço de Dados

| Há algo errado com a TV.                                                                       | Experimente isso!                                                                                                    |
|------------------------------------------------------------------------------------------------|----------------------------------------------------------------------------------------------------|
| Por que estou recebendo<br>mensagens na tela se não<br>selecionei a opção Serviço<br>de Dados? | Se Serviço de Execução Automática de Dados estiver definido como Ligado, mensagens<br>aparecerão automaticamente na tela quando você assistir a uma transmissão que estiver<br>habilitada para Serviço de Dados. Se a transmissão não estiver habilitada para Serviço de<br>Dados, nenhuma mensagem aparecerá na tela.<br>Se você não quiser receber mensagens de Serviço de Dados, desabilite Serviço de<br>Execução Automática de Dados.                                                                                                    |
| Como oculto as mensagens<br>de Serviço de Dados?                                               | No Samsung Smart Control, pressione e mantenha o botão <b>RETURN</b> pressionado. No controle remoto padrão, pressione o botão <b>EXIT</b> . A mensagem será ocultada. Se você não quiser receber mensagens de Serviço de Dados, desabilite <b>Serviço de Execução Automática de Dados</b> .                                                                                                    |
| Como uso o Serviço de<br>Dados?                                                                | Habilitar a opção Serviço de Execução Automática de Dados exibe mensagens na tela<br>sempre que você assistir a transmissões que estiverem habilitadas para o Serviço de<br>Dados. Você pode pressionar os botões correspondentes mostrados na tela para acessar<br>recursos e funções adicionais oferecidos por essa transmissão.                                                                                                    |
| O que é um serviço<br>interativo e como ele<br>funciona?                                       | Serviços interativos incluem pesquisas com os telespectadores, quizzes, pedidos de ingressos, compras de produtos e outras interações entre o espectador e a emissora de TV. De modo geral, você precisará configurar uma conta com a emissora e fazer login na conta para desfrutar dos serviços interativos que eles oferecem. Note que os serviços interativos somente estão disponíveis quando sua TV está conectada à Internet. Além disso, T-Commerce requer que você tenha um certificado.<br>Copie seu certificado do computador para um dispositivo USB e conecte esse dispositivo à TV. (Serviços interativos ainda não estão sendo oferecidos. A data de início dos serviços atuais varia dependendo da emissora.) |
| Uma mensagem exibe<br>"Recebendo", mas nada<br>acontece.                                       | lsso indica que ocorreu um erro durante o recebimento de dados. Uma mensagem de erro<br>de execução também aparecerá na tela. Se isso acontecer, tente novamente.                                                                                                    |
| Nada é exibido na tela<br>depois que o Serviço de<br>Dados é iniciado.                         | O Serviço de Dados pode estar iniciando ou o sinal pode ter sido cortado pela emissora.                                                                                                    |
| O que é Red. de Arrasto?                                                                       | O Serviço de Dados pode fazer com que a mesma tela apareça e crie um desfoque. A Red.<br>de Arrasto evita esse efeito borrado. Se você vir uma mensagem dizendo que o Serviço de<br>Dados será encerrado em breve por causa do <b>Tempo de Prot. Autom.</b> , pressione qualquer<br>botão. Isso manterá o Serviço de Dados funcionando.                                                                                                    |

# Estou com problemas para iniciar/usar aplicativos.

| Problema                                                                      | Experimente isso!                                                                                                    |  |
|-------------------------------------------------------------------------------|----------------------------------------------------------------------------------------------------|--|
| Iniciei um aplicativo, mas<br>ele está em inglês. Como<br>modificar o idioma? | Os idiomas compatíveis com o aplicativo podem ser diferentes do idioma da interface do usuário. A capacidade para alterar o idioma depende do provedor de serviços. |  |
| Meu aplicativo não está<br>funcionando.                                       | Verifique com o provedor de serviços.<br>Consulte a seção de ajuda no website do provedor de serviços do aplicativo.                                                |  |

# Meu arquivo não é reproduzido.

| Problema                                       | Experimente isso!                                                                                                    |  |
|------------------------------------------------|----------------------------------------------------------------------------------------------------|--|
| Alguns arquivos não<br>podem ser reproduzidos. | Esse problema poderá ocorrer com arquivos com taxa de bits elevada. A maioria dos arquivos pode ser reproduzida, mas você poderá ter problemas com arquivos de taxa de bits elevada. |  |

# Desejo restaurar a TV.

| Restaurar                      | Caminho                                          | Descrição                                                                                                    |
|--------------------------------|--------------------------------------------------|----------------------------------------------------------------------------------------------------|
| Reposição das<br>configurações | MENU > Suporte > Auto<br>Diagnóstico > Restaurar | Restaure <b>Imagem, Som, Canal, Smart Hub</b> e todas as outras configurações, exceto as de rede, para as configurações padrão de fábrica.                         |
| Reposição do Smart<br>Hub      | MENU > Smart Hub ><br>Restauração do Smart Hub   | Restaura todas as informações salvas referentes às contas<br>Samsung e vinculadas às contas de serviço, bem como os acordos<br>e aplicativos do serviço Smart Hub. |

# Outros problemas

| Problema                                                                                     | Experimente isso!                                                                                                    |
|----------------------------------------------------------------------------------------------|----------------------------------------------------------------------------------------------------|
| A TV está quente.                                                                            | Assistir TV por um longo período faz com que o painel gere calor. O calor do painel é<br>dissipado por meio de saídas de ar na parte superior da TV. A parte inferior, porém, poderá<br>ficar quente após o uso prolongado. Crianças assistindo TV precisam de supervisão<br>constante dos adultos para impedir que elas toquem na TV. Este calor, contudo, não é um<br>defeito e não afeta o funcionamento da TV. |
| A imagem não é exibida no<br>modo de tela cheia.                                             | Canais HD irão apresentar barras pretas nos dois lados da tela ao exibir conteúdo SD (4:3).<br>As barras pretas na parte superior e inferior são mostradas em filmes que possuem<br>relações de altura e largura diferentes da sua TV.<br>Ajuste as opções de tamanho de imagem no seu dispositivo externo ou ajuste a TV como<br>tela cheia.                                                                      |
| A mensagem "Função Não<br>Disponível" é exibida.                                             | A resolução de saída do dispositivo conectado não é compatível com a TV. Verifique as resoluções compatíveis com a TV.                                                                                                    |
| O item Legenda no menu da<br>TV está acinzentado.                                            | Não é possível selecionar o menu <b>Legenda</b> se já tiver selecionado uma fonte de entrada conectada à TV através de HDMI ou Componente. Para ver as legendas, ative a função de legenda do dispositivo externo.                                                                                                    |
| A TV tem cheiro de plástico.                                                                 | Esse cheiro é normal e irá se dissipar com o tempo.                                                                                                    |
| A opção <b>Informação do</b><br><b>Sinal</b> em <b>Auto Diagnóstico</b><br>não está ativada. | Verifique se o canal atual é um canal digital.<br>A opção <b>Informação do Sinal</b> está disponível apenas para canais digitais.                                                                                                    |

| Problema                                                                                       | Experimente isso!                                                                                                    |
|------------------------------------------------------------------------------------------------|----------------------------------------------------------------------------------------------------|
| A TV está inclinada para um<br>dos lados.                                                      | Remova a base do suporte da TV e monte-a novamente.                                                                                                    |
| A opção <b>Transmissão</b> foi<br>desativada.                                                  | <b>Transmissão</b> está disponível somente quando <b>Entrada</b> estiver definida como <b>TV</b> .<br>O menu <b>Transmissão</b> não pode ser acessado ao assistir TV usando um receptor de TV a<br>cabo ou receptor de satélite.                                                                                                    |
| As configurações são<br>perdidas depois de 5<br>minutos ou toda a vez que a<br>TV é desligada. | Se <b>Modo de Uso</b> estiver definido como <b>Loja</b> , as configurações de áudio e vídeo da TV serão<br>restauradas automaticamente a cada 5 minutos.<br>Altere o <b>Modo de Uso</b> ( <b>Suporte &gt; Modo de Uso</b> ) para <b>Casa</b> .                                                                                                    |
| Há uma perda esporádica<br>de áudio ou vídeo.                                                  | Verifique as conexões de cabo e as reconecte.<br>A perda de áudio ou vídeo pode ser causada pelo uso de cabos muito rígidos ou grossos.<br>Certifique-se de que os cabos são flexíveis o suficiente para uso a longo prazo. Se você<br>estiver instalando a TV na parede, recomendamos o uso de cabos com conectores de 90<br>graus.                                                                                                    |
| Há partículas pequenas no chanfrado da TV.                                                     | Trata-se do design do produto e não constitui defeito em si.                                                                                                    |
| O menu PIP não está<br>disponível.                                                             | A função <b>PIP</b> fica disponível apenas ao usar uma fonte HDMI ou Componente.                                                                                                    |
| Um POP (anúncio interno<br>da TV) é exibido na tela.                                           | Altere o <b>Modo de Uso (Suporte &gt; Modo de Uso</b> ) para <b>Casa</b> .                                                                                                    |
| A TV está fazendo estalos.                                                                     | A expansão e a contração da estrutura externa da TV poderá causar estalos. Isso não<br>indica um defeito do produto. A TV é segura para uso.                                                                                                    |
| A TV está fazendo zumbido.                                                                     | Sua TV usa circuitos de comutação de alta velocidade e altos níveis de corrente elétrica.<br>Dependendo do nível de brilho da TV, ela poderá emitir um pouco mais de ruído que uma<br>TV convencional.<br>Sua TV passou por procedimentos de controle de qualidade rigorosos para atender aos<br>nossos requisitos exigentes de demanda e confiabilidade.<br>Certos ruídos provenientes da TV são considerados normais e não são uma causa aceitável<br>para troca ou reembolso. |

# Leia antes de usar o modo de visualização 3D

A disponibilidade depende do modelo específico.

## Precauções sobre 3D

#### \land Aviso

 Ao assistir a um vídeo 3D sob uma lâmpada fluorescente (50 Hz - 60 Hz) ou uma lâmpada com comprimento de onda 3, uma pequena quantidade de cintilação na tela poderá ser observada.

🖉 🛛 Se isso ocorrer, reduza a intensidade da luz ou desligue a lâmpada.

- Mudar o modo de entrada ao assistir a um filme 3D pode desativar a função 3D da TV.
  - 🖉 🛛 Como resultado, os óculos 3D podem não funcionar e o filme pode não ser exibido corretamente.
- Verifique se você está dentro da distância de funcionamento dos óculos durante a visualização de um vídeo 3D.
  - 🖉 🛛 As imagens podem não ser visualizadas em 3D se você sair da distância de funcionamento por 3 segundos.
  - Se os óculos 3D forem afastados da distância de funcionamento, o sinal da TV será desconectado e a função 3D dos óculos será desativada após vários segundos. Quando isso acontecer, o LED vermelho acenderá por 3 segundos.
- Se você se deitar de lado enquanto assiste TV com os óculos 3D Active, a imagem poderá parecer escura ou não ser visível. O efeito 3D real poderá ser percebido de maneira diferente, dependendo do espectador. O efeito 3D pode não ser visível se a capacidade visual do olho esquerdo for muito diferente da capacidade visual do olho direito.
- Se uma parte dos óculos ou lentes 3D estiver com defeito ou danificada, eles não poderão ser reparados e
  os óculos deverão ser substituídos. Se os óculos pararem de funcionar dentro do período de garantia, eles
  poderão ser reparados ou substituídos gratuitamente. Se os óculos tiverem sido danificados devido à falha
  do cliente ou se o período de garantia tiver expirado, um novo par de óculos terá de ser adquirido.
- Os óculos 3D podem não funcionar corretamente devido à interferência de outros produtos 3D ou de dispositivos eletrônicos que operam na frequência de 2,4 GHz, como forno de micro-ondas ou ponto de acesso à Internet. Se a função 3D apresentar mau funcionamento devido à interferência, mova todos os outros dispositivos de comunicação eletrônica ou sem fio para o mais longe possível dos óculos e da TV.
- A nitidez da imagem pode ficar prejudicada se você assistir a vídeos 3D em um local exposto à luz do sol ou iluminação direta.
- Os óculos 3D podem apresentar mau funcionamento se houver um campo elétrico ou objeto metálico, como uma chapa de aço, nas proximidades. Mantenha os óculos o mais longe possível de campos elétricos e objetos metálicos.
- Para o modelo SSG-3570, os óculos podem desligar-se se você permanecer parado enquanto assiste a vídeos 3D por um longo período.
- Para o modelo SSG-3570, se os óculos 3D não funcionarem imediatamente após terem sido colocados quando a TV estiver no modo 3D, retire-os e coloque-os novamente.

#### \land Cuidado

INFORMAÇÕES IMPORTANTES SOBRE SEGURANÇA E SAÚDE PARA IMAGENS 3D. LEIA OS AVISOS A SEGUIR ANTES QUE VOCÊ MESMO OU SEUS FILHOS USEM A FUNÇÃO 3D.

- Os adultos devem supervisionar frequentemente as crianças que estão usando a função 3D. No caso de qualquer queixa de olhos cansados, dores de cabeça, tonturas ou náusea, peça que elas parem de ver TV 3D e descansem.
- Não use os óculos 3D para outra finalidade, como óculos em geral, óculos de sol, óculos de proteção, etc.
- Alguns espectadores podem sentir desconforto, como tonturas, náusea e dores de cabeça, enquanto assistem TV 3D. Se sentir algum desses sintomas, pare de assistir TV 3D, retire os óculos 3D e descanse por algum tempo.
- Assistir a imagens 3D por um longo período pode causar pressão ocular. Se sentir algum sintoma de pressão ocular, pare de assistir TV 3D, retire os óculos 3D e descanse por algum tempo.
- Não utilize a função 3D ou os óculos 3D enquanto caminha ou se movimenta. Usar a função 3D ou os óculos 3D Active ao movimentar-se, pode resultar em ferimentos ao se chocar contra objetos, tropeçar e/ou cair.
- Não durma usando os óculos 3D. Você poderá danificar ou quebrar as hastes.
- As hastes dos óculos 3D não são dobráveis. Forçar o dobramento das hastes danificará os óculos 3D.
- Para o modelo SSG-3570, não agite os óculos 3D repetidamente. Agitar os óculos fará com que eles sejam ligados e que a bateria seja descarregada mais rápido do que o normal.
- Com os óculos do modelo SSG-5100GB, haverá risco de explosão se a bateria for trocada de forma incorreta.
- Para o modelo SSG-5100GB, certifique-se de trocar a bateria por uma do mesmo tipo.

#### \land Cuidados de segurança

As instruções de segurança a seguir garantem sua segurança pessoal e previnem prejuízos materiais. Leia as seguintes informações para garantir o uso adequado do produto.

- Não guarde o produto em locais expostos a luz solar, calor, fogo ou água. A exposição poderá resultar em mau funcionamento do produto ou incêndio.
- Não aplique força sobre as lentes dos óculos 3D. Não deixe cair nem dobre o produto. Exercer força, derrubar ou dobrar poderá resultar em mau funcionamento dos óculos 3D.
- Mantenha os componentes dos óculos 3D fora do alcance de crianças. Certifique-se, especialmente, de que as crianças não engulam os componentes. Se uma criança engolir algum componente, procure um médico imediatamente.
- Ao limpar o produto, não pulverize água ou produto de limpeza diretamente em sua superfície. Pulverizar água ou produto de limpeza diretamente nos óculos poderá ocasionar incêndio ou choque elétrico, danificar a superfície do produto ou resultar na falta de aderência das etiquetas informativas à superfície dos óculos.
- Não utilize produtos químicos que contenham álcool, solvente ou surfactante, como cera, benzeno, tíner, veneno contra insetos, odorizador de ambientes, lubrificante ou agentes de limpeza, no produto. Essas substâncias químicas podem provocar descoloração ou rachadura na parte externa do produto ou ainda remover etiquetas ou instruções. Utilize apenas um pano macio, como flanelas de fibras superfinas ou de algodão, para limpar o produto, uma vez que a superfície ou as lentes podem rachar com facilidade. Como o produto pode ser arranhado facilmente por substâncias estranhas, certifique-se de retirar o pó do pano antes de utilizá-lo.
- Não desmonte, nem tente reparar ou modificar os óculos 3D Active.
- Tome cuidado para não ferir os olhos com as hastes dos óculos 3D Active.
- Não durma usando os óculos 3D. Você poderá quebrar as hastes.
- Use suas mãos para colocar e retirar os óculos 3D.
- Utilize apenas baterias padrão especificadas. Ao substituir a bateria, insira-a de forma que sua polaridade (+, -) esteja correta. Do contrário, poderão ocorrer danos na bateria ou incêndio, lesão corporal ou dano ambiental causado pelo vazamento de líquidos da bateria. (Aplicável somente ao modelo SSG-5100.)
- Mantenha a bateria usada fora do alcance de crianças para impedir que ela seja ingerida acidentalmente. Se uma criança engolir a bateria, procure um médico imediatamente. (Aplicável somente ao modelo SSG-5100.)
- Engolir a pilha cilíndrica (tipo botão) poderá danificar seriamente seus órgãos internos. Se isso acontecer, procure um médico imediatamente.

# Resoluções compatíveis com os modos 3D

Estas especificações se aplicam apenas a uma taxa de exibição de 16:9.

#### HDMI

• Modo 3D: 🚮 (L/R), 🏩 (T/B)

| Resolução    | Frequência (Hz)        |  |
|--------------|------------------------|--|
| 1280 x 720p  | 50 / 60                |  |
| 1920 x 1080i | 50 / 60                |  |
| 1920 x 1080p | 24 / 25 / 30 / 50 / 60 |  |

#### Componente

| Resolução    | Frequência (Hz)                      |
|--------------|--------------------------------------|
| 1280 х 720р  | 59.94 / 60                           |
| 1920 x 1080i | 59.94 / 60                           |
| 1920 х 1080р | 23.98 / 24 / 29.97 / 30 / 59.94 / 60 |

## **Canal digital**

| Resolução    | Frequência (Hz) |  |
|--------------|-----------------|--|
| 1280 х 720р  | 59.94 / 60      |  |
| 1920 x 1080i | 59.94 / 60      |  |

## Vídeos/Fotos

Consulte a seção "Leia antes de reproduzir arquivos de foto, vídeo ou música".

#### Computador via cabo HDMI

A resolução ideal para computadores conectados à TV via cabo HDMI é 1920 x 1080. Ao selecionar outra resolução, a TV pode não exibir as imagens 3D corretamente e pode não exibir o vídeo do computador em tela cheia.

# Leia antes de usar aplicativos

- Devido às características dos produtos incluídos no Samsung Smart Hub, assim como às limitações no conteúdo disponível, alguns recursos, aplicativos e serviços talvez não estejam disponíveis em todos os dispositivos ou em todas as regiões. Alguns recursos do Smart Hub também poderão exigir dispositivos periféricos adicionais ou taxas de assinatura. Acesse http://www.samsung.com para obter mais informações sobre dispositivos específicos e a disponibilidade de conteúdo. Os serviços e a disponibilidade de conteúdo estão sujeitos a alterações sem aviso prévio.
- A Samsung Electronics não assume nenhuma responsabilidade legal por interrupções dos serviços de aplicativos causadas pelo provedor de serviços por qualquer motivo.
- Os serviços de aplicativos poderão ser fornecidos somente em inglês e o conteúdo disponível pode variar, dependendo da região.
- Para obter mais informações sobre os aplicativos, acesse o site do provedor de serviços respectivo.
- Uma conexão instável à Internet poderá causar atrasos ou interrupções. Além disso, os aplicativos poderão ser encerrados automaticamente dependendo do ambiente de rede. Caso isso ocorra, verifique sua conexão à Internet e tente novamente.
- Os serviços e atualizações dos aplicativos poderão ficar indisponíveis.
- O conteúdo do aplicativo está sujeito a alteração por parte do provedor de serviços sem aviso prévio.
- Serviços específicos poderão variar dependendo da versão do aplicativo instalada na TV.
- Uma funcionalidade de aplicativo poderá ser alterada em versões futuras do aplicativo. Se isso ocorrer, execute o tutorial do aplicativo ou acesse o site do provedor de serviços.
- Dependendo das políticas do provedor de serviços, determinados aplicativos poderão não ser compatíveis com multitarefas.

# Leia antes de usar o Web Browser

- 1. Selecione Web Browser. A tela de pesquisa poderá diferir da tela em seu computador.
- 2. O navegador da web não é compatível com aplicativos Java.
- *3.* Você não pode fazer download dos arquivos. Se você tentar fazer download de um arquivo, receberá uma mensagem de erro.
- 4. O navegador da web talvez não possa acessar determinados sites.
- 5. A reprodução de vídeos em Flash pode ser restrita.
- 6. O comércio eletrônico para compras on-line não é compatível.
- 7. Em websites que possuem janelas roláveis, rolar por uma janela pode resultar em caracteres corrompidos.
- 8. Não é compatível com ActiveX.
- *9.* Determinadas opções não estão acessíveis no modo Nav. com Link. (Alterne para Navegação com Cursor para ativar essas opções.)
- 10. Somente um número limitado de fontes são compatíveis. Determinados símbolos e caracteres poderão não ser exibidos adequadamente.
- 11. A resposta para os comandos remotos e a exibição na tela resultante poderá ser retardada durante o carregamento de uma página da Internet.
- 12. O processo de carregar uma página da Internet poderá ser retardado ou totalmente suspenso com determinados sistemas operacionais.
- 13. As operações copiar e colar não são compatíveis.
- 14. Ao redigir um e-mail ou uma mensagem simples, determinadas funções, como a escolha do tamanho da fonte e da cor, poderão não estar disponíveis.
- 15. Há um limite para o número de favoritos e o tamanho do arquivo de log que pode ser salvo.
- *16.* O número de janelas que podem ser abertas simultaneamente varia dependendo das condições de pesquisa e do modelo da TV.

- 17. A velocidade da navegação na web dependerá do ambiente de rede.
- 18. O navegador da web é compatível somente com arquivos de áudio .mp3.
- 19. O navegador da web é compatível com um formato de arquivo específico para importar e exportar favoritos. (Formato compatível: Netscape-bookmarkfile- 1.)
- 20. As informações da árvore de pastas não estão incluídas ao importar e exportar os favoritos.
- 21. Exportar favoritos para um dispositivo USB conectado à TV salva os favoritos em uma pasta chamada "Favorito da Samsung SmartTV".
- 22. Se o Relógio (Sistema > Hora > Relógio) não tiver sido definido, o histórico de navegação não será salvo.
- 23. O histórico de navegação é salvo na ordem do mais recente até o mais antigo, com as entradas mais antigas sendo sobrescritas primeiro.
- 24. Dependendo dos tipos de codecs de vídeo/áudio compatíveis, talvez não seja possível reproduzir determinados arquivos de vídeo e áudio durante a reprodução de conteúdo em Flash.
- 25. As fontes de vídeo de provedores de serviços de fluxo otimizado de PCs talvez não sejam reproduzidas adequadamente em nosso navegador da web proprietário.
- 26. Usar o teclado QWERTY na tela desativa automaticamente o PIP. (Exceto ao inserir uma URL.)

# Leia antes de reproduzir arquivos de foto, vídeo ou música

## Limitações de uso de arquivos de foto, vídeo ou música

- A TV é compatível somente com dispositivos USB MSC (Mass Storage Class). MSC é uma designação de classificação para dispositivos de armazenamento em massa. Os tipos de dispositivos MSC incluem discos rígidos externos, leitores de pen drive e câmeras digitais. (Os hubs de USB não são compatíveis.) Esses tipos de dispositivos devem estar conectados diretamente à porta USB da TV. A TV talvez não possa reconhecer o dispositivo USB ou ler os arquivos no dispositivo se estiver conectado à TV via um cabo de extensão USB. Não desconecte o dispositivo USB durante a transferência de arquivos.
- Determinadas câmeras digitais e dispositivos de áudio podem não ser compatíveis com a TV.
- Um dispositivo USB que requeira muita energia (mais que 500 mA ou 5 V) pode não ser suportado. A HDD (unidade de disco rígido) conectada a USB não é suportada.
- Os sistemas de arquivos compatíveis com a TV são FAT, exFAT e NTFS.
- Após classificar os arquivos no modo de visualização de pastas, a TV consegue exibir até 1,000 arquivos por pasta. Se o dispositivo USB contiver mais de 8.000 arquivos e pastas, porém, alguns arquivos e pastas poderão não estar acessíveis.
- O modo de conexão PTP (peer to peer) está disponível somente para câmeras digitais. Se você conectar um smartphone ou tablet na TV usando o modo PTP, a TV não o reconhecerá.

## Tabela de envio de arquivos entre dispositivos de armazenamento

| Dispositivo de armazenamento com conteúdo de mídia | Dispositivo-alvo                                                       |
|----------------------------------------------------|------------------------------------------------------------------------|
| Dispositivo USB                                    | Dispositivo DLNA, SugarSync, Dropbox, SkyDrive, disposi-<br>tivo móvel |
| Câmera                                             | Dispositivo DLNA                                                       |
| Dispositivo DLNA                                   | Dispositivo USB                                                        |
| SugarSync, Dropbox, SkyDrive                       | Dispositivo USB                                                        |
| Dispositivo móvel                                  | Dispositivo USB                                                        |

## Legendas externas compatíveis

Determinados arquivos, dependendo de como eles foram codificados, talvez não sejam reproduzidos na TV.

| Nome                      | Formato      |
|---------------------------|--------------|
| MPEG-4 Timed text         | .ttxt        |
| SAMI                      | .smi         |
| SubRip                    | .srt         |
| SubViewer                 | .sub         |
| Micro DVD                 | .sub ou .txt |
| SubStation Alpha          | .ssa         |
| Advanced SubStation Alpha | .ass         |
| Powerdivx                 | .psb         |
| SMPTE-TT Text             | .xml         |

# Legendas internas compatíveis

Determinados arquivos, dependendo de como eles foram codificados, talvez não sejam reproduzidos na TV.

| Nome                      | Formato |
|---------------------------|---------|
| Xsub                      | AVI     |
| SubStation Alpha          | MKV     |
| Advanced SubStation Alpha | MKV     |
| SubRip                    | MKV     |
| MPEG-4 Timed text         | MP4     |
| TTML em transmissão suave | MP4     |
| SMPTE-TT TEXT             | MP4     |
| SMPTE-TT PNG              | MP4     |

## Formatos e resoluções de imagem compatíveis

Determinados arquivos, dependendo de como eles foram codificados, talvez não sejam reproduzidos na TV.

| Extensão do arquivo | Formato | Resolução    |
|---------------------|---------|--------------|
| *.jpg<br>*.jpeg     | JPEG    | 15360 x 8640 |
| *.png               | PNG     | 4096 x 4096  |
| *.bmp               | BMP     | 4096 x 4096  |
| *.mpo               | MPO     | 15360 x 8640 |

# Formatos e codecs de música compatíveis

Determinados arquivos, dependendo de como eles foram codificados, talvez não sejam reproduzidos na TV.

| Extensão do<br>arquivo  | Formato | Codec               | Nota                                                                                                    |
|-------------------------|---------|---------------------|----------------------------------------------------------------------------------------------------|
| *.mp3                   | MPEG    | MPEG1 Audio Layer 3 |                                                                                                    |
| *.m4a<br>*.mpa<br>*.aac | MPEG4   | AAC                 |                                                                                                    |
| *.flac                  | FLAC    | FLAC                | Compatível com até 2 canais                                                                                       |
| *.ogg                   | OGG     | Vorbis              | Compatível com até 2 canais                                                                                       |
| *.wma                   | WMA     | WMA                 | Compatível com até 10 canais Pro 5.1<br>O áudio sem perdas WMA não é compatível<br>Compatível com até o perfil M2 |
| *.wav                   | wav     | wav                 |                                                                                                    |
| *.mid<br>*.midi         | midi    | midi                | Compatível com o tipo 0 e tipo 1<br>A função Buscar não é compatível<br>USB é compatível                          |
| *.ape                   | ape     | ape                 |                                                                                                    |
| *.aif<br>*.aiff         | AIFF    | AIFF                |                                                                                                    |
| *.m4a                   | ALAC    | ALAC                |                                                                                                    |

# Codecs de vídeo compatíveis

Determinados arquivos, dependendo de como eles foram codificados, talvez não sejam reproduzidos na TV.

| Extensão<br>de arquivo          | Contêiner                                                                | Codec de vídeo                           | Resolução | Taxa de<br>quadros (fps)   | Taxa<br>de bits<br>(Mbps)                | Codec de áudio                                                                                     |
|---------------------------------|--------------------------------------------------------------------------|------------------------------------------|-----------|----------------------------|------------------------------------------|----------------------------------------------------------------------------------------------------|
|                                 | Motion JPEG                                                              | 1280x720                                 | 30        |                            |                                          |                                                                                                    |
|                                 |                                                                          | HEVC(H.265)                              |           | FHD: MAX 30<br>HD : MAX 60 | 30                                       | Dolby Digital<br>LPCM<br>ADPCM(IMA, MS)<br>AAC<br>HE-AAC<br>WMA<br>Dolby Digital Plus<br>MPEG(MP3) |
| *.avi<br>*.mkv                  |                                                                          | H.264 BP / MP / HP                       |           |                            |                                          |                                                                                                    |
| *.asf<br>*.wmv                  | AVI<br>MKV                                                               | DivX 3.11 / 4 / 5 / 6                    |           |                            |                                          |                                                                                                    |
| *.mp4<br>*.mov                  | ASF<br>MP4                                                               | MPEG4 SP/ASP                             |           |                            |                                          |                                                                                                    |
| *.3gp<br>*.vro                  | *.3gp 3GP<br>*.vro MOV<br>*.mpg FLV<br>*.mpeg VRO<br>*.ts VOB<br>*.tp PS | Window Media Video v9(VC1)               | 1920x1080 |                            |                                          |                                                                                                    |
| *.mpg<br>*.mpeg                 |                                                                          | MVC                                      |           |                            |                                          |                                                                                                    |
| *.ts<br>*.tp                    |                                                                          | MPEG2                                    |           |                            |                                          |                                                                                                    |
| *.trp TS<br>*.mov SVAF<br>*.flv | MPEG1                                                                    |                                          |           |                            | DTS(Core, LBR)<br>G.711(A-Law,<br>µ-Law) |                                                                                                    |
| *.vob<br>*.svi                  | *.vob<br>*.svi<br>*.m2ts<br>*.mts                                        | Microsoft MPEG-4 v1, v2, v3              |           |                            |                                          |                                                                                                    |
| *.m2ts<br>*.mts                 |                                                                          | H.263 Sorrenson                          | 1280x720  | MAX 30                     |                                          |                                                                                                    |
| *.divx                          |                                                                          | Window Media Video<br>v7(WMV1) ,v8(WMV2) |           |                            |                                          |                                                                                                    |
|                                 |                                                                          | VP6                                      |           |                            |                                          |                                                                                                    |
| *.webm                          | WebM                                                                     | VP8                                      | 1920x1080 | 6~30                       | 20                                       | Vorbis                                                                                             |

#### **Outras restrições**

- Os codecs talvez não funcionem adequadamente se houver um problema com os dados do conteúdo.
- O conteúdo de vídeo não é reproduzido ou não é reproduzido corretamente se houver um erro no conteúdo ou no contêiner.
- O som ou o vídeo poderão não funcionar se houver taxas de bit/taxas de quadro padrão acima das classificações de compatibilidade da TV.
- Caso a tabela de índice esteja errada, a função Procurar (Saltar) não funcionará.
- Ao reproduzir vídeo em uma conexão de rede, este talvez não seja reproduzido com perfeição devido às velocidades de transmissão de dados.
- Alguns dispositivos USB/câmeras digitais podem não ser compatíveis com a TV.
- O codec HEVC está disponível somente em contêiners MKV / MP4 / TS.

#### Decodificadores de vídeo

- Compatível com H.264, nível 4.1 (não é compatível com FMO/ASO/RS)
- VC1 AP L4 não é compatível.
- Todos os codecs de vídeo, exceto WMV v7, v8, MSMPEG4 v3, MVC e VP6:

Inferior a 1280 x 720: Máx. 60 quadros

Superior a 1280 x 720: Máx. 30 quadros

- GMC 2 ou superior não é compatível.
- Compatível com o tipo de sequência de visualização (2 ES) Superior/Inferior, Lado a Lado e Esquerda/Direita SVAF.
- Compatível somente com as especificações MVC de Blu-ray/DVD.

#### Decodificadores de áudio

- O WMA 10 Pro oferece suporte para até 5.1 canais. Compatível com até o perfil M2. O áudio sem perdas WMA não é compatível.
- WMA 10 Pro M3 não é compatível.
- QCELP e AMR NB/WB não são compatíveis.
- Vorbis compatível para até 2 canais.
- Dolby Digital Plus compatível para até 5.1 canais.
- O codec DTS LBR está disponível somente para contêiners MKV /MP4 / TS.

# Leia antes de instalar a TV

## Tamanhos da imagem e sinais de entrada

| Sinal de entrada                | Tamanho da imagem                                                     |
|---------------------------------|-----------------------------------------------------------------------|
| Canal analógico/entrada externa | 16:9, Zoom1, Zoom2, 4:3                                               |
| Componente (480i, 480p)         | 16:9, Zoom1, Zoom2, 4:3                                               |
| Componente (720p)               | 16:9, Ajuste Amplo, 4:3                                               |
| Componente (1080i, 1080p)       | 16:9, Ajuste Amplo, 4:3, Ajuste à Tela                                |
| Canal digital (720p)            | 16:9, Ajuste Amplo, 4:3, Smart View 2                                 |
| Canal digital (1080i, 1080p)    | 16:9, Ajuste Amplo, 4:3, Ajuste à Tela, Smart View 2                  |
| HDMI (720p, 1080i, 1080p)       | 16:9, Ajuste Amplo, 4:3, Ajuste à Tela, Smart View 1, Smart<br>View 2 |

A configuração **Tam. Imagem** é aplicada à fonte atual. O **Tam. Imagem** aplicado permanecerá válido sempre que tal fonte for selecionada, a menos que você a altere.

## Instalação de uma trava antirroubo

Uma trava antirroubo é um dispositivo físico que pode ser usado para proteger a TV contra roubo. Procure a ranhura da trava na parte posterior da TV. A ranhura tem um ícone d ao lado dela. Para usar a trava, envolva o cabo da trava ao redor de um objeto que seja muito pesado para carregar e, em seguida, rosqueie-o por meio da ranhura da trava da TV. A trava é vendida separadamente.

O método para usar uma trava antirroubo poderá ser diferente para cada modelo de TV. Consulte o manual do usuário da trava para obter mais informações.

## Leia antes de configurar uma conexão sem fio com a Internet

#### Precauções sobre Internet sem fio

- Esta TV suporta os protocolos de comunicação IEEE 802.11 a/b/g e n. A Samsung recomenda a utilização do protocolo IEEE 802.11n. Os arquivos de vídeo armazenados em um dispositivo conectado à TV via DLNA talvez não reproduzam com perfeição.
- Para usar a Internet sem fio, a TV deve estar conectada a um modem ou roteador sem fio. Caso o roteador sem fio ofereça suporte a DHCP, a TV poderá usar um endereço IP estático ou DHCP para se conectar à rede sem fio.
- Selecione um canal que não está sendo usado no momento para o roteador sem fio. Se o canal definido para o roteador sem fio estiver sendo usado por outro dispositivo no momento, isso geralmente resultará em interferência e/ou uma falha de comunicação.
- A maioria das redes sem fio tem um sistema de segurança opcional. Para habilitar o sistema de segurança de uma rede sem fio, você deve criar uma chave de segurança usando caracteres e números. Esta chave de segurança é, então, necessária para se conectar a um ponto de acesso habilitado para segurança.

## Protocolos de segurança sem fio

A TV é compatível somente com os protocolos de segurança de rede sem fio a seguir e não é capaz de se conectar a roteadores sem fio não certificados:

- Modos de autenticação: WEP, WPAPSK, WPA2PSK
- Tipos de criptografia: WEP, TKIP, AES

Em conformidade com as especificações da certificação de Wi-Fi mais recentes, as TVs da Samsung não são compatíveis com a criptografia de segurança WEP ou TKIP em redes que são executadas no modo 802.11n.

Caso o roteador sem fio ofereça suporte WPS (Configuração Wi-Fi Protegida), será possível conectar a TV à rede via PBC (Configuração de Botão de Ação) ou PIN (Número de Identificação Pessoal). WPS configura automaticamente as definições das chaves SSID e WPA.

# Leia antes de conectar um computador (Resoluções compatíveis) - Para os modelos da série LED 5, 6

Ao conectar a sua TV a um computador, ajuste a placa de vídeo do computador de acordo com umas das resoluções padrão listadas nas tabelas abaixo ou na página seguinte. A TV será automaticamente ajustada à resolução selecionada. Observe que a resolução ideal e recomendada é de 1920 x 1080.

Escolher uma resolução não incluída nas tabelas pode resultar em uma tela em branco ou apenas no indicador de energia ligado.

Consulte o manual do usuário de sua placa gráfica para saber as resoluções compatíveis.

## IBM

| Resolução<br>(Pontos x Linhas) | Formato de<br>exibição | Frequência<br>horizontal<br>(KHz) | Frequência<br>vertical<br>(Hz) | Frequência de<br>relógio<br>(MHz) | Polaridade<br>(Horizontal /<br>Vertical) |
|--------------------------------|------------------------|-----------------------------------|--------------------------------|-----------------------------------|------------------------------------------|
| 720 x 400                      | 70Hz                   | 31.469                            | 70.087                         | 28.322                            | -/+                                      |

## MAC

| Resolução<br>(Pontos x Linhas) | Formato de<br>exibição | Frequência<br>horizontal<br>(KHz) | Frequência<br>vertical<br>(Hz) | Frequência de<br>relógio<br>(MHz) | Polaridade<br>(Horizontal /<br>Vertical) |
|--------------------------------|------------------------|-----------------------------------|--------------------------------|-----------------------------------|------------------------------------------|
| 640 x 480                      | 67Hz                   | 35.000                            | 66.667                         | 30.240                            | -/-                                      |
| 832 x 624                      | 75Hz                   | 49.726                            | 74.551                         | 57.284                            | -/-                                      |
| 1152 x 870                     | 75Hz                   | 68.681                            | 75.062                         | 100.000                           | -/-                                      |

## **VESA DMT**

| Resolução<br>(Pontos x Linhas) | Formato de<br>exibição | Frequência<br>horizontal<br>(KHz) | Frequência<br>vertical<br>(Hz) | Frequência de<br>relógio<br>(MHz) | Polaridade<br>(Horizontal /<br>Vertical) |
|--------------------------------|------------------------|-----------------------------------|--------------------------------|-----------------------------------|------------------------------------------|
| 640 x 480                      | 60Hz                   | 31.469                            | 59.940                         | 25.175                            | -/-                                      |
| 640 x 480                      | 72Hz                   | 37.861                            | 72.809                         | 31.500                            | -/-                                      |
| 640 x 480                      | 75Hz                   | 37.500                            | 75.000                         | 31.500                            | -/-                                      |
| 800 x 600                      | 60Hz                   | 37.879                            | 60.317                         | 40.000                            | +/+                                      |
| 800 x 600                      | 72Hz                   | 48.077                            | 72.188                         | 50.000                            | +/+                                      |
| 800 x 600                      | 75Hz                   | 46.875                            | 75.000                         | 49.500                            | +/+                                      |
| 1024 x 768                     | 60Hz                   | 48.363                            | 60.004                         | 65.000                            | -/-                                      |
| 1024 x 768                     | 70Hz                   | 56.476                            | 70.069                         | 75.000                            | -/-                                      |
| 1024 x 768                     | 75Hz                   | 60.023                            | 75.029                         | 78.750                            | +/+                                      |
| 1152 x 864                     | 75Hz                   | 67.500                            | 75.000                         | 108.000                           | +/+                                      |
| 1280 x 720                     | 60Hz                   | 45.000                            | 60.000                         | 74.250                            | +/+                                      |
| 1280 x 800                     | 60Hz                   | 49.702                            | 59.810                         | 83.500                            | -/+                                      |
| 1280 x 1024                    | 60Hz                   | 63.981                            | 60.020                         | 108.000                           | +/+                                      |
| 1280 x 1024                    | 75Hz                   | 79.976                            | 75.025                         | 135.000                           | +/+                                      |
| 1366 x 768                     | 60Hz                   | 47.712                            | 59.790                         | 85.500                            | +/+                                      |
| 1440 x 900                     | 60Hz                   | 55.935                            | 59.887                         | 106.500                           | -/+                                      |
| 1600 x 900 RB                  | 60Hz                   | 60.000                            | 60.000                         | 108.000                           | +/+                                      |
| 1680 x 1050                    | 60Hz                   | 65.290                            | 59.954                         | 146.250                           | -/+                                      |
| 1920 x 1080                    | 60Hz                   | 67.500                            | 60.000                         | 148.500                           | +/+                                      |

# Leia antes de conectar um computador (Resoluções compatíveis) - Para os modelos da série LED 4

Ao conectar a sua TV a um computador, ajuste a placa de vídeo do computador de acordo com umas das resoluções padrão listadas nas tabelas abaixo ou na página seguinte. A TV será automaticamente ajustada à resolução selecionada. Observe que a resolução ideal e recomendada é de 1366 x 768.

Escolher uma resolução não incluída nas tabelas pode resultar em uma tela em branco ou apenas no indicador de energia ligado.

Consulte o manual do usuário de sua placa gráfica para saber as resoluções compatíveis.

## IBM

| Resolução<br>(Pontos x Linhas) | Formato de<br>exibição | Frequência<br>horizontal<br>(KHz) | Frequência<br>vertical<br>(Hz) | Frequência de<br>relógio<br>(MHz) | Polaridade<br>(Horizontal /<br>Vertical) |
|--------------------------------|------------------------|-----------------------------------|--------------------------------|-----------------------------------|------------------------------------------|
| 720 x 400                      | 70Hz                   | 31.469                            | 70.087                         | 28.322                            | -/+                                      |

## MAC

| Resolução<br>(Pontos x Linhas) | Formato de<br>exibição | Frequência<br>horizontal<br>(KHz) | Frequência<br>vertical<br>(Hz) | Frequência de<br>relógio<br>(MHz) | Polaridade<br>(Horizontal /<br>Vertical) |
|--------------------------------|------------------------|-----------------------------------|--------------------------------|-----------------------------------|------------------------------------------|
| 640 x 480                      | 67Hz                   | 35.000                            | 66.667                         | 30.240                            | -/-                                      |
| 832 x 624                      | 75Hz                   | 49.726                            | 74.551                         | 57.284                            | -/-                                      |

## **VESA DMT**

| Resolução<br>(Pontos x Linhas) | Formato de<br>exibição | Frequência<br>horizontal<br>(KHz) | Frequência<br>vertical<br>(Hz) | Frequência de<br>relógio<br>(MHz) | Polaridade<br>(Horizontal /<br>Vertical) |
|--------------------------------|------------------------|-----------------------------------|--------------------------------|-----------------------------------|------------------------------------------|
| 640 x 480                      | 60Hz                   | 31.469                            | 59.940                         | 25.175                            | -/-                                      |
| 640 x 480                      | 72Hz                   | 37.861                            | 72.809                         | 31.500                            | -/-                                      |
| 640 x 480                      | 75Hz                   | 37.500                            | 75.000                         | 31.500                            | -/-                                      |
| 800 x 600                      | 60Hz                   | 37.879                            | 60.317                         | 40.000                            | +/+                                      |
| 800 x 600                      | 72Hz                   | 48.077                            | 72.188                         | 50.000                            | +/+                                      |
| 800 x 600                      | 75Hz                   | 46.875                            | 75.000                         | 49.500                            | +/+                                      |
| 1024 x 768                     | 60Hz                   | 48.363                            | 60.004                         | 65.000                            | -/-                                      |
| 1024 x 768                     | 70Hz                   | 56.476                            | 70.069                         | 75.000                            | -/-                                      |
| 1024 x 768                     | 75Hz                   | 60.023                            | 75.029                         | 78.750                            | +/+                                      |
| 1280 x 720                     | 60Hz                   | 45.000                            | 60.000                         | 74.250                            | +/+                                      |
| 1366 x 768                     | 60Hz                   | 47.712                            | 59.790                         | 85.500                            | +/+                                      |

# Resoluções compatíveis com o sinal de vídeo

# **CEA-861**

| Resolução<br>(Pontos x Linhas) | Formato de<br>exibição | Frequência<br>horizontal<br>(KHz) | Frequência<br>vertical<br>(Hz) | Frequência de<br>relógio<br>(MHz) | Polaridade<br>(Horizontal /<br>Vertical) |
|--------------------------------|------------------------|-----------------------------------|--------------------------------|-----------------------------------|------------------------------------------|
| 720(1440)x480i                 | 60Hz                   | 15.734                            | 59.940                         | 27.000                            | -/-                                      |
| 720(1440)x576i                 | 50Hz                   | 15.625                            | 50.000                         | 27.000                            | -/-                                      |
| 720x480                        | 60Hz                   | 31.469                            | 59.940                         | 27.000                            | -/-                                      |
| 720x576                        | 50Hz                   | 31.250                            | 50.000                         | 27.000                            | -/-                                      |
| 1280x720                       | 60Hz                   | 45.000                            | 60.000                         | 74.250                            | +/+                                      |
| 1280x720                       | 50Hz                   | 37.500                            | 50.000                         | 74.250                            | +/+                                      |
| 1920x1080i                     | 60Hz                   | 33.750                            | 60.000                         | 74.250                            | +/+                                      |
| 1920x1080i                     | 50Hz                   | 28.125                            | 50.000                         | 74.250                            | +/+                                      |
| 1920x1080                      | 60Hz                   | 67.500                            | 60.000                         | 148.500                           | +/+                                      |
| 1920x1080                      | 50Hz                   | 56.250                            | 50.000                         | 148.500                           | +/+                                      |
| 1920x1080                      | 30Hz                   | 33.750                            | 30.000                         | 74.250                            | +/+                                      |
| 1920x1080                      | 25Hz                   | 28.125                            | 25.000                         | 74.250                            | +/+                                      |
| 1920x1080                      | 24Hz                   | 27.000                            | 24.000                         | 74.250                            | +/+                                      |

# Licença

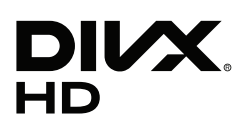

DivX Certified® to play DivX® video up to HD 1080p, including premium content.

ABOUT DIVX VIDEO: DivX® is a digital video format created by DivX, LLC, a subsidiary of Rovi Corporation. This is an official DivX Certified® device that has passed rigorous testing to verify that it plays DivX video. Visit divx.com for more information and software tools to convert your files into DivX videos.

ABOUT DIVX VIDEO-ON-DEMAND: This DivX Certified® device must be registered in order to play purchased DivX Video-on-Demand (VOD) movies. To obtain your registration code, locate the DivX VOD section in your device setup menu. Go to vod. divx.com for more information on how to complete your registration.

DivX®, DivX Certified® and associated logos are trademarks of Rovi Corporation or its subsidiaries and are used under license. Covered by one or more of the following U.S. patents: 7,295,673; 7,460,668; 7,515,710; 7,519,274

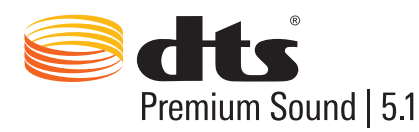

Manufactured under a license from U.S. Patent No's: 5,956,674, 5,974,380, 5,978,762, 6,487,535, 6,226,616, 7,212,872, 7,003,467, 7,272,567, 7,668,723, 7,392,195, 7,930,184, 7,333,929 and 7,548,853. DTS, the Symbol, and DTS and the Symbol together are registered trademarks & DTS Premium Sound | 5.1 is a trademark of DTS, Inc. ©2012 DTS, Inc. All Rights Reserved.

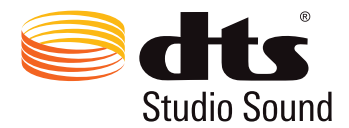

Manufactured under a license from U.S. Patent No's: 6,285,767, 8,027,477, 5,319,713, 5,333,201, 5,638,452, 5,771,295, 5,970,152, 5,912,976, 7,200,236, 7,492,907, 8,050,434, 7,720,240, 7,031,474, 7,907,736 and 7,764,802. DTS, the Symbol, and DTS and the Symbol together are registered trademarks & DTS Studio Sound is a trademark of DTS, Inc. ©2012 DTS, Inc. All Rights Reserved.

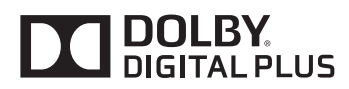

Fabricado sob licença de Dolby Laboratories. Dolby e o símbolo D duplo são marcas comerciais da Dolby Laboratories.

# нэті

The terms HDMI and HDMI High-Definition Multimedia Interface, and the HDMI Logo are trademarks or registered trademarks of HDMI Licensing LLC in the United States and other countries.

#### **Open Source License Notice**

Open Source used in this product can be found on the following webpage. (http://opensource.samsung.com) Open Source License Notice is written only English.

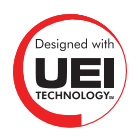

# Glossário

#### • 480i/480p/720p/1080i/1080p

Em geral, referem-se ao número de linhas efetivas de varredura que determinam a resolução da tela. Existem dois métodos de varredura: entrelaçado e progressivo.

– Varredura

Projeção sequencial dos pixels para formar imagens. Quanto maior o número de pixels, mais claras e nítidas serão as imagens.

Progressivo

Método de varredura sequencial que varre todas as linhas, uma após a outra.

Entrelaçado

Método de varredura escalonado que varre as linhas alternadamente até o final da tela e, em seguida, preenche as linhas restantes.

Exemplo: Se o número de linhas horizontais de varredura for 480i

Ocorre a varredura em 240 linhas do início ao fim e, em seguida, nas outras 240 linhas restantes até totalizar 480 linhas.

\* As diferenças gerais entre 480i e 480p são as seguintes:

|                       | 480i      | 480p     |
|-----------------------|-----------|----------|
| Frequência horizontal | 15,75 KHz | 31,5 KHz |
| FPS                   | 30        | 60       |
| Linhas na tela        | 480       | 480      |

#### • DVI (Digital Visual Interface – Interface visual digital)

Conectar o conector DVI da TV a um conector DVI de um computador via cabo HDMI/DVI possibilita o uso da TV como um monitor de computador. No entanto, os cabos HDMI/DVI fornecem somente os sinais de vídeo. É preciso conectar um conjunto de alto-falantes ao computador por meio de um cabo separado para ouvir o áudio do computador.

#### • HDMI (High Definition Multimedia Interface – Interface multimidia de alta definição)

HDMI é o método de transmissão de sinais de áudio e vídeo por meio de um único cabo.

#### • Endereços IP dinâmicos versus estáticos

Caso a rede exija um endereço IP dinâmico, use um modem ADSL ou roteador compatível com o DHCP (Dynamic Host Configuration Protocol). Modems e roteadores compatíveis com DHCP fornecem automaticamente os valores de endereço IP, máscara de sub-rede, gateway e DNS de que a TV necessita para acessar a Internet, de modo que eles não precisem ser digitados manualmente. A maioria das redes domésticas usa um endereço IP dinâmico.

Se a rede exigir um endereço IP estático, digite os valores de endereço IP, máscara de sub-rede, gateway e DNS manualmente ao configurar a conexão de rede. Para obter os valores de endereço IP, máscara de subrede, gateway e DNS, entre em contato com o seu provedor de Internet (ISP).

Se a rede exigir um endereço IP estático, use um modem ADSL compatível com DHCP. Modems ADSL compatíveis com DHCP também permitem o uso de endereços IP estáticos.

#### Ethernet

Ethernet é uma LAN (Local Area Network – Rede local) que usa cabos coaxiais padronizados pelo IEEE.

#### Conexão Componente

As conexões Componente são usadas na maioria das vezes para consoles de jogos e para transmitir sinal de vídeo ao dividi-lo em sinal de luminância (Y) e sinais de duas cores (Pb e Pr). O conector é marcado como [Component IN]\_(Pr, Pb, Y) na parte posterior da TV. Em alguns dispositivos, às vezes, é marcado como Cr, Cb, Y. Cb e Cr são conversões digitais dos sinais Pb e Pr.

Normalmente, os conectores são codificados pelas cores vermelho (R), azul (B) e verde (G) e oferecem a melhor qualidade possível de imagem para uma conexão analógica.